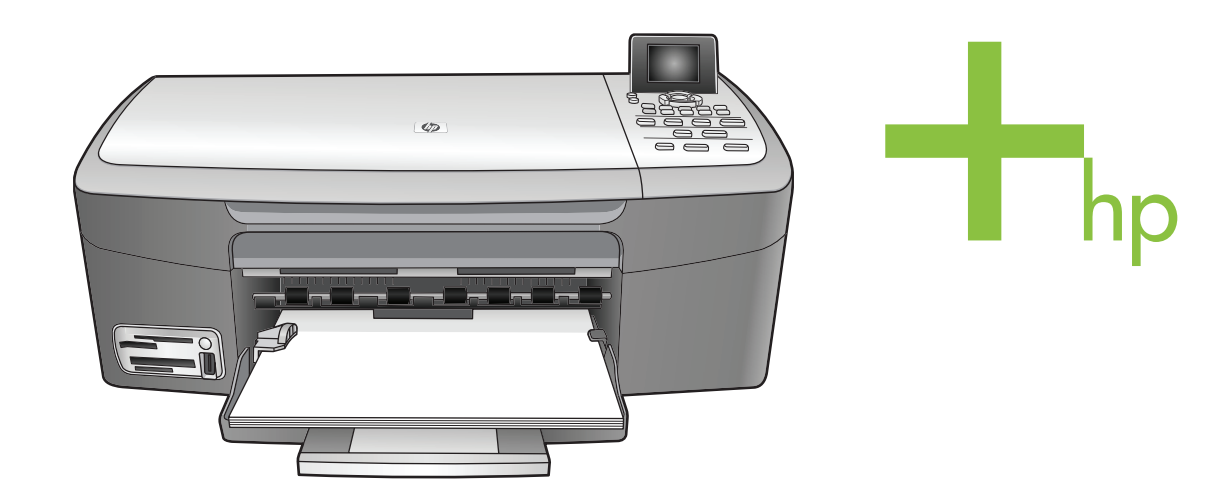

HP PSC 2350 series all-in-one

מדריך למשתמש

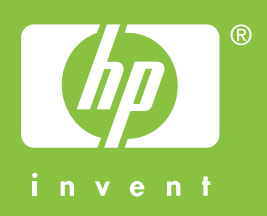

מדריך למשתמש

HP PSC 2350 series all-in-one

© Copyright 2004 Hewlett-Packard Development Company, L.P.

המידע הכלול במסמך זה נתון לשינויים ללא הודעה מוקדמת.

העתקה, התאמה או תרגום ללא אישור בכתב ומראש אסורים בהחלט, למעט המותר בהתאם לחוקי זכויות היוצרים.

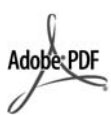

הלוגו של Adobe ושל Acrobat האם סימני מסחר רשומים או סימני מסחר של חברת Adobe Systems המאוגדת בארה"ב ו/או במדינות אחרות.

כל הזכויות ל-Portions © 1989-2003 שמורות לחברת Palomar Software Inc.

ה-HP PSC 2350 series all-in-one טננולוגיית מנהל התקן למדפסות על פי רישיון מחברת Inc. רישיון מחברת www.palomar.com.

Windows Me®,Windows NT®,Windows® Windows2000® - WindowsXP® סימנים מסחריים רשומים בארה"ב של Microsoft Corporation.

Intel® ו- Pentium® הם סימנים מסחריים רשומים של Intel Corporation.

Energy Star logo® ו- Energy Star® סימנים רשומים בארה"ב של United States Environmental Protection Agency (הסוכנות האמריקאית להגנת הסביבה).

מספר פרסום: Q5786-90197

מהדורה ראשונה: יולי 2004

#### הודעה

כתבי האחריות היחידים עבור המוצרים והשירותים של HP מצוינים בהצהרות האחריות המפורשות הנלוות לכל מוצר ושירות. אין לפרש דבר במסמך זה כאחריות נוספת. HP לא תישא באחריות לשגיאות סנכוות, טעויות עריכה או השמטות, במסמך זה.

חברת Hewlett Packard אינה אחראית לכל נזק עקיף או תוצאתי הקשור או הנובע מהאספקה, הביצועים, או השימוש במסמך זה וביישום המתואר בו.

**הערה:** מידע תקינה כלול בפרק מידע טכני במדריך זה.

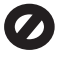

במקומות רבים, העתקת הפריטים הבאים אינה חוקית. אם קיים ספק, יש לברר זאת תחילה עם נציג משפטי.

- ניירות או מסמכים ממשלתיים:
  - דרכונים
  - מסמכי הגירה

- מסמכי גיוס
- תגי זיהוי, כרטיסים או סמלים -

בולים ממשלתיים:

בולי דואר

תלושי מזון

- המחאות או הוראות משיכה בנקאיות של סוכנויות ממשלתיות
  - שטרות כסף, המחאות נוסעים או המחאות בנקאיות
    - תעודות פיקדון •
- עבודות מוגנות על ידי זכויות יוצרים 🔹

#### מידע בטיחות

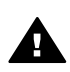

אזהרה למניעת שריפה או סכנת התחשמלות, אין לחשוף מוצר זה לגשם או לסוגי לחות כלשהם.

כדי להפחית את סכנת הפגיעה כתוצאה משריפה או התחשמלות בעת שימוש במוצר זה, פעל בהתאם להוראות האזהרה הבסיסיות בנושאי בטיחות.

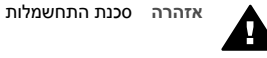

1

2

- קרא והבן את כל ההוראות שמופיעות בפוסטר ההתקנה.
- השתמש רק בשקע חשמל עם הארקה, בעת חיבור ההתקן למקור מתח. במקרה שאינך בטוח אם השקע מוארק, פנה לחשמלאי מוסמך.
  - 3 מלא אחר כל האזהרות וההוראות הרשומות על מוצר זה.
  - 4 נתק מוצר זה משקעי החשמל לפני ניקוי.
  - 5 אל תתקין ואל תשתמש במוצר זה סמוך מים, או כאשר אתה רטוב.
  - 6 התקן את המוצר על משטח יציב.
- 7 התקן את המוצר במיקום מוגן שבו אין סכנה שמישהו ידרוך על הכבל, או יתקל בו ושבו הכבל לא יינזק.
  - אם המוצר אינו פועל כראוי, עיין ב-Troubleshooting(פתרון בעיות) בעזרה המקוונת.
  - 9 בתוך המכשיר ישנם חלקים שאינם מיועדים לטיפולו של המשתמש. לקבלת שירות, פנה לעובדי שירות מוסמכים.
    - 10 השתמש באזור מאוורר היטב.

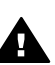

אזהרה לא ניתן יהיה להפעיל ציוד זה בעת קריסה של מערכת החשמל הראשית.

# תוכן עניינים

| 5  | סקירה כללית על HP all-in-one                                                                           | 1 |
|----|----------------------------------------------------------------------------------------------------|---|
| 5  | מבט על HP all-in-one מבט על                                                                            |   |
| 6  | סקירה לוח הבקרה                                                                                        |   |
| 11 | השתמש יותר ב-HP Image Zone כדי להפיק יותר מה- HP all-in-one שלך.                                       |   |
| 17 | חיפוש מידע נוסף                                                                                        | 2 |
| 19 | מידע על חיבור                                                                                          | 3 |
| 19 | תמיכה בסוגי חיבור                                                                                      |   |
| 19 | חיבור באמצעות כבל USB חיבור באמצעות סבל                                                                |   |
| 19 | שימוש בשיתוף מדפסות של Windows שימוש בשיתוף מדפסות של                                                  |   |
| 20 | שימוש בשיתוף מדפסות (Macintosh OS X)                                                                   |   |
| 20 | הגדר את HP JetDirect 175x הגדר את                                                                      |   |
| 21 | שימוש ב-Webscan                                                                                        |   |
| 23 | עבודה עם צילומים                                                                                       | 4 |
| 23 | העברת צילומים                                                                                          |   |
| 24 | עריכת צילומים                                                                                          |   |
| 25 | שיתוף צילומים                                                                                          |   |
| 26 | הדפסת צילומים                                                                                          |   |
| 29 | טעינת מסמכי מקור וטעינת נייר                                                                           | 5 |
| 29 | טעינת מקור                                                                                             |   |
| 30 | בחר נייר להדפסה והעתקה                                                                                 |   |
| 31 | טעו נייר                                                                                               |   |
| 35 | הימנע מחסימות נייר                                                                                     |   |
| 37 | השימוש בכרטיס זיכרוו או במצלמת PictBridge                                                              | 6 |
| 37 | חריצי כרטיסי הזיכרון ויציאת המצלמה                                                                     |   |
| 38 |                                                                                                    |   |
| 39 | הדפסת צילומים מגיליון הגהה                                                                             |   |
| 41 |                                                                                                    |   |
| 44 | שימוש במאפייני העריכה                                                                                  |   |
| 44 | הדפסת צילומים ישירות מכרטיס זיכרון                                                                     |   |
| 46 | הדפסת צילומים ממצלמה דיגיטלית תואמת PictBridge                                                         |   |
| 46 | הדפסת הצילום הנוכחי                                                                                    |   |
| 46 | הדפסת קובץ DPOF                                                                                        |   |
| 47 | שימוש במאפייו Slide Show (מצגת שקופיות)                                                                |   |
| 47 | שיתוף צילומים באמצעות HP Instant Share שיתוף צילומים באמצעות                                           |   |
| 48 | שימוש ב-HP Image Zone שימוש ב-                                                                         |   |
| 49 | שימוש במאפייני ההעתקה                                                                                  | 7 |
| 49 | הגדרת גודל נייר ההעתקה                                                                                 |   |
| 50 | הגדרת סוג נייר ההעתקה                                                                                  |   |
| 51 | הגדלת מהירות או איכות ההעתקה                                                                           |   |
| 52 | שינוי הגדרות ברירות מחדל להעתקה                                                                        |   |
| 52 | ים ביראוד ועבו דונים של אותו מסמר מקוך                                                                 |   |
| 53 | הערק מסמר שחור-לרו רו שני עמודים                                                                       |   |
| 53 | ישינתן נינטנין סוווי יבן בן 20 פנוי ב<br>יצירת העתק של צילוח ללא שוליים רגודל 15 x 10ס"מ (6 x 4 אינע') |   |
| 54 | העתקת עילוח רגודל 10 על 15 ח"מ (4 על 6 אינע') על עמוד רגודל מלא                                        |   |
| 55 | העתקת ציום בגווי סו עי סו ס מיוי עי סא בן אי אוד                                                       |   |
| JJ | העונקונ ציז ום נוטפו פענזים עז ענזוו או וו                                                             |   |

| 55  | שינוי גודל של מקור כך שיתאים לנייר בגודל letter או A4                   |    |
|-----|-------------------------------------------------------------------------|----|
| 56  | העתקת מקור דהוי                                                         |    |
| 57  | העתקת מסמך ששוגר מספר פעמים בפקס                                        |    |
| 57  | שיפור חלקים בהירים של ההעתק                                             |    |
| 58  | יצירת פוסטר                                                             |    |
| 58  | הכנת מדבקת גיהוץ צבעונית                                                |    |
| 59  | עצירת העתקה                                                             |    |
| 61  | שימוש במאפייני הסריקה                                                   | 8  |
| 61  | <br>סריקה ליישום                                                        |    |
| 62  |                                                                         |    |
| 62  |                                                                         |    |
| 62  | עצירת סריקה                                                             |    |
| 63  | הדפסה מהמחשב שברשותר                                                    | 9  |
| 63  | הדפסה מיישוח תוכוה                                                      |    |
| 64  | שיווי הגדרות הדפסה                                                      |    |
| 65  | ט בו זוגר וו כסו<br>עצירת ערודת הדפסה                                   |    |
| 67  | HP Instant Share-                                                       | 10 |
| 67  | סקירה בללית                                                             |    |
| 67  | סין דר פרי דג<br>אא לדרר                                                |    |
| 68  | שלח תמונות באמצעות HP all-in-one                                        |    |
| 70  | שלח תמונות באמצעות המחוער שלר                                           |    |
| 75  | סזון ונוונות באמצעות וומוושב שין                                        | 11 |
| 75  | הזמנת וווב שקפות עו עמצוון הדפתה עתרום                                  |    |
| 75  | דוונענונ נייז , שקפים או אנוצעי דוו פטוז אדוו ים                        |    |
| 76  | הונענו מווטניות הו פטה                                                  |    |
| 70  | ההננון הומו ים מונקיים אחרים                                            | 12 |
| 77  | רוווזאן די מוי-ווו-טווי האיז איז די די די די די די די די די די די די די | 12 |
| 70  | ניקוי נוכשיו שווט-ווו-חוד חד                                            |    |
| 70  | בו יקונ ו נזוונ ו יו נזשועו וונ                                         |    |
| 70  | הו פסונ דווד בו יקה עצמית.                                              |    |
| /9  | עבודה עם מווטניות הדפסה                                                 |    |
| 87  | שינוי הגדרות המכשיר                                                     | 40 |
| 89  | מידע על פתרון בעיות                                                     | 13 |
| 89  | לפני שתתקשר לתמיכה של HP                                                |    |
| 90  | הצג את קובץ ה-Readme                                                    |    |
| 90  | פתרון בעיות התקנה                                                       |    |
| 100 | פתרון בעיות תפעוליות                                                    |    |
| 102 | עדכון התקנים                                                            |    |
| 105 | קבל תמיכה מ-HP                                                          | 14 |
| 105 | קבלת תמיכה ומידע נוסף מהאינטרנט                                         |    |
| 105 | תמיכת לקוחות של HP                                                      |    |
| 105 | גישה למספר הסידורי ולמספר זיהוי השירות                                  |    |
| 106 | התקשרות בצפון אמריקה בתקופת האחריות                                     |    |
| 106 | התקשרות ממדינה/אזור אחרים בעולם                                         |    |
| 108 | התקשרות באוסטרליה לאחר תקופת האחריות                                    |    |
| 109 | התקשרות לתמיכה הלקוחות של HP בקוריאה                                    |    |
| 109 | התקשרות לתמיכה של HP ביפן                                               |    |
| 110 | הכנת ה-HP all-in-one למשלוח                                             |    |
| 113 | מידע אחריות                                                             | 15 |
| 113 | משך האחריות המוגבלת                                                     |    |
| 113 | שירות במסגרת אחריות                                                     |    |

| 113   | שדרוגי אחריות                                     |      |
|-------|---------------------------------------------------|------|
| 113   | החזרת ה-HP all-in-one לשם תיקון                   |      |
| 114   | הצהרת הגבלת אחריות גלובלית של Hewlett-Packard     |      |
| 117   | מידע טכני                                         | 16   |
| 117   | דרישות מערכת                                      |      |
| 117   | מפרטי נייר                                        |      |
| 119   | מפרטי הדפסה                                       |      |
| 119   | מפרטי העתקה                                       |      |
| 120   | מפרטי כרטיס זיכרון                                |      |
| 120   | מפרטי סריקה                                       |      |
| 120   | מפרטים פיסיים                                     |      |
| 120   | מפרטי חשמל                                        |      |
| 120   | מפרטים סביבתיים                                   |      |
| 120   | מפרטים נוספים                                     |      |
| 121   | התוכנית למוצרים ידידותיים לסביבה                  |      |
| 122   | הודעות תקינה                                      |      |
| 123 D | eclaration of conformity (European Economic Area) |      |
| 124   | Declaration of conformity                         |      |
| 125   | רקס                                               | אינז |
|       |                                                   |      |

| תיאור                          | תווית |
|--------------------------------|-------|
| מכסה                           | 1     |
| זכוכית                         | 2     |
| חריצי כרטיס זכרון ויציאת מצלמה | 3     |
| מכוון רוחב נייר                | 4     |
| מאריך מגש נייר                 | 5     |
| מגש נייר                       | 6     |
| לוח בקרה                       | 7     |
| תצוגה גרפית צבעונית            | 8     |
| דלת ניקוי אחורית               | 9     |

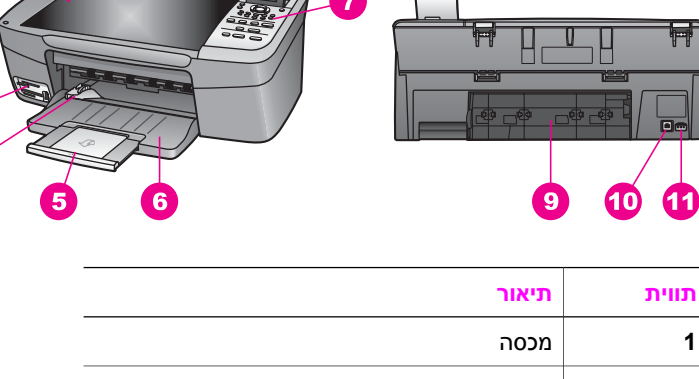

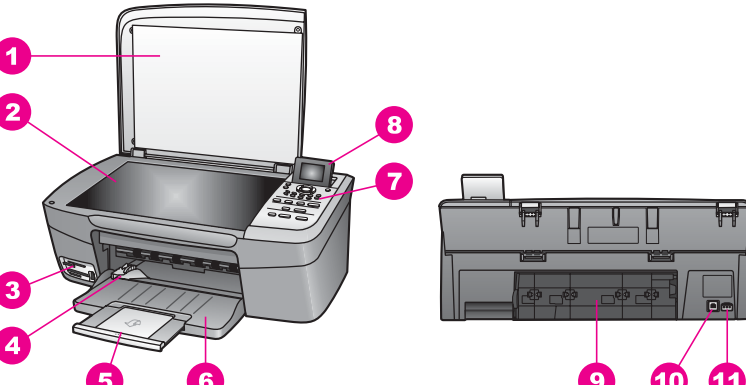

# מבט על HP all-in-one

HP all-in-one

פרק זה מתאר את מאפייני החומרה HP Image Zone, פונקציות לוח הבקרה, וכיצד לגשת לתוכנה HP all-in-one שברשותך אינו כולל את כל המאפיינים המתוארים. ויתכן שמכשיר HP all-in-one במדריך זה.

על-ידי שימוש בתוכנה HP all-in-one עצה ניתן לבצע יותר עם HP all-in-one עצה ניתן לבצע יותר עם המחשב במהלך ההתקנה הראשונית. התוכנה מספקת פונקציונליות משופרת של העתקה, סריקה וטיפול בצילומים, וכן עצות לפתרון בעיות ועזרה ספציפית למוצר. למידע נוסף, עיין בעזרה המוצגת על המסך: HP Image Zone Help (עזרה של HP Image Zone) וב-.

ניתן לגשת לפונקציות רבות של HP all-in-one באופן ישיר, מבלי להפעיל את המחשב שלך. ניתן לבצע משימות כגון העתקה או הדפסה של צילומים מתוך כרטיס זיכרון במהירות ובקלות באמצעות

| 1 | _ | 5 |
|---|---|---|
|   |   |   |
|   |   |   |
|   |   |   |

| המשך  |                 |
|-------|-----------------|
| תווית | תיאור           |
| 10    | יציאת USB יציאת |
| 11    | חיבור מתח       |

# סקירה לוח הבקרה

.HP all-in-one חלק זה מתאר את הפונקציות של לחצנים שונים, נוריות וחצים בלוח הבקרה של

## מאפייני לוח הבקרה

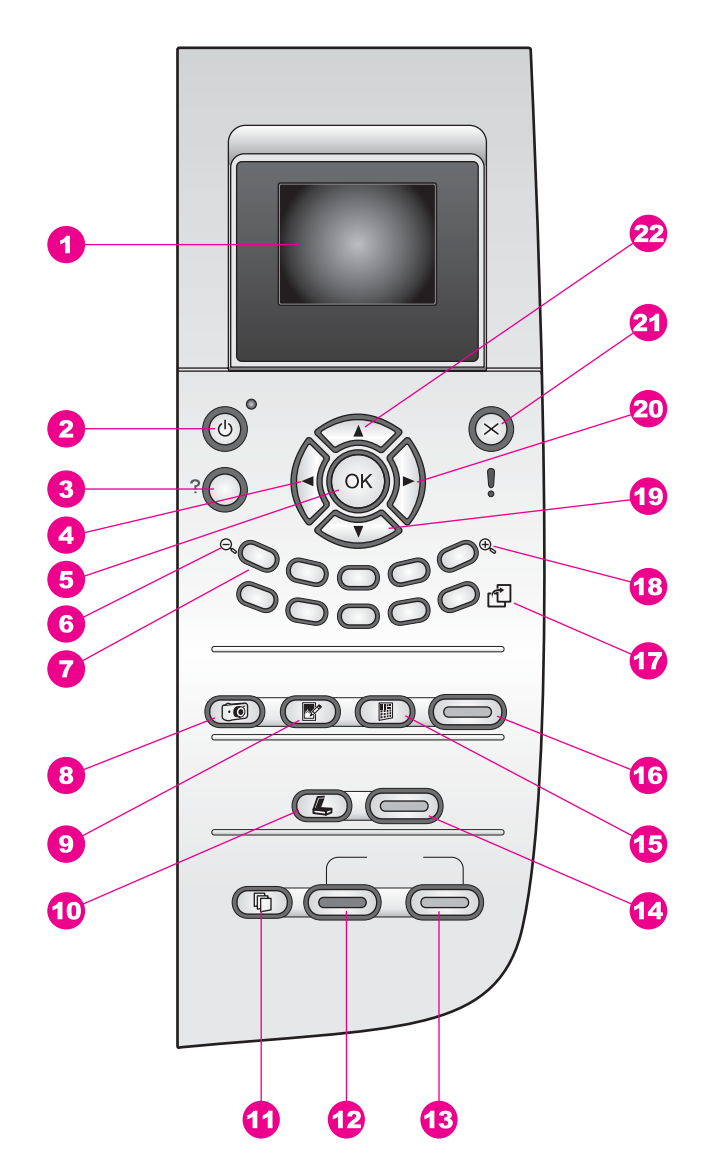

| שם ותיאור                                                                                                    | תווית |
|----------------------------------------------------------------------------------------------------|-------|
| <mark>תצוגה גרפית צבעונית</mark> : הצגת תפריטים, צילומים והודעות ניתן להרים את התצוגה הגרפית<br>הצבעונית ולהציב אותה בזווית שתאפשר צפיה טובה יותר.                                                           | 1     |
| (מופעל): הפעלה או כיבוי של HP all-in-one. כאשר HP all-in-one כבוי, כמות חשמל<br>מינימלית עדיין מסופקת למכשיר. כדי להפסיק לחלוטין את אספקת המתח ל-HP all-in-one,<br>כבה את המכשיר, ולאחר מכן נתק את כבל המתח. | 2     |

פרק 1

| המשך  |                                                                                                    |
|-------|----------------------------------------------------------------------------------------------------|
| תווית | שם ותיאור                                                                                                    |
| 3     | <mark>הגדרה</mark> ): גישה למערכת התפריטים לדוחות, תחזוקה ועזרה.                                                                                                    |
| 4     | <mark>חץ שמאלה</mark> : הקטנת ערכים, או חזרה אחורה בעת הצגת צילומים בתצוגה הגרפית הצבעונית.                                                                                                    |
| 5     | אישור): בחירת תפריט, הגדרה, או הערך שמוצג בתצוגה הגרפית הצבעונית. OK                                                                                                    |
| 6     | <b>Zoom out (זום קרוב):</b> לחץ על 1 כדי לראות חלק גדול יותר של הצילום בתצוגה הגרפית<br>הצבעונית.                                                                                                    |
| 7     | <b>Keypad (לוח מקשים מספרי)</b> : הזן מספר עותקים, נווט בין תפריטים, דפדף בצילומים בכרטיס<br>זיכרון וכן הלאה.                                                                                                    |
| 8     | <mark>תפריט Photo (צילום</mark> ): הדפס צילום, העבר צילומים למחשב, צפה במצגת שקופיות או שתף<br>צילומים באמצעות HP Instant Share.                                                                                                    |
| 9     | <mark>עריכת צילום)</mark> : התאמת צילום להצגה או להדפסה. המאפיינים כוללים אפקטי צבע,<br>בהירות הצילום, מסגרות וביטול עיניים אדומות.                                                                                                    |
| 10    | (סרוק אל): בחר יעד לסריקה. Scan To                                                                                                    |
| 11    | תפריט Copy (העתקה): בחר אפשרויות העתקה, כגון מספר עותקים, גודל נייר וסוג נייר.                                                                                                    |
| 12    | התחל עותק שחור): התחלת עבודה הדפסה של עותק בשחור. Start Copy Black                                                                                                    |
| 13    | התחל עותק צבעוני): התחלת עבודה הדפסה של עותק צבעוני. Start Copy Color                                                                                                    |
| 14    | Start Scan (התחל סריקה): התחל עבודת סריקה ושלח אותה ליעד שבחרת באמצעות לחצן<br>Scan to (סרוק אל).                                                                                                    |
| 15    | Proof Sheet (גיליון הגהה): הדפס גיליון הגהה כאשר כרטיס זכרון הוכנס לתוך חריץ כרטיס<br>הזכרון. גיליון הגהה מציג תמונות ממוזערות של כל הצילומים בכרטיס הזיכרון. תוכל לבחור<br>צילומים בגיליון ההגהה, ולאחר מכן להדפיס אותם על-ידי סריקת גיליון ההגהה. |
| 16    | Print Photos (הדפסת צילומים): בחר את פונקציית הצילום. כאשר הלחצן מואר, פונקציית<br>הצילום נבחרה. השתמש בלחצן זה כדי להדפיס צילומים מכרטיס זיכרון או כדי לשמור צילומים<br>במחשב שלך.                                                                 |
| 17    | Rotate (סובב): סיבוב הצילום שמוצג כעת בתצוגה הגרפית הצבעונית ב-90 מעלות. לחיצות<br>נוספות ימשיכו לסובב את הצילום ב-90 מעלות.<br>בערבה Peteto מעומוע כד על בדמסה במונה עלכות                                                                         |
| 18    | הערה ''Dionatobatiobeיע דק על הדפסה בנוצב אלבום.<br>Zoom in (זום קרוב): לחץ על 5 כדי להגדיל את הדמות בתצוגה הגרפית הצבעונית. ניתן להשתמש בלחצן זה גם כדי להתאים את תיבת חיתוך השוליים בעת הדפסה.                                                    |
| 19    | חץ למטה: ניווט כלפי מטה באפשרויות התפריט.                                                                                                    |
| 20    | <mark>חץ ימינה</mark> : הגדלת ערכים, או התקדמות בעת הצגת צילומים בתצוגה הגרפית הצבעונית.                                                                                                    |
| 21    | ביטול) עצירת עבודה יציאה מתפריט או יציאה מהגדרות. Cancel                                                                                                    |
| 22    | חץ למעלה: ניווט כלפי מעלה באפשרויות התפריט.                                                                                                    |

#### תצוגה גרפית צבעונית

הסמלים הבאים מופיעים בחלק התחתון של התצוגה הגרפית הצבעונית כדי לספק מידע חשוב אודות HP all-in-one.

| סמל  | מטרה                                                                                                    |
|------|----------------------------------------------------------------------------------------------------|
| 0000 | מראה שמחסנית ההדפסה כמעט ריקה. הצבע בתחתית הסמל<br>מתאים לצבע על גבי מחסנית ההדפסה. כך למשל, הסמל הירוק<br>מייצגת את המחסנית הצבועה למעלה בירוק, שהיא מחסנית<br>ההדפסה הצבעונית (שלושה צבעים). |
| 0000 | מציג את רמת הדיו במחסנית ההדפסה המיוצגת על ידי צבע הסמל.<br>דוגמה זו מציגה מחסנית הדפסה בשלושה צבעים.                                                                                          |

#### שומר המסך של התצוגה הגרפית הצבעונית

כדי להאריך את חיי התצוגה הגרפית הצבעונית, מתעמעמת התצוגה כעבור שתי דקות של חוסר פעילות. כעבור שמונה דקות נוספות של חוסר פעילות (סך כולל של עשר דקות) עוברת התצוגה למצב של Screen Saver (שומר מסך). כעבור 60 דקות של חוסר פעילות, עוברת התצוגה הגרפית הצבעונית למצב שינה והמסך נכבה לחלוטין. התצוגה חוזרת ומופעלת כאשר אתה מבצע פעולה, כגון לחיצה על לחצן בלוח הבקרה, הרמת המכסה, הכנסת כרטיס זיכרון, ביצוע גישה אל מכשיר HP all-in-one ממחשב המחובר אליו, או חיבור התקן לכניסת המצלמה שבחזית.

#### סקירת התפריט

הטבלאות הבאות מאפשרות עיון מהיר בתפריטי הרמה העליונה המופיעים בתצוגה הגרפית הצבעונית של HP all-in-one.

## תפריט Сору (העתקה)

#### (העתקה) Copy (העתקה)

1. Number of Copies (מספר עותקים)

2. Reduce/Enlarge (הגדלה/ הקטנה)

(גודל עמוד) Paper Size .3

(סוג נייר) Paper Type .4

(איכות העתקה) Copy Quality .5

6. Lighter/Darker (בהיר יותר/ כהה יותר)

(שיפורים) Enhancements .7

(עוצמת צבע) Color Intensity .8

קביעת (קביעת Set New Defaults .9 הגדרות ברירת מחדל חדשות

#### תפריט Scan To(סרוק אל)

תפריט Scan To (סרוק אל) מפרט יעדי סריקה, כולל יישומים המותקנים במחשב. לכן, ייתכן שתפריט Scan To (סרוק אל) במכשיר שלך יפרט יעדים שונים מאלה המוצגים כאן.

USB -) (סרוק אל) Scan To (Windows)

- HP Image Zone .1
- Microsoft PowerPoint .2
  - Adobe Photoshop .3
  - HP Instant Share .4
    - 5. כרטיס זיכרון

USB -) (סרוק אל) Scan To (Macintosh

- JPEG to HP Gallery GEPJ) .1 ל-(HP Gallery
  - Microsoft Word .2
  - Microsoft PowerPoint .3
    - HP Instant Share .4
      - 5. כרטיס זיכרון

#### תפריט Photo (צילום)

תפריט Photo (צילום)

- 1. אפשרויות הדפסה
- Transfer to computer .3 (העברה למחשב)
  - 4. תצוגת שיקופיות
  - HP Instant Share .5

#### תפריטProof Sheet (גיליון הגהה)

גיליון (גיליון Proof Sheet גיליון) הגהה)

1. Print Proof Sheet (הדפסת גיליון הגהה)

2. Scan Proof Sheet) (סריקת גיליון הגהה)

#### תפריט הגדרה

בחירה באפשרות Help Menu (תפריט עזרה) ב-Setup Menu (תפריט הגדרות) מספקת גישה מהירה לנושאי עזרה מרכזיים. מרבית המידע מוצג על גבי המסך של מחשב עם מערכת הפעלה Windows או מחשב Macintosh מחוברים. עם זאת, מידע אודות הסמלים של התצוגה הגרפית הצבעונית, מוצג על גבי התצוגה הגרפית הצבעונית.

#### תפריט הגדרה

- (תפריט עזרה) Help Menu .1
- 2. Print Report (הדפסת דוח)
  - (כלים) Tools .3
  - (העדפות) Preferences .4

# השתמש יותר ב-HP Image Zone כדי להפיק יותר מה-HP all-in-one שלך

התוכנה **HP Image Zone** מותקנת במחשב שלך כאשר אתה מגדיר את HP all-in-one. למידע נוסף, עיין במדריך ההתקנה שהגיע עם ההתקן שלך.

הגישה לתוכנת HP Image Zone משתנה לפי מערכת ההפעלה. לדוגמה, אם יש לך מחשב עם מערכת ההפעלה Windows, נקודת הכניסה לתוכנת HP Image Zone היא ה-HP Director (מנהל). אם יש לך מחשב Macintosh עם OS X V10.1.5 ומעלה, נקודת הכניסה לתוכנה HP Image Zone היא חלון HP Image Zone. למרות זאת, נקודת הכניסה משרתת כנקודת ההפעלה של התוכנה והשירותים של HP Image Zone.

באפשרותך להרחיב במהירות ובקלות את הפונקציונליות של HP all-in-one באמצעות שימוש בתוכנת H**P Image Zone**. חפש תיבות כמו זו במדריך, שמספק עצות ספציפיות לנושא ומידע מועיל לפרוייקטים שלך.

## HP Image Zone (Windows) גישה לתוכנת

פתח את HP Director (מנהל) מהסמל בשולחן העבודה, סמל מגש המערכת, או תפריט Start (מנהל). או תפריט HP Director (מנהל). (התחל). מאפייני תוכנת HP Image Zone מופיעים ב-HP (מנהל).

#### כדי לפתוח את HP Director (מנהל)

- בצע אחת מהפעולות הבאות: 1
- בשולחן העבודה של Windows, לחץ לחיצה כפולה על הסמל HP Director (מנהל).
- במגש המערכת בפינה הימנית הקיצונית של סרגל המשימות של חלונות, לחץ לחיצה
   כפולה על סמל Hewlett-Packard Digital Imaging Monitor (מוניטור ההדמיה
   הדיגיטלית של HP).
- Programs- בסרגל המשימות, לחץ על HP Director (מנהל) Start (התחל), בחר ב-Director (תוכניות) או MP (תוכניות) או All Programs.
  - 2 בתיבה Select Device (בחר התקן), לחץ כדי לראות רשימה של התקנים מותקנים.
    - .HP all-in-one בחר את ה-3
  - הערה הסמלים באיור HP Director(מנהל) מטה עשויים להופיע בצורה שונה במחשב שברשותך. ה-HP Director(מנהל) מותאם אישית להצגת סמלים הקשורים להתקן שנבחר. אם ההתקן הנבחר אינו מצויד במאפיין או פונקציה מסוימים, הסמל HP Director (מנהל) עבור אותו מאפיין או אותה פונקציה אינה מוצג ב-HP Director (מנהל).

עצה אם ה-**HP Director (מנהל)** במחשב שברשותך אינו מכיל סמלים כלשהם, ייתכן שאירעה שגיאה במהלך התקנת התוכנה. כדי לתקן זאת, השתמש בלוח הבקרה ב-Windowsכדי להסיר באופן מלא את התוכנה **HP Image Zone** ולאחר מכן התקן מחדש את התוכנה. למידע נוסף, עיין במדריך ההתקנה שהגיע עם ה-HP all-in-one שלך.

| לחצן | שם ומטרה                                                                                                    |
|------|----------------------------------------------------------------------------------------------------|
| E    | Scan Picture (סריקת תמונה): סורק צילומים, תמונות או רישומים ומציג אותם<br>ב-HP Image Zone.                                                                                                    |
|      | Scan Document (סריקת מסמך): סורק מסמך המכיל כיתוב או כיתוב וגרפיקה ביחד,<br>ומציג אותו בתוכנה שתבחר.                                                                                                    |
|      | <b>Make Copies (הכנת העתקים)</b> : מציג את תיבת הדו-שיח ליצירת העתקים עבור ההתקן<br>שנבחר, ממנה תוכל ליצור עותק מודפס של התמונה או המסמך שלך. תוכל לבחור את איכות<br>ההעתקה, מספר ההעתקים, צבעם וגדלם.                                                                                                 |
|      | <ul> <li>HP Image Zone: מציג את ה-HP Image Zone, שם תוכל:</li> <li>לצפות בתמונות ולערוך אותן</li> <li>להדפיס צילומים בגדלים שונים</li> <li>ליצור ולהדפיס אלבום תמונות, גלויות או עלונים</li> <li>ליצור תקליטור מולטימדיה</li> <li>לשתף אחרים בתמונות באמצעות הדואר האלקטרוני או אתר אינטרנט</li> </ul> |
|      | <b>Transfer Images (העברת תמונות)</b> : מציג את תוכנת HP Image Transfer, המאפשרת<br>לך להעביר תמונות מה-HP all-in-one, ולשמור אותן במחשב.                                                                                                    |

הערה לקבלת מידע אודות מאפיינים ופריטי תפריט נוספים כגון עדכוני תוכנה, רעיונות יצירתיים, וקניות מ-HP image Zone, עיין בעזרה על המסך של

פריטי תפריט ורשימות קיימים גם כדי לסייע לך לבחור את ההתקן בו ברצונך להשתמש, לבדוק את מצבו, להתאים מגוון של הגדרות תוכנה, ולגשת אל העזרה המוצגת על גבי המסך. הטבלה שלהלן מסבירה פריטים אלו.

| מטרה                                                                                                    | מאפיין                         |
|----------------------------------------------------------------------------------------------------|--------------------------------|
| ניתן להשתמש במאפיין זה כדי לגשת לעזרה של HP Image Zone, אשר מספקת מידע<br>עזרה ופתרון בעיות עבור התוכנה HP all-in-one. | עזרה                           |
| ניתן להשתמש במאפיין זה כדי לבחור מתוך רשימת ההתקנים המותקנים את ההתקן בו<br>ברצונך להשתמש.                             | Select Device<br>(בחירת התקן): |
| השתמש במאפיין זה כדי לשנות הגדרות שונות של ה-HP all-in-one שלך, כגון הדפסה,<br>סריקה או העתקה.                         | Settings<br>(הגדרות):          |
| השתמש במאפיין זה כדי להציג את המצב הנוכחי של ה-HP all-in-one שלך.                                                      | :(מצב) Status                  |

## פתח את התוכנה HP Image Zone (Macintosh OS X v10.1.5 פתח את התוכנה

.v10.2.2-iMacintosh OS X v10.2.1- הערה אין תמיכה ב-10.2.2

כאשר אתה מתקין את תוכנת HP Image Zone, הסמל ממוקם ב-Dock.

הערה אם אתה מתקין יותר מ-HP all-in-oneאחד, ב-Dockיוצג סמל HP Image Zone עבור כל התקן. לדוגמה, אם מותקנים אצלך סורק HP all-in-one-IHP, שני סמלים של HP Image יהיו ב-Dock, אחת לכל התקן. עם זאת, אם התקנת שני התקנים מאותו סוג, (לדוגמה שני HP all-in-one יוצג סמל HP Image Zoneאחד בלבד ב-Dockכדי לייצג את כל ההתקנים מאותו סוג.

ניתן לגשת לתוכנת HP Image Zone באחת משתי הדרכים הבאות:

- Example 1 Example 2 Example 2 Exam
- HP Image Zone של Dock באמצעות חלון ה-bock

## HP Image Zone פתח את החלון

בחר את סמל ה-HP Image Zone כדי לפתוח את החלון HP Image Zone. החלון Zone נחל שני רכיבים עיקריים: Zone כולל שני רכיבים עיקריים:

- (מוצרים/שירותים) Products/Services אזור התצוגה עבור הכרטיסיות
- הכרטיסיה Products (מוצרים) מאפשרת גישה למאפיינים רבים של מוצרי ההדמיה של ארטיסיה או המינות עבור המוצר (דשימה של משימות הזמינות עבור המוצר HP הנוכחי. הרשימה עשויה לכלול משימות כגון העתקה, סריקה, פקס או העברת תמונות. לחיצה על משימה פותחת יישום שיסייע לך במשימה זו.
- הכרטיסיה Services (שירותים) מאפשרת גישה ליישומי הדמיה דיגיטלית שיכולים לסייע
   בהצגה, עריכה, ניהול ושיתוף התמונות שלך.
- שדה הזנת הטקסט Search HP Image Zone Help (חיפוש בעזרה של HP Image Zone).

(HP Image Zone בעזרה של Search HP Image Zone Help) אזור הזנת הטקסט מאפשר לך לחפש מילות מפתח או משפטים בעזרה של HP Image Zone.

## HP Image Zone כדי לפתוח את החלון

.Dock-ב HP Image Zone ב-Dock → לחץ על סמל ה-

מופיע החלון HP Image Zone.

החלון **HP Image Zone** מציג רק את המאפיינים של HP Image Zone המתאימים להתקן הנבחר.

**HP Image** הערה הסמלים בטבלה להלן, עשויים להופיע באופן שונה במחשב שברשותך. החלון **EDP** מותאם אישית להצגת סמלי מאפיינים הקשורים להתקן שנבחר. אם ההתקן הנבחר אינו מצויד במאפיין או פונקציה מסוימים, אותו מאפיין או אותה פונקציה אינם מוצגים בחלון **HP Image Zone**.

#### (מוצרים) Products

| מאפיין ומטרה                                                                             | סמל |
|------------------------------------------------------------------------------------------|-----|
| (הורדת תמונות): השתמש במאפיין זה להעברת תמונות מכרטיס זיכרון Unload Images<br>למחשב שלך. |     |

פרק 1 המשך

(מוצרים) Products

| סמל | מאפיין ומטרה                                                                                                    |
|-----|----------------------------------------------------------------------------------------------------|
| E)  | (סריקת תמונה): השתמש במאפיין זה לסריקת תמונה ולהצגתה Scan Picture<br>ב-HP Gallery (גלרייה)                                                                                           |
| J   | <b>אריקת טקסט ולהצגתו ביישום Scan To OCR (סרוק ל-OCR)</b> : השתמש במאפיין זה לסריקת טקסט ולהצגתו ביישום<br>עריכת הטקסט שקבעת כיעד.<br>הערה זמינות מאפיין זה משתנה בהתאם למדינה/אזור. |
|     | Make Copies (הכנת העתקים): השתמש במאפיין זה להכנת העתקים בשחור ולבן או<br>בצבע.                                                                                                    |

#### (שירותים) Services

| סמל   | מאפיין ומטרה                                                                                                    |
|-------|----------------------------------------------------------------------------------------------------|
| 60 CD | (גלרייה) HP Gallery (גלרייה): השתמש במאפיין זה כדי להציג את HP Gallery (גלרייה) לצורך<br>הצגה ועריכה של תמונות.      |
| 6     | <b>HP Image Print (הדפסת תמונות HP)</b> : השתמש במאפיין זה כדי להדפיס תמונות<br>מאלבום באמצעות אחת מהתבניות הזמינות. |
|       | HP Instant Share: השתמש במאפיין זה כדי לפתוח את יישום הלקוח של תוכנת<br>HP Instant Share.                            |

בנוסף לסמלי המאפיינים, מספר פריטי תפריט ורשימות מאפשרים לך לבחור את ההתקן בו ברצונך להשתמש, לכוון מגוון של הגדרות תוכנה, ולגשת אל העזרה על המסך. הטבלה שלהלן מסבירה פריטים אלו.

| מטרה                                                                                                    | מאפיין                                                                              |
|----------------------------------------------------------------------------------------------------|-------------------------------------------------------------------------------------|
| ניתן להשתמש במאפיין זה כדי לבחור מתוך רשימת ההתקנים המותקנים את ההתקן בו                                               | Select Device                                                                       |
| ברצונך להשתמש.                                                                                                    | (בחירת התקן)                                                                        |
| השתמש במאפיין זה כדי לשנות הגדרות שונות של ה-HP all-in-one שלך, כגון הדפסה,                                            | Settings                                                                            |
| סריקה או העתקה.                                                                                                    | (הגדרות)                                                                            |
| ניתן להשתמש במאפיין זה כדי לחפש בעזרה של HP Image Zone, אשר מספקת מידע<br>עזרה ופתרון בעיות עבור התוכנה HP all-in-one. | חיפוש<br>ב- <b>HP Image</b><br>ב- <b>Zone Help</b><br>(עזרה של IMP)<br>(Image Zone) |

#### HP Image Zone של Dock הצג את תפריט ה-

תפריט ה-Dock של **HP Image Zone** מספק קיצור דרך לשירותי HP Image Zone. תפריט ה-Dock מכיל באופן אוטומטי את כל היישומים הזמינים ברשימת הכרטיסיה **Services (שירותים)** בחלון HP Image Zone. באפשרותך להגדיר גם העדפות של HP Image Zone כדי להוסיף פריטים אחרים לתפריט, כגון משימות מרשימת הכרטיסיה Products (מוצרים) או את העזרה של HP Image Zone.

#### HP Image Zone של Dock להצגת תפריט ה-

- בצע אחת מהפעולות הבאות: 🔶
- . הגדר את HP Gallery(גלרייה) או את iPhoto כמנהל הצילומים המועדף שלך.
  - הגדר אפשרויות נוספות הקשורות למנהל הצילומים המועדף עליך.
- התאם אישית את רשימת הפריטים המוצגים בתפריט ה-HP Image Zone Dock.

## v10.1.5 אוקדמת מ-HP Image Zone (Macintosh OS) גש לתוכנה

ה-HP Director (מנהל) הוא נקודת הכניסה לתוכנה HP Director (מנהל). בהתאם ליכולות של HP all-in-one, ה-HP all (מנהל) מאפשר לך לאתחל פונקציות התקן כגון סריקה, העתקה או הורדה של תמונות ממצלמה דיגיטלית או מכרטיס זיכרון. באפשרותך להשתמש ב-HP Director (מנהל) גם כדי לפתוח את HP Gallery (גלרייה) כדי להציג , לשנות ולנהל את התמונות במחשב שלך.

השתמש באחת מהשיטות הבאות להפעלת ה-**HP Director (מנהל)**. השיטות ספציפיות למערכת הפעלה Macintosh.

 Macintosh OS X (מנהל) נפתח באופן אוטומטי במהלך התקנת התוכנה ונוצר סמל HP Director (מנהל) ב-Dock עבור ההתקן שלך . להצגת התפריט HP Director (מנהל)

ב-Dock, לחץ על סמל **HP Director (מנהל)** עבור ההתקן שלך.

מופיע התפריט HP Director (מנהל).

- הערה אם אתה מתקין מספר התקנים מסוגים שונים (לדוגמה, HP all-in-one, מצלמה, וסורק של HP), יופיע סמל של HP all-in-oneב-Dock עבור כל סוג התקן. ואולם, אם התקנת שני התקנים מאותו סוג, (לדוגמה, יש לך מחשב נייד שאתה מחבר לשני התקני HP all-in-oneשונים – אחד בעבודה והשני בבית) – רק סמל אחד של חסב של **HP Director**.
  - Macintosh OS 9: ה-HP Director(מנהל) הוא יישום בודד שיש לפתוח לפני שניתן לגשת Macintosh OS 9 (מנהל): למאפיינים שלו. השתמש באחת מהשיטות הבאות לפתיחת HP Director (מנהל):
    - לחץ לחיצה כפולה על הקיצור של **HP Director (מנהל)** על שולחן העבודה.
  - לחץ לחיצה כפולה על הקיצור HP Director (מנהל) בתיקיה
     Applications:Hewlett-Packard:HP Photo and Imaging Software
     העבודה.

ה- HP Director (מנהל) מציג רק את לחצני המשימות המתאימים להתקן הנבחר.

**HP Director** הסמלים בטבלה להלן עשויים להופיע באופן שונה במחשב שברשותך. התפריט **HP Director** הערה הסמלים בטבלה להלן עשויים להופיע באופן שונה במחבר. אם ההתקן הנבחר (מנהל) מותאם אישית להצגת צלמיות מאפיינים הקשורות להתקן שנבחר. אם ההתקן הנבחר אינו מוצג. אינו מצויד במאפיין או פונקציה מסוימים, הסמל עבור אותו מאפיין או אותה פונקציה אינו מוצג.

#### (משימות התקנים) Device Tasks

| סמל | מטרה                                                                                                    |
|-----|----------------------------------------------------------------------------------------------------|
| Į   | (הורדת תמונות): השתמש במאפיין זה להעברת תמונות מכרטיס זיכרון Unload Images<br>למחשב שלך.                                                                     |
| E   | <b>סריקת תמונה</b> ): השתמש במאפיין זה לסריקת תמונה ולהצגתה<br>ב- <b>HP Gallery (גלרייה)</b> .                                                               |
| E   | <b>Scan Document (סריקת מסמך)</b> : השתמש במאפיין זה לסריקת טקסט ולהצגתו ביישום<br>עריכת הטקסט שקבעת כיעד.<br>הערה זמינות מאפיין זה משתנה בהתאם למדינה/אזור. |
| た   | <b>Make Copies (הכנת העתקים)</b> : השתמש במאפיין זה להכנת העתקים בשחור ולבן או<br>בצבע.                                                                      |

## ניהול ושיתוף

| סמל | מטרה                                                                                                    |
|-----|----------------------------------------------------------------------------------------------------|
| 192 | <b>HP Gallery (גלרייה)</b> : השתמש במאפיין זה להצגת <b>HP Gallery (גלרייה)</b> כדי לראות<br>ולערוך תמונות. |

בנוסף למאפיין **HP Gallery (גלרייה**), מספר פריטי תפריט ללא צלמיות מאפשרים לך לבחור יישומים אחרים במחשב, לשנות הגדרות מאפיינים ב-**HP Gallery (גלרייה)** שלך, ולגשת לעזרה המוצגת על גבי המסך. הטבלה שלהלן מסבירה פריטים אלו.

#### ניהול ושיתוף

| 1                                             |                                                                                                |
|-----------------------------------------------|------------------------------------------------------------------------------------------------|
| אפיין נ                                       | מטרה                                                                                           |
| More More Applications<br>יישומים נוספים)     | השתמש במאפיין זה לבחירת יישומים נוספים במחשב שלך.                                              |
| ו HP on the<br>HP אתר HP (אתר HP<br>באינטרנט) | השתמש במאפיין זה לבחירת אתר אינטרנט של HP.                                                     |
| HP Help<br>עזרה של HP)                        | .HP all-in-one השתמש במאפיין זה לבחירת מקור לעזרה עם                                           |
| n Settings<br>הגדרות) ס                       | השתמש במאפיין זה כדי לשנות הגדרות שונות של ה-HP all-in-one שלך, כגון הדפסה,<br>סריקה או העתקה. |

# חיפוש מידע נוסף 2

אנגוון של משאבים, מודפסים ועל המסך, מספקים מידע לגבי ההגדרה והשימוש ב-HP all-in-one.

| <section-header>         Start Here         Image: Start Here         Image: Start Here</section-header> | מדריך ההתקנה מספק הנחיות להגדרת HP all-in-one ולהתקנת<br>מדריך ההתקנה מספק הנחיות להגדרת HP all-in-one ולהתקנת<br>תוכנה. ודא שאתה מבצע את כל הצעדים לפי הסדר.<br>אם אתה נתקל בבעיות במהלך ההתקנה, עיין בפתרון בעיות בחלק<br>האחרון של מדריך ההתקנה, בחלק 'פתרון בעיות' במדריך זה, או בקר<br>באתר www.hp.com/support.                                                                                                    |
|----------------------------------------------------------------------------------------------------|----------------------------------------------------------------------------------------------------|
|                                                                                                    | <b>מדריך למשתמש</b><br>המדריך למשתמש מכיל מידע על אופן השימוש ב-HP all-in-one,<br>כולל עצות לפתרון בעיות והוראות צעד-אחר-צעד.                                                                                                    |
|                                                                                                    | <b>Oיור ב-HP Image Zone</b> הוא דרך מהנה ואינטראקטיבית לקבלת<br>הסיור ב-HP Image Zone הוא דרך מהנה ואינטראקטיבית לקבלת<br>סקירה קצרה של התוכנה הכלולה ב-HP all-in-one. תלמד כיצד<br>סקירה קצרה של העוכנה לסייע לך לערוך, לארגן ולהדפיס את<br>הצילומים שלך.                                                                                                    |
|                                                                                                    | HP Director<br>HP Director מספק גישה קלה ליישומי התוכנה, הגדרות ברירת<br>מחדל, סטטוס ועזרה על המסך להתקן HP שברשותך. כדי להפעיל<br>את HP Director (מנהל), בשולחן העבודה, לחץ לחיצה כפולה על<br>הסמל של HP Director (מנהל).                                                                                                    |
|                                                                                                    | <ul> <li>אזרה של HP Image Zone מספקת מידע מפורט לגבי שימוש העזרה של HP Image Zone מספקת מידע מפורט לגבי שימוש העזרה של HP all-in-one שלך.</li> <li>הנושא HP all-in-one שלך (קבלת הוראות HP Image אור-צעד) מספק מידע לגבי השימוש בתוכנתפעד אחר-צעד) מספק מידע לגבי השימוש בתוכנתפעד אחר-צעד) מספק מידע לגבי השימוש בתוכנתפעד אחר-צעד) מספק מידע לגבי השימוש בתוכנתפעד אחר-צעד מספק מידע לגבי השימוש בתוכנתפעד אחר-צעד מספק מידע לגבי השימוש בתוכנתפעד אחר-צעד מספק מידע לגבי השימוש בתוכנתפעד אחר-צעד מספק מידע לגבי השימוש בתוכנתפעד אחר-צעד מספק מידע לגבי השימוש בתוכנת אחר-צעד מספק מידע לגבי השימוש בתוכנתפעד אחר-צעד מספק מידע לגבי השימוש בתוכנתפעד אחר-צעד מספק מידע נוסף לגבי הדברים המעשיים והיצירתיים לעשות) מספק מידע נוסף לגבי הדברים המעשיים והיצירתיים שניתן לעשות עם תוכנת מספק מידע נוסף לגבי הדברים המעשיים והיצירתיים שניתן לעשות עם תוכנת מספק מידע נוסף לגבי הדברים המעשיים והיצירתיים שניתן לעשות עם תוכנת חפר לגבי הדברים המעשיים והיצירתיים שניתן לעשות עם תוכנת מספק מידע נוסף לגבי הדברים המעשיים והיצירתיים אחר יכול אחר אחר אחר מספק מידע נוסף לגבי הדברים המעשיים והיצירתיים שניתן לעשות עם תוכנת מספק מידע נוסף לגבי הדברים המעשיים והיצירתיים שניתן לעשות עם תוכנת פסף אחר ועם התקני אחר אחר שברשותך.</li> </ul> |

| עזרה המוצגת על גבי המסך מתוך ההתקן שלך<br>עזרה המוצגת על גבי המסך זמינה מההתקן שלך ומכילה מידע נוסף<br>על נושאים נבחרים. גש לעזרה המוצגת על גבי המסך מתוך לוח<br>הבקרה. מתפריט Setup (הגדרות), סמן את פריט התפריט Help<br>(עזרה) ולחץ על OK (אישור). |
|----------------------------------------------------------------------------------------------------|
| Readme                                                                                                    |
| הקובץ Readme מכיל את רוב המידע העדכני אשר ייתכן שלא נמצא<br>בפרסומים אחרים.                                                                                                    |
| התקן את התוכנה כדי לגשת לקובץ ה-Readme.                                                                                                    |

HP all-in-one מגיע כשהוא מצויד עם יציאת USB, כך שניתן לחבר אותו ישירות למחשב באמצעות כבל USB. יש לו גם יכולת חיבור לרשת אשר ניתן לגשת אליה באמצעות שרת הדפסה חיצוני HP JetDirect 175x). ניתן לרכוש את HP all-in-one כאביזר הדפסה עבור ה-HP all-in-one שלך, והוא מאפשר לך לשתף בקלות ובאופן חסכוני את ההתקן שלך ברשת Ethernet קיימת.

# תמיכה בסוגי חיבור

| תיאור                                                                                                    | מספר מומלץ של<br>מחשבים מחוברים<br>לקבלת הביצועים<br>הטובים ביותר                      | תמיכה במאפייני תוכנה                                                                      | הוראות התקנה                                            |
|----------------------------------------------------------------------------------------------------|----------------------------------------------------------------------------------------|-------------------------------------------------------------------------------------------|---------------------------------------------------------|
| USB חיבור                                                                                                    | מחשב אחד מחובר<br>באמצעות כבל USB<br>להתקן.                                            | יש תמיכה בכל המאפיינים.                                                                   | לקבלת הוראות<br>מפורטות, היעזר במדריך<br>ההתקנה.        |
| שיתוף מדפסות של<br>Windows                                                                                      | חמש.<br>המחשב ה"מארח" חייב<br>לפעול כל הזמן כדי<br>שאפשר יהיה להדפיס<br>ממחשבים אחרים. | יש תמיכה בכל<br>המאפיינים שנמצאים<br>במחשב המארח.<br>במחשבים אחרים יש<br>תמיכה רק בהדפסה. | עיין בהוראות להגדרת<br>שיתוף מדפסות של<br>Windows להלן. |
| שיתוף מדפסות<br>(Macintosh)                                                                                     | חמש.<br>המחשב ה"מארח" חייב<br>לפעול כל הזמן כדי<br>שאפשר יהיה להדפיס<br>ממחשבים אחרים. | יש תמיכה בכל<br>המאפיינים שנמצאים<br>במחשב המארח.<br>במחשבים אחרים יש<br>תמיכה רק בהדפסה. | עיין בהוראות להגדרת<br>שיתוף מדפסות להלן.               |
| מחובר לרשת באמצעות<br>HP JetDirect 175x<br>(J6035C)<br>הזמינות של מוצר<br>HP JetDirect<br>משתנה לפי מדינה/אזור. | חמישה מחשבים,<br>המחוברים באמצעות<br>רשת.                                              | יש תמיכה רק בהדפסה<br>וב-Webscan.                                                         | להוראות התקנה, ראה<br>הגדר את HP JetDirect<br>175x.     |

# USB חיבור באמצעות כבל

הוראות מפורטות לחיבור מחשב ל-HP all-in-one שלך באמצעות כבל USB כלולות במדריך ההתקנה שקיבלת עם ההתקן.

# Windows שימוש בשיתוף מדפסות של

אם המחשב שלך נמצא ברשת, ולמחשב אחר ברשת מחובר HP all-in-one באמצעות כבל USB, תוכל להשתמש בהתקן זה כמדפסת שלך באמצעות שיתוף מדפסות של Windows. המחשב שמחובר ישירות ל-HP all-in-one פועל כמארח של המדפסת ויש לו פונקציונליות מלאה, עם כל המאפיינים. למחשב שלך, אשר אליו נתייחס כלקוח, יש גישה רק למאפייני ההדפסה. כל שאר הפונקציות חייבות להתבצע במחשב המארח.

#### כדי לאפשר שיתוף מדפסות של Windows

. עיין במדריך למשתמש שקיבלת עם המחשב.

# שימוש בשיתוף מדפסות (Macintosh OS X)

אם המחשב שלך נמצא ברשת, ולמחשב אחר ברשת מחובר HP all-in-one באמצעות כבל USB, תוכל להשתמש בהתקן זה כמדפסת שלך באמצעות שיתוף מדפסות. המחשב שמחובר ישירות ל-HP all-in-one פועל כמארח של המדפסת ויש לו פונקציונליות מלאה, עם כל המאפיינים. למחשב שלך, אשר אליו נתייחס כלקוח, יש גישה רק למאפייני ההדפסה. כל שאר הפונקציות חייבות להתבצע במחשב המארח.

#### כדי לאפשר שיתוף מדפסות

- .Dock- במחשב המארח, בחר System Preferences (העדפות מערכת) ב-Dock. מופיע החלון System Preferences (העדפות מערכת).
  - 2 בחר באפשרות Sharing (שיתוף).
- 3 מהכרטיסיה Services (שירותים), לחץ על Printer Sharing (שיתוף מדפסות).

# HP JetDirect 175x הגדר את

עד חמישה מחשבים ברשת תקשורת מקומית (LAN) יכולים לשתף את HP all-in-one שלך באמצעות HP JetDirect 175s המשמש כשרת הדפסה עבור כל המחשבים ברשת. פשוט חבר את HP JetDirect ל-HP all-in-one ולנתב או ל-hub ולאחר מכן הפעל את תקליטור ההתקנה של HP JetDirect. מנהלי ההתקנים (קובצי INF) של המדפסת נמצאים בתקליטור ההתקנה של .HP all-in-one

- הערה אם ה-HP all-in-one חובר למחשב באמצעות כבל USB וכעת ברצונך לחבר אותו לרשת באמצעות HP JetDirect, תוכל רק להדפיס או לסרוק (באמצעות Webscan) מהמחשב(ים) שלך. אם אתה מנסה להשתמש בתוכנה HP Image Zone, תמצא שהמאפיינים של סריקת תמונה, סריקת מסמכים, שיגור פקס, ויצירת עותקים מציגים הודעות שגיאה, המציינות שה-HP Image Zone מנותק.
  - עצה אם אתה מבצע התקנה ראשונית של HP all-in-oneושל HP JetDirect א השתמש במדריך ההתקנה עבור ה-HP all-in-oneשלך ועקוב אחר ההוראות להתקנת חומרה. לאחר מכן עקוב אחר ההוראות שלהלן.

#### (HP JetDirect 175x (Windows כדי לחבר לרשת את HP all-in-oneבאמצעות

- 1 בצע את הוראות ההתקנה של HP JetDirect 175x לחבר את שרת ההדפסה ל-LAN.
  - 2 חבר את HP JetDirectליציאת ה-USB ליציאת ה-USB
- 3 הכנס את תקליטור ההתקנה שקיבלת עם HP JetDirectלתוך כונן התקליטורים של המחשב שלך. השתמש בתקליטור זה כדי לאתר את HP JetDirect ברשת.
  - 4 בחר ב-Install (התקן) כדי להפעיל את תוכנית ההתקנה של HP JetDirect.
    - כאשר תתבקש, הכנס את תקליטור ההתקנה של HP all-in-one.
  - אל HP all-in-one אם אתה מבצע התקנה ראשונית של HP all-in-one ושל HP all-in-one, אל תפעיל את אשף ההתקנה של HP all-in-one. פשוט התקן את מנהלי ההתקנים לפי ההוראות שלהלן.

5

אם אתה מחליט בשלב מאוחר יותר לחבר את HP all-in-one באמצעות כבל USB, הכנס את תקליטור ההתקנה של HP all-in-one והפעל את אשף ההתקנה.

: פעל על פי הצעדים המתאימים למערכת ההפעלה שלך 6

## או 2000: אם אתה משתמש ב-Windows XP או

א מצא את ספריית הבסיס של התקליטור ובחר בקובץ .infהמתאים של מנהל ההתקן עבור ה-HP all-in-one שלך.

קובץ מנהל ההתקן של המדפסת, הממוקם בספריית הבסיס, הוא hpoprn08.inf.

#### או Windows 98-אם אתה משתמש ב-18

א חפש בתקליטור את התיקיה Drivers(מנהלי התקנים) ומצא את תיקיית המשנה של השפה המתאימה.

לדוגמה, לקוחות דוברי אנגלית, צריכים לנווט לספריה \enu\drivers\win9x\_me , כאשר , פאר enu היא ספריית השפה האנגלית ו-win9x\_me מייצג את Windows ME. קובץ מנהל ההתקן של המדפסת הוא hpoupdrx.inf.

- ב חזור על הפעולה עבור כל אחד ממנהלי ההתקנים הדרושים.
  - 7 השלם את ההתקנה.

## HP JetDirect 175x (Macintosh) באמצעות HP all-in-one כדי לחבר לרשת את

- 1 בצע את הוראות ההתקנה של HP JetDirect 175x לחבר את שרת ההדפסה ל-LAN.
  - 2 חבר את HP JetDirectליציאת ה-USBבחלק האחורי של ה-HP all-in-one.
    - 2 בצע אחת מהפעולות הבאות:
- אם אתה מבצע התקנה ראשונית של HP all-in-one, ודא שהכנסת את תקליטור ההתקנה של של HP all-in-one של HP all-in-one לתוך כונן התקליטורים במחשב שלך והפעל את אשף ההתקנה של HP all-in-one .

התוכנה לתמיכה ברשת עבור המחשב שלך מותקנת עתה.

כאשר ההתקנה מסתיימת, ה-HP All-in-One Setup Assistant (המסייע של התקנת (HP All-in-One Setup Assistant) מופיע במחשב שלך.

- מכונן התקליטורים, פתח את **HP All-in-One Setup Assistant** מהמיקום הבא: Applications:Hewlett-Packard:HP Photo & Imaging Software:HP AiO Software

ה-HP All-in-One Setup Assistant (המסייע של התקנת HP All-in-One) מופיע במחשב שלך.

4 בצע את ההוראות שעל גבי המסך וספק את המידע הנדרש.

הערה ודא שאתה לוחץ על TCP/IP Network (רשת TCP/IP) במסך ההתחברות.

# Webscan-שימוש ב

Webscan מאפשר לך לבצע סריקה בסיסית באמצעות HP JetDirect 175x תוך שימוש בדפדפן אינטרנט בלבד. הוא גם מאפשר לך לבצע סריקה מ-HP all-in-one מבלי שתוכנת ההתקן מותקנת במחשב שלך. פשוט הזן את כתובת ה-IP של HP JetDirect בדפדפן האינטרנט וגש לשרת האינטרנט וה-Webscan המשולב של HP JetDirect . לקבלת מידע נוסף על הדפסת דף תצורת רשת כדי לקבל את כתובת ה-IP של HP JetDirect, עיין במדריך למשתמש שקיבלת עם HP JetDirect 175x.

ממשק המשתמש של Webscan הוא ייחודי לשימוש ב-HP Jet Direct והוא אינו תומך ביעדי 'סרוק אל' כגון תוכנת הסריקה . פונקציונליות הדוא"ל של Webscan מוגבלת, כך שמומלץ להשתמש בתוכנת הסריקה **HP Image Zone** לצורך שימוש במאפיין זה.

פרק 3

# עבודה עם צילומים 4

ה-HP all-in-one שלך מאפשר לך להעביר, לערוך, לשתף ולהדפיס צילומים במספר דרכים שונות. פרק זה מכיל סקירה קצרה של טווח רחב של אפשרויות לביצוע כל אחת ממשימות אלו, בהתאם להעדפות ולהגדרת המחשב שלך. ניתן למצוא מידע מפורט נוסף עבור כל משימה בפרקים אחרים במדריך זה, או ב**עזרה של HP Image Zone** , שמגיעה עם התוכנה.

# העברת צילומים

קיימות מספר אפשרויות שונות להעברת צילומים. ניתן להעביר צילומים ל-HP all-in-one, למחשב שלך, או לכרטיס זיכרון. למידע נוסף, עיין בחלק שלהלן המתאים למערכת ההפעלה שלך.

## Windows העברת צילומים באמצעות מחשב

האיור שלהלן מראה מספר שיטות להעברת צילומים למחשב Windows שלך, ל-HP all-in-one, או לכרטיס זיכרון. למידע נוסף, עיין ברשימה שמתחת לאיור.

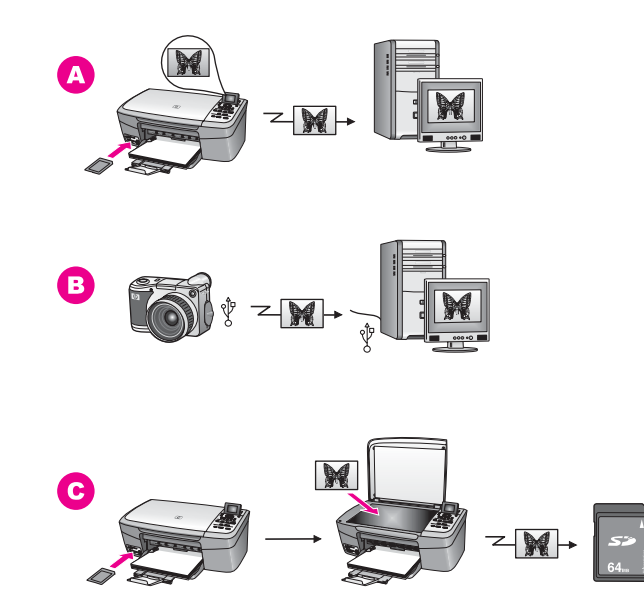

A העבר צילום מכרטיס זיכרון שמוכנס לתוך HP all-in-one למחשב Windows.
 B העבר צילום ממצלמה דיגיטלית של HP למחשב Windows.
 C העבר צילום על-ידי סריקת צילום ישירות אל כרטיס זיכרון שמוכנס לתוך ה-HP all-in-one שלך.

## Macintosh העברת צילומים באמצעות

האיור שלהלן מראה מספר שיטות להעברת צילומים למחשב Macintosh שלך, ל-HP all-in-one, או לכרטיס זיכרון. למידע נוסף, עיין ברשימה שמתחת לאיור.

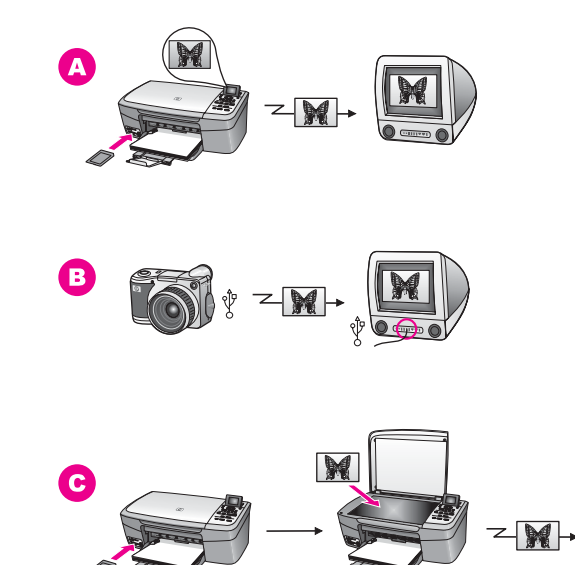

A העבר צילום מכרטיס זיכרון שמוכנס לתוך HP all-in-one למחשב Macintosh.
 B העבר צילום ממצלמה דיגיטלית של HP למחשב Macintosh.
 C העבר צילום על-ידי סריקת צילום ישירות אל כרטיס זיכרון שמוכנס לתוך ה-HP all-in-one שלך.

# עריכת צילומים

קיימות מספר אפשרויות שונות להעברת צילומים. למידע נוסף, עיין בחלק שלהלן המתאים למערכת ההפעלה שלך.

#### Windows עריכת צילומים באמצעות מחשב

האיור שלהלן מציג שתי שיטות לעריכת צילומים באמצעות מחשב Windows. למידע נוסף, עיין ברשימה שמתחת לאיור.

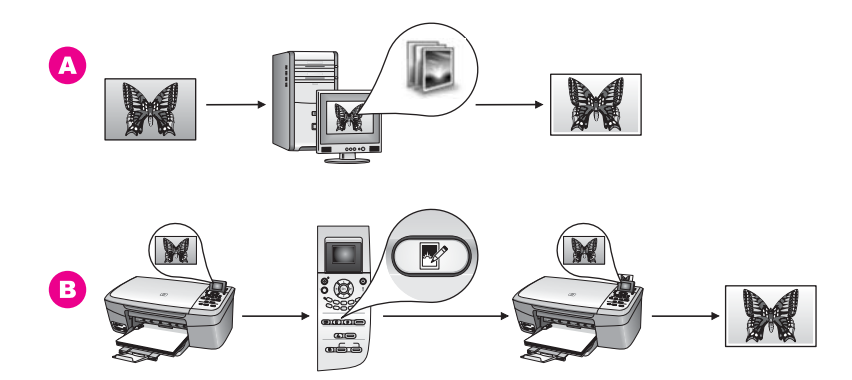

| .HP Image Zone תוך שימוש בתוכנה Windows ערוך צילום במחשב | Α |
|----------------------------------------------------------|---|
| .HP all-in-one ערוך צילום באמצעות לוח הבקרה ב            | В |

#### Macintosh עריכת צילומים באמצעות

האיור שלהלן מציג שתי שיטות לעריכת צילומים באמצעות מחשב Macintosh. למידע נוסף, עיין ברשימה שמתחת לאיור.

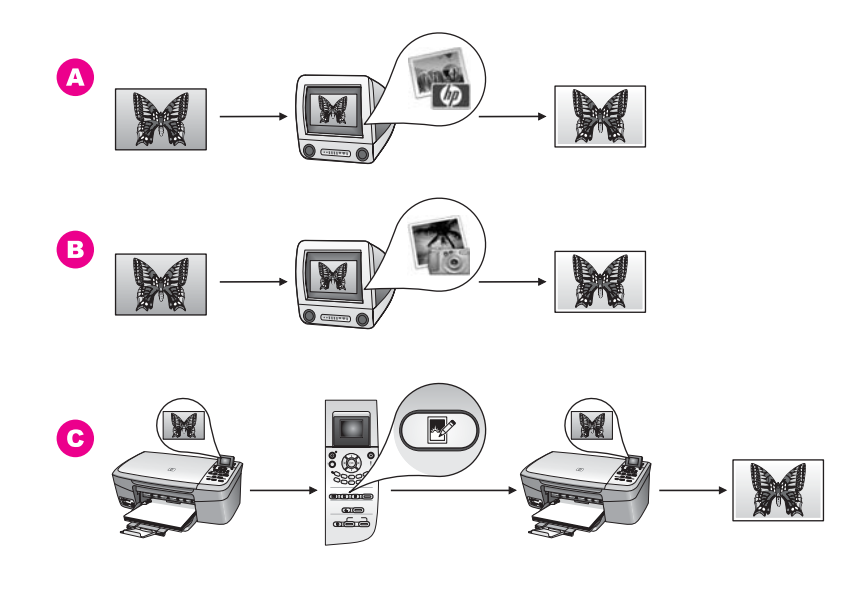

| Macintosh ערוך צילום במחשב Macintosh תוך שימוש בתוכנה | A |
|-------------------------------------------------------|---|
| .iPhoto ערוך צילום במחשב Macintosh תוך שימוש בתוכנה   | В |
| .HP all-in-one ערוך צילום באמצעות לוח הבקרה ב-        | С |

# שיתוף צילומים

קיימות מספר אפשרויות שונות לשיתוף צילומים עם חברים ומשפחה. למידע נוסף, עיין בחלק שלהלן המתאים למערכת ההפעלה שלך.

## Windows שיתוף צילומים באמצעות מחשב

האיור שלהלן מציג מספר שיטות לעריכת צילומים באמצעות מחשב Windows. למידע נוסף, עיין ברשימה שמתחת לאיור.

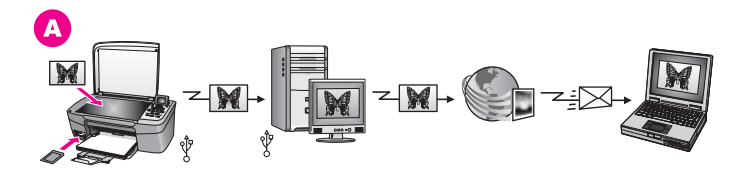

A שתף צילומים מה-HP all-in-one המחובר ל-USB באמצעות שרת HP all-in-one. העבר צילומים מ-HP all-in-one המחובר ל-USB למחשב שלך, בו אתה משתמש בתוכנה HP Instant Share כדי לשלוח צילומים דרך שרת HP Instant Share כדואר אלקטרוני לחברים ולמשפחה שלך.

#### Macintosh שיתוף צילומים באמצעות

האיור שלהלן מציג מספר שיטות לשיתוף צילומים באמצעות מחשב Macintosh. למידע נוסף, עיין ברשימה שמתחת לאיור.

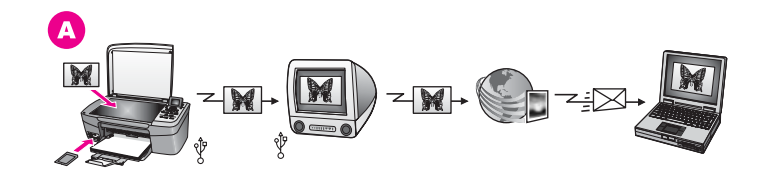

A שתף צילומים מה-HP all-in-one המחובר ל-USB באמצעות שרת HP all-in-one. העבר צילומים מ-HP all-in-one המחובר ל-USB למחשב שלך, בו אתה משתמש בתוכנה HP Instant Share כדי לשלוח צילומים דרך שרת HP Instant Share כדואר אלקטרוני לחברים ולמשפחה שלך.

## הדפסת צילומים

קיימות מספר אפשרויות שונות להעברת צילומים. למידע נוסף, עיין בחלק שלהלן המתאים למערכת ההפעלה שלך.

#### Windows הדפסת צילומים באמצעות מחשב

האיור שלהלן מציג מספר שיטות להדפסת צילומים באמצעות מחשב Windows. למידע נוסף, עיין ברשימה שמתחת לאיור. פרק 4

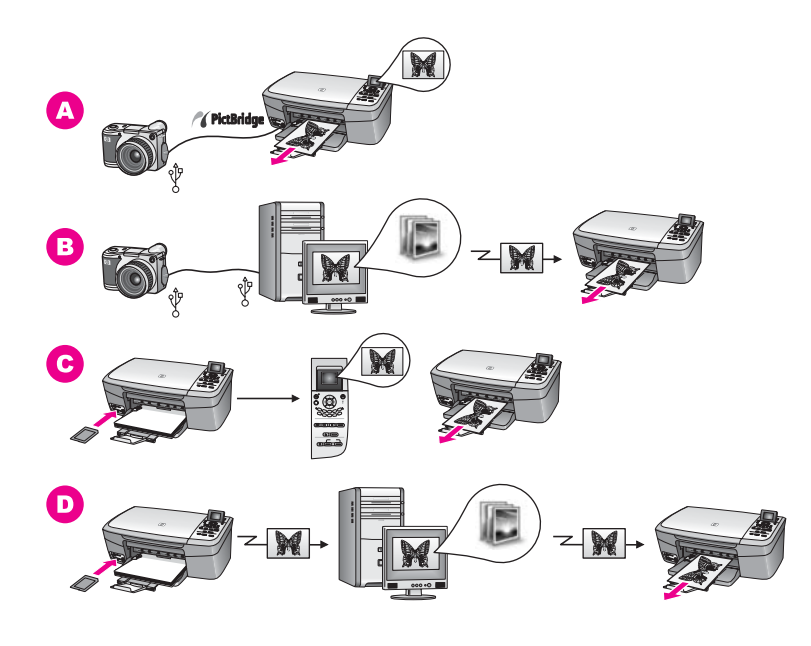

| הדפס צילומים ממצלמה דיגיטלית באמצעות PictBridge                                                                | Α |
|----------------------------------------------------------------------------------------------------|---|
| הדפס צילומים מהמצלמה הדיגיטלית באמצעות תוכנת יישום במחשב.                                                      | В |
| הדפס צילומים מכרטיס זיכרון באמצעות לוח הבקרה ב-HP all-in-one.                                                  | С |
| הדפס צילומים מכרטיס זיכרון על-ידי העברת צילומים למחשב Windows והדפסתם<br>באמצעות התוכנה <b>HP Image Zone</b> . | D |

## Macintosh הדפסת צילומים באמצעות

האיור שלהלן מציג מספר שיטות להדפסת צילומים באמצעות מחשב Macintosh. למידע נוסף, עיין ברשימה שמתחת לאיור.

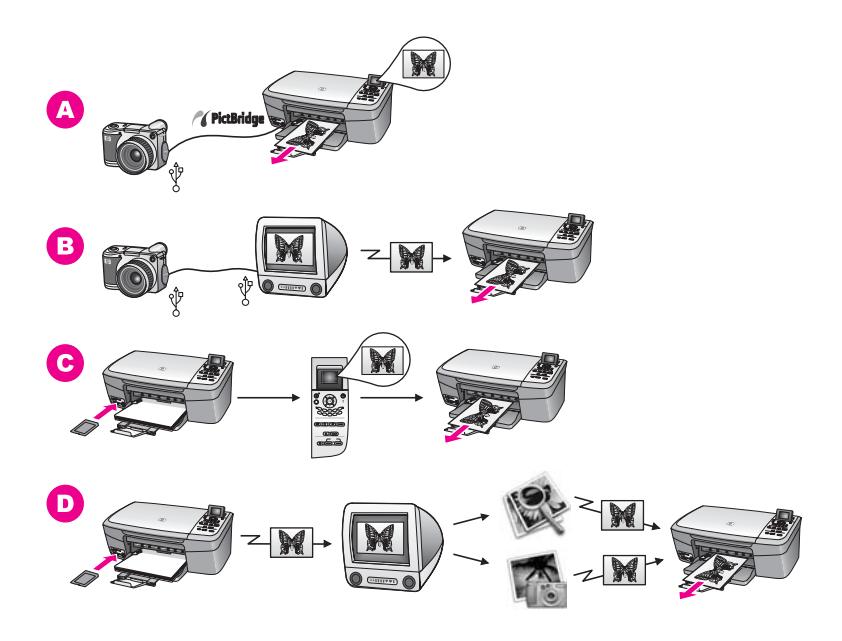

| הדפס צילומים ממצלמה דיגיטלית באמצעות PictBridge                                                                        | Α |
|----------------------------------------------------------------------------------------------------|---|
| הדפס צילומים מהמצלמה הדיגיטלית באמצעות תוכנת יישום במחשב.                                                              | В |
| הדפס צילומים מכרטיס זיכרון באמצעות לוח הבקרה ב-HP all-in-one.                                                          | С |
| הדפס צילומים מכרטיס זיכרון על-ידי העברת צילומים למחשב Macintosh והדפסתם<br>באמצעות התוכנה <b>HP Gallery (גלרייה)</b> . | D |

28

# טעינת מסמכי מקור וטעינת נייר

פרק זה מספק הוראות לטעינת מסמכי מקור על הזכוכית, לצורך העתקה או סריקה; הנחיות לבחירת סוג הנייר הטוב ביותר לעבודה שלך; הוראות לטעינת נייר במגש הנייר; ועצות כיצד להימנע מחסימת נייע.

# טעינת מקור

תוכל להעתיק או לסרוק מסמכי מקור בגדלים של עד letter או A4, על-ידי טעינתם על הזכוכית, כמתואר להלן. עליך לפעול גם על פי הוראות אלה בעת טעינת גיליון הגהה על הזכוכית, להדפסת צילום.

הערה רבים מהמאפיינים המיוחדים לא יפעלו בצורה נכונה אם הזכוכית וגב המכסה אינם נקיים. למידע נוסף, ראה ניקוי מכשיר HP all-in-one.

#### כדי לטעון מסמך מקור על הזכוכית

- 1 הרם את המכסה והנח את המקור שלך עם הפנים כלפי מטה, בפינה הימנית הקדמית של הזכוכית. אם אתה טוען גיליון הגהה, ודא שהחלק העליון של הגיליון נמצא מיושר עם הקצה הימני של הזכוכית.
  - עצה לעזרה נוספת בטעינת מסמכי מקור, היעזר במכוונים לאורך הקצוות הקדמי והימני של הזכוכית.

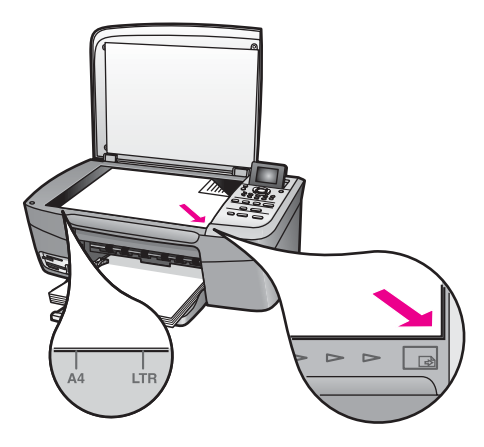

- 2 סגור את המכסה.
- עצה תוכל להעתיק או לסרוק מסמכי מקור גדולים יותר על-ידי הסרת המכסה לחלוטין מ-HP all-in-one. להסרת המכסה, הרם אותו למצב פתוח, אחוז בצידיו ולאחר מכן משוך אותו כלפי מעלה. ה-HP all-in-oneיפעל כרגיל גם לאחר הסרת המכסה. החזר את המכסה למקומו על-ידי הכנסת הצירים בחזרה לחריצים המתאימים.

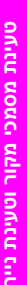

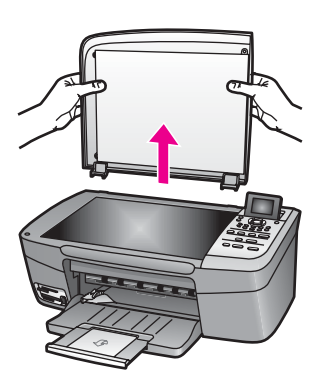

# בחר נייר להדפסה והעתקה

ב-HP all-in-one ניתן להשתמש בסוגים ובגדלים רבים של נייר. עיין בהמלצות הבאות לקבלת איכות מיטבית בהדפסה ובהעתקה. בכל פעם שאתה משנה את סוג הנייר או גודלו, זכור לשנות הגדרות אלה.

#### סוגי נייר מומלצים

אם ברצונך לקבל את איכות ההדפסה הטובה ביותר, HP ממליצה להשתמש בנייר של HP המתוכנן במיוחד לסוג הפרויקט שאתה מדפיס. אם אתה מדפיס צילום, לדוגמה, טען נייר צילום מבריק או מט, במגש הנייר. אם אתה מדפיס עלון או מצגת, השתמש בסוג הנייר המיועד במיוחד למטרה זו.

לקבלת מידע נוסף על HPלקבלת מידע נוסף על נייר HP , עיין בעזרה המוצגת על המסך **HP וmage** לקבלת מידע נוסף על **Zone Help**, או עבור לאתר

#### נייר שיש להימנע ממנו

שימוש בנייר דק מדי, נייר בעל מרקם חלקלק, או נייר הנמתח בקלות עלולים לגרום לחסימות נייר. שימוש בנייר בעל מרקם כבד או שאינו מקבל דיו, עלול לגרום למריחה של תמונות מודפסות, זליגה או מילוי לא שלם.

#### אנו לא ממליצים להדפיס על סוגי הנייר הבאים:

- נייר עם חיתוכים או ניקובים (אלא אם תוכנן במיוחד לשימוש עם התקני הזרקת-דיו של HP).
- נייר בעל מרקם כבד מאוד, הדומה לבד. נייר כזה עלול לגרום להדפסה שאינה אחידה, והדיו עלול ליזול לתוך ניירות אלו.
- נייר מסוג זה HP all-in-one נייר חלק במיוחד ומבריק, או נייר מצופה, שלא תוכנן במיוחד עבור HP all-in-one. נייר מסוג זה עלול לגרום לחסימות ב-HP all-in-one, או לדחות את הדיו.
  - טפסים בעלי חלקים רבים (כמו טפסים בשנים או בשלושה עותקים). ניירות אלה עלולים להתקמט או להיתקע. יש גם סיכוי רב יותר למריחת דיו.
    - מעטפות עם תפסים או חלונות.
      - נייר Banner (כרזות).

#### אנו לא ממליצים להעתיק על סוגי הנייר הבאים:

- יפן Hagaki , גייר כלשהו בגודל שונה מגודל 14, letter, A4 על 10 ס"מ , 7 על 5 אינץ', Hagaki או L (יפן בלבד).
- נייר עם חיתוכים או ניקובים (אלא אם תוכנן במיוחד לשימוש עם התקני הזרקת-דיו של HP).
- .HP Premium Plus Photo Paper או HP Premium Photo Paper כל נייר צילום פרט ל: HP Premium Photo Paper או
  - מעטפות. •
  - .(כרזות) Banner •

טעינת מסמכי מקור וטעינת נייר

- או HP Premium Inkjet Transparency Film שקפים שאינם מסוג HP Premium Inkjet Transparency Film.
  - טפסים בעלי חלקים רבים או נייר מדבקות.

# טען נייר

חלק זה מתאר את ההליך לטעינת סוגים וגדלים שונים של נייר במכשיר HP all-in-one, עבור עותקים או תדפיסים.

עצה כדי למנוע קרעים, קמטים, סלסולים או כיפופים אחסן את מלאי הנייר במצב שטוח, באריזה אטומה. אם לא תאחסן את הנייר כראוי, שינויים קיצוניים בטמפרטורה ובלחות עלולים לגרום לסלסול הנייר ולפגוע בפעולתו התקינה של HP all-in-one.

#### טען נייר בגודל מלא

תוכל לטעון סוגים רבים של נייר בגודל A4, letter או legal לתוך מגש הנייר של HP all-in-one.

#### כדי לטעון נייר בגודל מלא

. פתח את דלת מגש הנייר

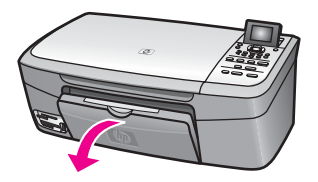

2 משוך החוצה את מאריך מגש הנייר ופתח אותו במלואו.

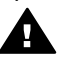

אזהרה נייר בגודל legal יכול להיתפס במאריך מגש הנייר אם הוא מוארך עד הסוף בעת הדפסה על נייר בגודל legal. כדי להימנע מחסימת נייר בעת שימוש בנייר בגודל legal, אל תפתח את מאריך מגש הנייר כפי שמוצג כאן.

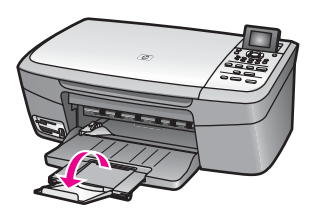

3 לחץ על הלשונית בחלק העליון של מכוון רוחב הנייר והחזק אותה. לאחר מכן, החלק את מכוון רוחב הנייר למיקומו החיצוני ביותר.

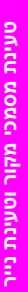

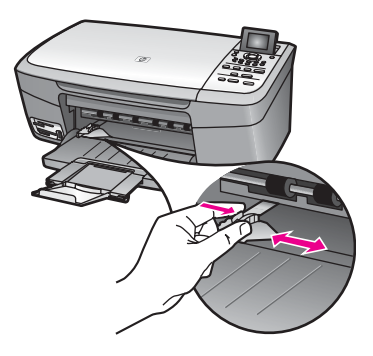

- 4 יישר את ערימת הנייר על גבי משטח שטוח כדי ליישר את הקצוות, ולאחר מכן בדוק את הנייר כדי לוודא:
  - שהוא חופשי מקרעים, אבק, קמטים וקצוות מעוקלים או כפופים.
    - ודא שכל הנייר בערימה הוא מאותו גודל ואותו סוג
- 5 הכנס את ערימת הנייר לתוך מגש הנייר, כאשר הקצה הקצר פונה קדימה והצד המיועד להדפסה כלפי מטה. החלק את ערימת הנייר קדימה עד שתעצור.
  - עצה אם אתה משתמש בנייר מכתבים, הכנס את חלקו העליון של העמוד תחילה כאשר הצד המודפס פונה כלפי מטה. למידע נוסף על טעינת נייר בגודל מלא ונייר מכתבים, עיין בתרשים החרוט על מגש הנייר.

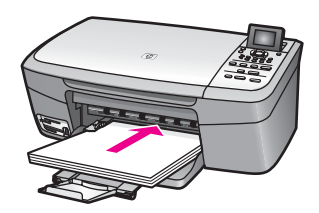

6 לחץ על הלשונית בחלק העליון של מכוון רוחב הנייר והחזק אותה, ולאחר מכן החלק את מכוון רוחב הנייר פנימה, עד שייעצר בסמוך לקצה הנייר.

אל תמלא את מגש הנייר יתר על המידה. ודא שערימת הנייר מתאימה למגש הנייר ואינה חורגת בגובהה מחלקו העליון של מכוון רוחב הנייר.

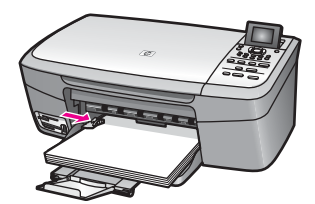

## טען נייר צילום בגודל 10על 15ס"מ (4על 6אינץ')

ניתן לטעון נייר צילום בגודל 10 על 15 ס"מ במגש הנייר של HP all-in-one. לקבלת תוצאות מיטביות, השתמש בסוג מומלץ של נייר צילום בגודל 10 על 15 ס"מ . למידע נוסף, ראה סוגי נייר מומלצים. בנוסף לכך, לקבלת תוצאות מיטביות, הגדר את סוג הנייר וגודלו לפני ביצוע ההעתקה או ההדפסה. למידע על שינוי הגדרות הנייר, עיין בעזרה המוצגת על המסך**HP Image Zone Help**.

עצה כדי למנוע קרעים, קמטים, סלסולים או כיפופים אחסן את מלאי הנייר במצב שטוח, באריזה אטומה. אם לא תאחסן את הנייר כראוי, שינויים קיצוניים בטמפרטורה ובלחות עלולים לגרום לסלסול הנייר ולפגוע בפעולתו התקינה של HP all-in-one.

#### כדי לטעון נייר צילום בגודל 10על 15ס"מ

- הוצא את כל דפי הנייר ממגש הנייר.
- 2 הכנס את ערימת הנייר לתוך מגש הנייר כאשר הקצה הקצר פונה קדימה והצד המבריק כלפי מטה. החלק את ערימת נייר הצילום קדימה עד שתעצור. אם לנייר הצילום שבו אתה משתמש יש לשוניות מחוררות, טען את נייר הצילום כך שהלשוניות קרובות אליר.
- לחץ על הלשונית בחלק העליון של מכוון רוחב הנייר והחזק אותה, ולאחר מכן החלק את מכוון 3 רוחב הנייר פנימה, לכיוון ערימת נייר הצילום, עד שייעצר.

אל תמלא את מגש הנייר יתר על המידה. ודא שערימת הנייר מתאימה למגש הנייר ואינה חורגת בגובהה מחלקו העליון של מכוון רוחב הנייר.

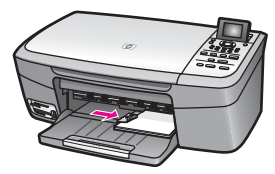

## Hagaki טעינת גלויות או כרטיסיות

ניתן לטעון גלויות או כרטיסיות Hagaki במגש הנייר של HP all-in-one.

לקבלת תוצאות מיטביות, הגדר את סוג הנייר וגודלו לפני ביצוע ההדפסה או ההעתקה. למידע נוסף, עיין בעזרה המוצגת על המסך: **HP Image Zone Help**.

#### Hagaki כדי לטעון גלויות או כרטיסיות

- . הוצא את כל דפי הנייר ממגש הנייר
- 2 הכנס את ערימת הכרטיסים לתוך מגש הנייר, כאשר הקצה הקצר פונה קדימה והצד המיועד להדפסה פונה כלפי מטה. החלק את ערמת הכרטיסים קדימה עד שתעצור.
- 3 לחץ על הלשונית בחלק העליון של מכוון רוחב הנייר והחזק אותה, ולאחר מכן החלק את מכוון רוחב הנייר פנימה, לכיוון ערימת הכרטיסים, עד שייעצר.

אל תמלא את מגש הנייר יתר על המידה. ודא שערימת הנייר מתאימה למגש הנייר ואינה חורגת בגובהה מחלקו העליון של מכוון רוחב הנייר.

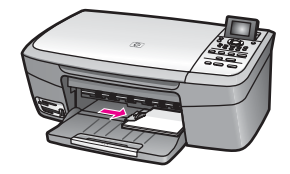
#### טעינת מעטפות

ניתן לטעון מעטפה אחת או יותר במגש הנייר של HP all-in-one. אין להשתמש במעטפות מבריקות או מעטפות עם תבליטים, או במעטפות בעלות תפסים או חלונות.

הערה לפרטים ספציפיים אודות אופן עיצוב הטקסט להדפסה על מעטפות, עיין בקבצי העזרה בתוכנת עיבוד התמלילים שלך. לקבלת התוצאות הטובות ביותר, שקול את השימוש במדבקה כדי להדפיס את מען השולח על המעטפות.

#### טעינת מעטפות

- הוצא את כל דפי הנייר ממגש הנייר.
- 2 הכנס מעטפה אחת או יותר למגש הנייר, כאשר החלק המשמש לסגירת המעטפה פונה כלפי מעלה ולשמאל. החלק את ערמת המעטפות קדימה עד שתעצור.

עצה למידע נוסף על טעינת מעטפות, עיין בתרשים החרוט בבסיס מגש הנייר.

5 לחץ על הלשונית בחלק העליון של מכוון רוחב הנייר והחזק אותה, ולאחר מכן החלק את מכוון רוחב הנייר פנימה, לכיוון ערימת המעטפות, עד שייעצר.

אל תמלא את מגש הנייר יתר על המידה. ודא שערימת הנייר מתאימה למגש הנייר ואינה חורגת בגובהה מחלקו העליון של מכוון רוחב הנייר.

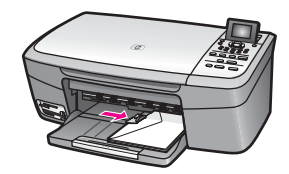

#### טעינת סוגי נייר אחרים

הטבלה הבאה מציגה קווים מנחים לטעינת סוגים מסוימים של נייר. לקבלת התוצאות הטובות ביותר, התאם את הגדרות הנייר בכל פעם שאתה משנה את גודל הנייר או סוג הנייר. למידע על שינוי הגדרות הנייר, עיין בעזרה המוצגת על המסך**HP Image Zone Help**.

הערה לא כל גדלי הנייר וסוגי הנייר זמינים לכל הפונקציות של HP all-in-one. בחלק מגדלי הנייר וסוגי הנייר ניתן להשתמש רק בעת הפעלת עבודת הדפסה מתיבת הדו-שיח הדפסה (Print) ביישום תוכנה כלשהו. גדלי נייר וסוגי נייר אלה אינם זמינים להעתקה או להדפסה של צילומים מתוך כרטיס זיכרון או ממצלמה דיגיטלית. הניירות הזמינים רק להדפסה מתוך יישום תוכנה, מצויינים ככאלה. להלו.

| נייר            | עצות                                                                                                    |
|-----------------|----------------------------------------------------------------------------------------------------|
| HP סוגי נייר של | <ul> <li>נייר HP Premium: אתר את החץ האפור בצד הדף שאינו מיועד להדפסה ולאחר מכן הכנס את הנייר למגש הנייר, כאשר צד החץ פונה כלפי מעלה.</li> <li>שקפים מסוג HP Premium Inkjet: הכנס את השקפים כך שהפס הלבן (עם החיצים והסמל של HP) יפנה כלפי מעלה וייכנס ראשון למגש הנייר.</li> <li>הערה מכשיר HP all-in-one לזהות שקפים באופן אוטומטי. לקבלת תוצאות מיטביות, קבע את הגדרת סוג הנייר לשקף' לפני שתבצע הדפסה או העתקה על שקף.</li> </ul> |
|                 | <ul> <li>מדבקות גיהוץ של HP: שטח לחלוטין את גליון מדבקות הגיהוץ לפני השימוש</li> <li>בו; אל תטען גיליונות גליים. (למניעת סלסול הנייר, שמור את גיליונות הגיהוץ</li> </ul>                                                                                                    |

|   |   | 1 | ľ |   |  |
|---|---|---|---|---|--|
|   |   | ۲ |   |   |  |
|   |   | ۲ |   |   |  |
|   |   |   | ۲ | 1 |  |
|   |   |   | ì |   |  |
|   |   |   |   |   |  |
|   | í |   |   |   |  |
|   |   |   | 2 |   |  |
|   | 1 |   | , |   |  |
|   |   | c | 1 |   |  |
| r | 1 | e | 1 |   |  |
|   | ć | 2 | 2 |   |  |
|   | 1 | 2 | í |   |  |
|   | ć | 2 | 1 | 1 |  |
|   |   |   |   |   |  |
|   |   |   |   |   |  |
|   |   |   | , |   |  |
|   |   |   | 4 |   |  |
| - |   |   | ۲ |   |  |
|   |   | 1 | L |   |  |
|   |   | ÷ | ł |   |  |
|   | 1 |   | ŕ |   |  |
|   |   |   |   |   |  |
|   |   | r |   |   |  |
|   |   | r | r |   |  |
|   | ć | 2 | 1 |   |  |
|   | 2 | 2 | 5 |   |  |
|   |   | 1 | 1 | 1 |  |
|   | 1 | - |   | 1 |  |
|   | ć | 2 | 1 |   |  |
|   | 2 | z | 5 |   |  |
|   | 1 |   |   | 1 |  |
|   |   |   |   |   |  |
|   | 2 |   |   | 1 |  |
|   |   |   | , | 1 |  |
|   | 1 |   | ľ | 1 |  |
|   |   |   | ì |   |  |
| r | 1 | ŀ | • |   |  |
|   |   | - |   |   |  |
|   | ł | 2 | 2 |   |  |
|   |   |   |   |   |  |

|                                                                                                    | המשך                                        |
|----------------------------------------------------------------------------------------------------|---------------------------------------------|
| עצות                                                                                                    | נייר                                        |
| <ul> <li>באריזה המקורית, עד שתהיה מוכן להשתמש בהם). אתר את הפס הכחול על הצד שאינו צד ההדפסה של דף מדבקות הגיהוץ, ולאחר מכן הזן באופן ידני הצד שאינו צד ההדפסה של דף מדבקות הגיהוץ, ולאחר מכן הזן באופן ידני איליון אחד בכל פעם לתוך מגש הנייר, כאשר הפס הכחול פונה כלפי מעלה.</li> <li>אניליון אחד בכל פעם לתוך מגש הנייר, כאשר הפס הכחול פונה כלפי מעלה.</li> <li>HP Photo (כרטיסי ברכה בגימור מט), HP Matte Greeting Cards (כרטיסי ברכה עם צילום) או HP Textured Greeting (כרטיסי ברכה עם צילום) או Cards Cards (כרטיסי ברכה של חשל של שול שוויר להדפסה פונה כלפי מטה. החלק של HP לתוך מגש הנייר, כאשר הצד המיועד להדפסה פונה כלפי מטה. החלק את ערימת הכרטיסים קדימה, עד שתעצור.</li> </ul> |                                             |
| השתמש תמיד בגיליון מדבקות בגודל letter או A4, המיועד לשימוש עם מוצרי HP<br>Inkjet (כגון מדבקות Inkjet). ודא שגיל המדבקות אינו עולה על שנתיים.<br>1 פרוש את חבילת המדבקות כדי לוודא שהדפים אינם דבוקים זה לזה.<br>2 הנח ערימה של דפי מדבקות על נייר רגיל בגודל מלא במגש הנייר, כאשר הצד<br>המיועד להדפסה פונה כלפי מטה. אל תכניס מדבקות גיליון אחד בכל פעם.                                                                                                    | מדבקות<br>(להדפסה מתוך יישום<br>תוכנה בלבד) |

# הימנע מחסימות נייר

פעל לפי הקווים המנחים הבאים כדי למנוע חסימות נייר:

- מנע סלסול וקמטים בנייר באמצעות אחסון כל החומרים המתכלים בצורה שטוחה ובאריזה אטומה.
  - הוצא את דפי הנייר המודפסים ממגש הנייר לעתים קרובות.
  - דא שהנייר שטענת במגש הנייר מונח בצורה ישרה ושקצוותיו אינם כפופים או קרועים.
  - אל תשלב סוגי נייר וגדלי נייר שונים במגש הנייר. כל דפי הנייר בערימה המונחת במגש הנייר חייבים להיות באותו גודל ומאותו סוג.
- כוונן את מכוון רוחב הנייר במגש הנייר כך שיתאימו בצורה נוחה לכל דפי הנייר. ודא שמכוון הנייר לא מכופף את הנייר במגש הנייר.
  - אל תדחף את הנייר עמוק מדי במגש הנייר. •
- השתמש בסוגי הנייר המומלצים עבור מכשיר HP all-in-one שברשותך. למידע נוסף, ראה בחר נייר להדפסה והעתקה.

למידע נוסף על פינוי חסימות נייר, ראה פתרון בעיות נייר.

פרק 5

# השימוש בכרטיס זיכרון או במצלמת PictBridge

באמצעות HP all-in-one ניתן לגשת לכרטיסי הזיכרון הנמצאים בשימוש של רוב המצלמות הדיגיטליות, כך שתוכל להדפיס, לשמור, לנהל ולשתף את הצילומים שלך. ניתן להכניס את כרטיס הזיכרון למכשירHP all-in-one, או לחבר את המצלמה בצורה ישירה, ולאפשר ל-HP all-in-one לקרוא את תוכן כרטיס הזיכרון כאשר הוא מותקן במצלמה.

פרק זה מכיל מידע על שימוש בכרטיסי זיכרון או במצלמת PictBridge עם ה-HP all-in-one שלך. קרא פרק זה כדי לקבל מידע על העברת צילומים למחשב שלך, הגדרת אפשרויות הדפסת צילומים, הדפסת צילומים, עריכת צילומים, הצגת תצוגת שקופיות, ושיתוף צילומים עם המשפחה והחברים שלך.

### חריצי כרטיסי הזיכרון ויציאת המצלמה

אם המצלמה הדיגיטלית שלך משתמשת בכרטיס זיכרון לאחסון צילומים, תוכל להכניס את כרטיס הזיכרון למכשיר HP all-in-one כדי להדפיס או לשמור את הצילומים.

תוכל להדפיס גיליון הגהה, שיכול להתפרס על פני מספר עמודים, המציג תמונות ממוזערות של הצילומים השמורים בכרטיס הזיכרון. תוכל אף להדפיס צילומים מתוך כרטיס הזיכרון, גם כאשר HP all-in-one אינו מחובר למחשב. תוכל גם לחבר מצלמה דיגיטלית התומכת ב-PictBridge למכשיר HP all-in-one דרך יציאת המצלמה, ולהדפיס ישירות מהמצלמה.

CompactFlash (I, II), Memory Sticks, יכול לקרוא את כרטיסי הזיכרון הבאים: HP all-in-one xD-Picture Card-ו MultiMediaCard (MMC), Secure Digital, SmartMedia.

הערה באפשרותך לסרוק מסמך ולשלוח את התמונה הסרוקה לכרטיס זיכרון שהוכנס למכשיר. למידע נוסף, ראה כדי לשלוח סריקה לכרטיס זיכרון.

HP all-in-one כולל ארבעה חריצים לכרטיסי זיכרון, המוצגים באיור הבא עם כרטיסי הזיכרון שמתאימים לכל חריץ.

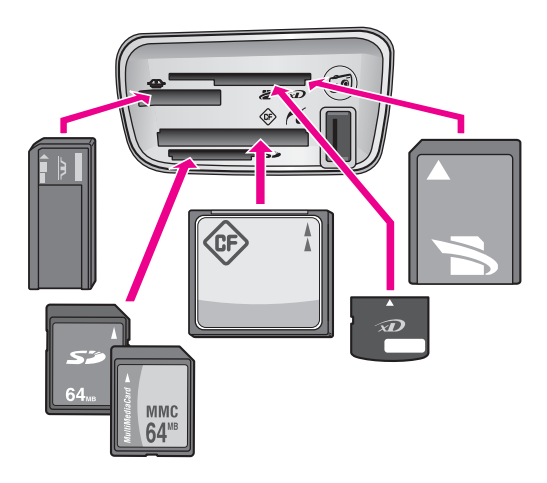

החריצים מוגדרים כמפורט להלן (מלמעלה למטה):

- (מתאימים לחלק הימני העליון של החריץ) SmartMedia, xD-Picture Card
- עם מתאם המסופק) Memory Stick, Magic Gate Memory Stick, Memory Stick Duo • על-ידי המשתמש). Memory Stick Pro
  - CompactFlash (I, II) .
  - Secure Digital, MultiMediaCard (MMC) •
- יציאה למצלמה (מתחת לחריצי כרטיסי הזיכרון): תואמת לכל מצלמה דיגיטלית עם חיבור USB. .PictBridge-ב
- הערה יציאת המצלמה תומכת רק במצלמות דיגיטליות עם חיבור USB, התומכות ב-PictBridge. היציאה אינה תומכת בסוגים אחרים של התקני USB. אם תחבר ליציאת המצלמה התקן USBשאינו מצלמה דיגיטלית התואמת ליציאה זו, בתצוגה הגרפית הצבעונית תופיע הודעת שגיאה. אם יש לך מצלמה דיגיטלית ישנה יותר של HP, נסה להשתמש בכבל USBשקיבלת עם המצלמה. חבר את הכבל ליציאת USBבחלק האחורי של HP all-in-one, ולא ליציאת המצלמה שליד חריצי כרטיסי הזיכרון.
- עצה כברירת מחדל, Windows XP יאתחל כרטיס זיכרון של 8MB או פחות, וכרטיס זיכרון של 64MB או יותר, בתבנית FAT32. מצלמות דיגיטליות והתקנים אחרים משתמשים בתבנית (FAT16) או FAT32) ואינם יכולים לפעול עם כרטיסים המאותחלים בתבנית FAT32. אתחל את כרטיס הזיכרון במצלמה, או בחר תבנית FAT כדי לאתחל את כרטיס הזיכרון במחשב עם XP Windows

### העברת צילומים למחשב שלך

לאחר שצילמת במצלמה דיגיטלית, תוכל להדפיס את הצילומים באופן מידי או לשמור אותם ישירות במחשב. כדי לשמור את הצילומים במחשב, עליך להוציא את כרטיס הזיכרון מהמצלמה ולהכניס אותו לחריץ כרטיס הזיכרון המתאים במכשיר HP all-in-one.

הערה ניתן להשתמש בכרטיס זיכרון אחד בלבד בכל פעם במכשיר HP all-in-one.

#### כדי להשתמש בכרטיס זיכרון

הכנס את כרטיס הזיכרון לחריץ המתאים במכשיר HP all-in-one. 1

לאחר שהכנסת את כרטיס הזיכרון כראוי, נורית המצב שנמצאת לצד חריצי כרטיסי הזיכרון, מתחילה להבהב. ההודעה ...Reading photos (קורא צילומים...) מופיעה בתצוגה הגרפית הצבעונית. במהלך הקריאה מהכרטיס, נורית המצב שליד חריצי כרטיסי הזיכרון מהבהבת באור ירוק.

אם תכניס כרטיס זיכרון באופן שגוי, נורית המצב שליד כרטיס הזיכרון תהבהב בצבע כתום הכרטיס (הכרטיס Card is in backwards והתצוגה הגרפית הצבעונית תציג הודעת שגיאה כגון הוכנס הפור) או Card is not fully inserted (הכרטיס לא הוכנס במלואו).

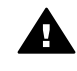

אזהרה בשום מקרה אל תנסה להסיר כרטיס זיכרון בזמן שמתבצעת אליו גישה. פעולה זו עלולה לפגום בקבצים המאוחסנים בכרטיס. ניתן להוציא כרטיס בבטחה רק כאשר נורית המצב שליד החריצים אינה מהבהבת.

- אם בכרטיס קיימים קובצי צילום שלא הועברו אף פעם בעבר, במחשב שלך תופיע תיבת דו-שיח 2 שבה תישאל אם ברצונך לשמור את קובצי הצילום במחשב.
  - לחץ על אפשרות השמירה. 3

פעולה זו שומרת את כל הצילומים החדשים מכרטיס הזיכרון במחשב שלך.

עבור Windows: כברירת מחדל, הקבצים נשמרים בתיקיות חודשיות ושנתיות בהתאם למועד צילום התמונות. ב-Windows XP ו-Windows 2000 הקבצים נוצרים בתיקיה C:\Documents .and Settings\username\My Documents\My Pictures עבור Macintosh: כברירת מחדל, הקבצים נשמרים במחשב בתיקיה Hard Hard (OS 9-2) Drive:Documents:HP All-in-One Data:Photos (ב-OS X). Drive:Users:User Name:Pictures:HP Photos).

עצה תוכל גם להשתמש בלוח הבקרה להעברת קובצי כרטיס זיכרון למחשב המחובר. באזור Photo (צילום), לחץ על PhotoMenu (תפריט צילום) ואחר כך על 3 כדי לבחור (העברה למחשב). בצע את ההוראות המוצגות במחשב. בנוסף, כרטיס הזיכרון מוצג ככונן במחשב. באפשרותך להעביר את קובצי הצילומים מכרטיס הזיכרון אל שולחן העבודה.

כאשר HP all-in-one משלים את פעולת הקריאה מכרטיס הזיכרון, נורית המצב לצד חריצי כרטיסי הזיכרון מפסיקה להבהב ונשארת מוארת. הצילום הראשון בכרטיס הזיכרון מופיע בתצוגה הגרפית הצבעונית.

כדי לנווט בצילומים המאוחסנים בכרטיס הזיכרון, לחץ על ◄ או על ◀ כדי לנוע אחורה וקדימה בין הצילומים, צילום אחד בכל פעם. לחץ לחיצה ממשוכת על ◄ או על ◀ כדי לנוע במהירות אחורה וקדימה בין הצילומים.

## הדפסת צילומים מגיליון הגהה

גיליון הגהה מאפשר דרך פשוטה ונוחה לבחירת צילומים ולביצוע הדפסות ישירות מכרטיס זיכרון ללא צורך במחשב. גיליון הגהה, שעשוי לכלול מספר עמודים, מציג תמונות ממוזערות של הצילומים המאוחסנים בכרטיס הזיכרון. מתחת לכל תמונה ממוזערת מופיעים: שם הקובץ, מספר אינדקס ותאריך. גיליונות הגהה משמשים גם דרך מהירה ליצירת קטלוגים מודפסים של הצילומים שלך. כדי להדפיס צילומים באמצעות גיליון הגהה, עליך להדפיס את גיליון ההגהה, להשלים אותו ולאחר מכן לסרוק אותו.

הדפסת צילומים מגיליון הגהה נעשית בשלושה שלבים: הדפסת גיליון הגהה, מילוי גיליון ההגהה, וסריקת גיליון ההגהה. חלק זה מכיל מידע מפורט על שלושת השלבים.

עצה תוכל גם לשפר את איכות הצילומים שאתה מדפיס בבאמצעות ה-HP all-in-oneעל-ידי רכישת מחסנית להדפסת צילומים. כאשר מחסנית להדפסה בשלושה צבעים ומחסנית להדפסה צילומים מותקנות במכשיר, מתקבלת מערכת של שישה סוגי דיו, המספקת צילומים באיכות משופרת. למידע נוסף אודות המחסנית להדפסת צילומים, ראה שימוש במחסנית להדפסת צילומים.

#### הדפסת גיליון הגהה

השלב הראשון בשימוש בגיליון הגהה הוא הדפסתו מתוך HP all-in-one.

- 1 הכנס את כרטיס הזיכרון לחריץ המתאים במכשיר HP all-in-one.
- 2 באזור Photo(צילום), לחץ על Proof Sheet (גיליון הגהה) ולאחר מכן לחץ על 1. פעולה זו מציגה את Proof Sheet Menu (תפריט גיליון הגהה) ובוחרת את Proof Sheet (הדפסת גיליון הגהה).
- הערה זמן ההדפסה של גיליון הגהה יכול להשתנות במידה רבה בהתאם למספר הצילומים שנמצאים בכרטיס הזיכרון.
- 25 אם קיימים יותר מ-20 צילומים בכרטיס, יופיע התפריט Select Photos(בחירת צילומים). לחץ על המספר הסמוך לפקודה שברצונך לבחור:
  - 1. IIA (הכל).
  - אחרונים Last (2020).2 –
  - (טווח מותאם אישית)Custom Range .3 –

- הערה השתמש במספרי האינדקס של גיליון ההגהה כדי לבחור אילו צילומים יודפסו עבור טווח מותאם אישית. מספר זה עשוי להיות שונה מהמספר המשויך לצילום במצלמה הדיגיטלית שלך. אם הוספת או מחקת צילומים מכרטיס הזיכרון, הדפס שוב את גיליון ההגהה כדי לראות את מספרי האינדקס המדויקים.
  - 4 אם תבחר באפשרות Custom Range (טווח מותאם אישית), הזן את מספרי האינדקס של הצילום הראשון והצילום האחרון שברצונך להדפיס.

. הערה ניתן למחוק מספרי אינדקס על-ידי לחיצה על 🗲 לביצוע מחיקה לאחור.

#### השלמת גיליון ההגהה

לאחר שהדפסת את גיליון ההגהה, תוכל להשתמש בו כדי לבחור את הצילומים שברצונך להדפיס.

הערה לקבלת איכות הדפסה מעולה, מומלץ להשתמש במחסנית להדפסת צילומים. כאשר מותקנות מחסנית הדפסה בשלושה צבעים ומחסנית הדפסה לצילום, מתקבלת מערכת של שישה סוגי דיו. למידע נוסף, ראה שימוש במחסנית להדפסת צילומים.

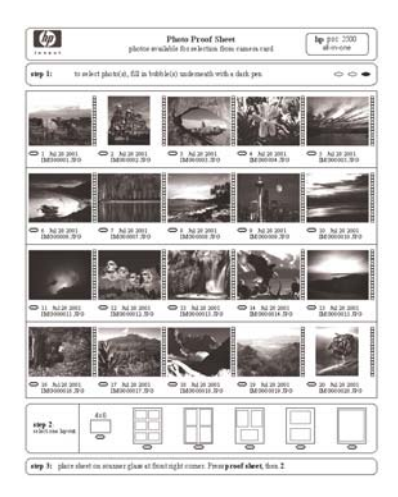

#### כדי להשלים גיליון הגהה

- בחר את הצילומים שיודפסו על-ידי מילוי העיגולים המופיעים מתחת לתמונות הממוזערות בגיליון ההגהה, באמצעות עט או עיפרון כהה.
  - 2 בחר סגנון פריסה אחד על-יד מילוי העיגול בשלב 2של גיליון ההגהה.

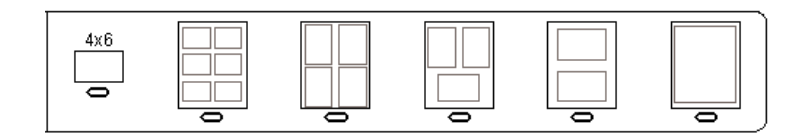

הערה אם דרושה לך שליטה רבה יותר על הגדרות ההדפסה מזו המסופקת על-ידי גיליון ההגהה, תוכל להדפיס צילומים ישירות מלוח הבקרה. למידע נוסף, ראה הדפסת צילומים ישירות מכרטיס זיכרון.

#### סריקת גיליון הגהה

השלב הסופי בשימוש בגיליון הגהה הוא סריקת הגיליון שהושלם, שהנחת על זכוכית הסורק.

- עצה ודא שהזכוכית של מכשיר HP all-in-one נקייה לחלוטין, אחרת סריקת גיליון ההגהה עלולה שלא להתבצע כהלכה. למידע נוסף, ראה ניקוי הזכוכית.
- 1 טען את גיליון ההגהה כשפניו כלפי מטה בפינה הימנית הקדמית של הזכוכית. ודא שצידי גיליון ההגהה נוגעים בקצה הימני ובקצה הקדמי. סגור את המכסה.

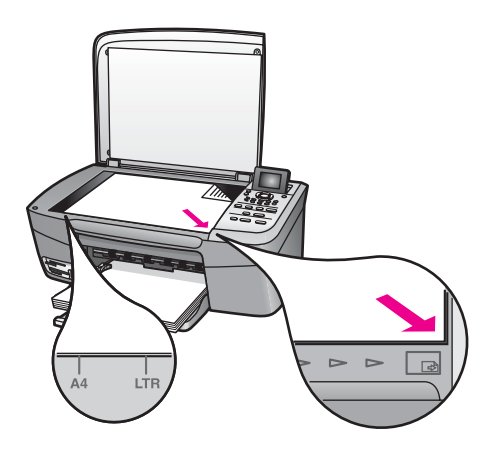

- 2 טען נייר צילום בגודל 1510 ora"מ במגש הקלט. ודא שאותו כרטיס זיכרון ששימש אותך להדפסת גיליון ההגהה נמצא בחריץ בעת סריקת גיליון ההגהה.
  - 3 באזור Photo (צילום), לחץ על Proof Sheet (גיליון הגהה) ולאחר מכן לחץ על 2.

פעולה זו מציגה את Proof Sheet Menu (תפריט גיליון הגהה) ובוחרת באפשרות Scan Proof Sheet (סריקת גיליון הגהה).

מכשיר HP all-in-one סורק את גיליון ההגהה ומדפיס את הצילומים שנבחרו.

### הגדרת אפשרויות להדפסת צילומים

באמצעות לוח הבקרה, באפשרותך לשלוט באופן שבו HP all-in-one מדפיס צילומים, כולל גודל נייר וסוג נייר, פריסה ועוד.

חלק זה מכיל מידע בנושאים הבאים: הגדר אפשרויות הדפסת צילומים, שינוי אפשרויות הדפסה, והגדרת ברירות מחדל חדשות לאפשרויות הדפסת צילומים.

הגישה לאפשרויות הדפסת צילומים והגדרתן מתבצעת באמצעות Photo Menu (תפריט צילום) בלוח הבקרה.

עצה ניתן גם להשתמש בתוכנה **HP Image Zone** כדי להגדיר אפשרויות הדפסת צילומים. למידע HP Image Zone נוסף, עיין ב-HP Image Zone (עזרה של 10 אין ב-

#### השתמש בתפריט Print Options (אפשרויות הדפסה) כדי להגדיר את אפשרויות הדפסת הצילומים.

התפריט Print Options (אפשרויות הדפסה) נותן לך גישה למגוון הגדרות שמשפיעות על אופן הדפסת הצילומים, לרבות מספר העותקים, סוגי הנייר ועוד. המידות והגדלים המוגדרים כברירת המחדל משתנים בהתאם למדינה/אזור.

.HP all-in-one הכנס כרטיס זיכרון לחריץ המתאים במכשיר

3 לחץ על 1 כדי לגשת לתפריט Print Options (אפשרויות הדפסה) ולאחר מכן לחץ על המספר שליד ההגדרה שברצונך לשנות.

| הגדרה                                   | תיאור                                                                                                    |
|-----------------------------------------|----------------------------------------------------------------------------------------------------|
| 1. Number of Copies<br>(מספר עותקים).   | -<br>קביעת מספר העותקים שיודפסו.                                                                                                    |
| 2. Image Size (גודל<br>תמונה).          | קביעת הגודל שבו ברצונך להדפיס את התמונה. רוב האפשרויות<br>מובנות מאליהן, אך שתיים מהן דורשות הסבר: Fill Entire<br>Page (מלא עמוד שלם) ו-Fit to Page (התאמה לעמוד).                                                                                                    |
|                                         | ההגדרה Fill Entire Page (מלא עמוד שלם) משנה את גודל<br>התמונה כך שתכסה את כל נייר הפלט מבלי להשאיר שוליים<br>לבנים כלשהם. ייתכן שהתמונה תיחתך מעט. האפשרות Fit to<br>Page (התאמה לעמוד) משנה את גודל התמונה כך שתכסה<br>כמה שיותר מהעמוד, אך תשמור על היחס המקורי בין הגובה<br>לרוחב, בלי לחתוך את התמונה. התמונה ממורכזת בעמוד<br>ומוקפת בשוליים לבנים.                                                                                                    |
| גודל (גודל Paper Size .3<br>נייר).      | הגדרה זו מאפשרת לבחור את גודל הנייר עבור עבודת ההדפסה<br>הנוכחית. ההגדרה Automatic (אוטומטי) נבחרת כברירת<br>מחדל עבור גודל נייר גדול (letter או A4) וקטן 10 x 5 o"מ<br>המשתנה בהתאם למדינה/אזור. כאשר האפשרויות Paper<br>אודרות (גודל נייר) ו-Paper Type (סוג נייר) מוגדרות<br>כ-Automatic (אוטומטי), HP all-in-one בוחר את אפשרויות<br>ההדפסה המיטביות לעבודת ההדפסה הנוכחית. ההגדרות<br>האחרות של Paper Size (גודל נייר) מאפשרות לך לגבור על<br>ההגדרות האוטומטיות. |
| 0) Paper Type .4<br>נייר).              | בחירת סוג הנייר עבור עבודת ההדפסה הנוכחית. ההגדרה<br>HP all-in-one (אוטומטי) מאפשרת למכשיר HP all-in-one<br>לזהות ולהגדיר את סוג הנייר באופן אוטומטי. כאשר האפשרויות<br>Paper Size (גודל נייר) ו-Paper Type (סוג נייר) מוגדרות<br>כ-Automatic (אוטומטי), HP all-in-one בוחר את<br>האפשרויות המיטביות עבור עבודת ההדפסה הנוכחית. הגדרות<br>גודל נייר האחרות מאפשרות שלך לגבור על ההגדרות<br>האוטומטיות.                                                                 |
| סגנון (סגנון Layout Style .5<br>פריסה). | הגדרה זו מאפשרת לך לבחור באחד משלושה סגנונות פריסה<br>עבור עבודת ההדפסה הנוכחית.                                                                                                    |
|                                         | פריסה בסגנון Paper Saver (חוסך נייר) מציבה צילומים רבים<br>ככל האפשר על הדף, תוך סיבוב וחיתוך הצילומים בהתאם לצורך.<br>סגנון הפריסה Album (אלבום) שומר על הכיוון של הצילומים<br>המקוריים. ההגדרות Album (Portrait Page) (אלבום (עמוד<br>לאורך)) ו-Album (Landscape Page) (אלבום (עמוד                                                                                                    |
|                                         | לרוחב)) מתיירוסות <i>ז כ</i> יוון העמור, <i>רא דציז</i> ומים עצמם. ייתכן<br>שיהיה צורך בחיתוך כלשהו.                                                                                                    |

| תיאור                                                                                                    | הגדרה                                                      |
|----------------------------------------------------------------------------------------------------|------------------------------------------------------------|
| הגדרה זו מאפשרת לך להפעיל או לבטל חידוד דיגיטלי אוטומטי<br>של צילומים. ההגדרה Smart Focus (מיקוד חכם) משפיעה<br>על צילומים מודפסים בלבד. היא אינה משנה את מראה<br>הצילומים בתצוגה הגרפית הצבעונית או את קובץ התמונה עצמו<br>בכרטיס הזיכרון. ההגדרה Smart Focus (מיקוד חכם)<br>מופעלת כברירת מחדל. | Smart Focus .6.<br>(פוקוס חכם)                             |
| הגדרה זו מאפשרת לך להבהיר צילומים כהים. ההגדרה הבזק<br>דיגיטלי משפיעה רק על צילומים מודפסים היא אינה משנה את<br>מראה הצילומים בתצוגה הגרפית הצבעונית או את קובץ<br>התמונה עצמו בכרטיס הזיכרון. ההגדרה Digital Flash (הבזק<br>דיגיטלי) אינה מופעלת כברירת מחדל.                                    | הבזק (הבזק Digital Flash .7<br>דיגיטלי)                    |
| הגדרה זו מאפשרת לך לשמור את ההגדרות הנוכחיות תחת<br>Print Options (אפשרויות הדפסה) כהגדרות ברירת מחדל<br>חדשות.                                                                                                    | Set New Defaults .8.<br>(קביעת הגדרות ברירת<br>מחדל חדשות) |

#### שינוי הגדרות הדפסה

שינוי כל אחת מהאפשרויות בתפריט Print Options (אפשרויות הדפסה) מתבצע באופן כללי באותה דרך.

1 באזור Photo (צילום) לחץ על (תפריט צילום), 1ולאחר מכן לחץ על המספר שמופיע לצד ההגדרה שברצונך לשנות. ניתן לגלול בתפריט Print Options (אפשרויות הדפסה) על-ידי לחיצה על ▼ בלוח הבקרה להצגת כל האפשרויות. האפשרות הנבחרת הנוכחית מסומנת, והגדרות ברירת המחדל שלה (אם קיימות) מופיעות

האפשרות הנבחרת הנוכחית מסומנת, והגדרות ברירת המחד*ד שינו (א*ם קיימות) מופיעות מתחת לתפריט, בחלק התחתון של התצוגה הגרפית הצבעונית.

2 בצע את השינויים בהגדרה, ולאחר מכן לחץ על OK (אישור).

כדי לצאת מתפריט Photo Menu (צילום) לחץ שוב על (תפריט צילום) איזור Photo Menu (צילום) איזור איזור איזור איזור אפטרויות הדפסה) (אפשרויות הדפסה) אפשרויות הדפסה) איזור לתצוגת הצילום.

למידע אודות הגדרת אפשרויות ברירת מחדל להדפסת צילומים, ראה קביעת אפשרויות ברירת מחדל חדשות להדפסת צילומים.

#### קביעת אפשרויות ברירת מחדל חדשות להדפסת צילומים

באפשרותך לשנות את ברירות המחדל של אפשרויות הדפסת צילום באמצעות לוח הבקרה.

- .1 באזור Photo), לחץ על Photo Menu (תפריט צילום) ולאחר מכן לחץ על 1. תפריט Print Options (אפשרויות הדפסה) מופיע.
- 2 בצע שינויים באפשרויות השונות לפי הצורך. תפריט Print Options (אפשרויות הדפסה) מופיע שוב כאשר אתה מאשר הגדרה חדשה לאפשרות כלשהי.
- OK לחץ על 8כאשר מוצג תפריט Print Options (אפשרויות הדפסה), ולאחר מכן לחץ על 3 (אישור) כשתתבקש לקבוע את הגדרות ברירת המחדל החדשות.

כל ההגדרות הנוכחיות הופכות להגדרות ברירת המחדל החדשות.

### שימוש במאפייני העריכה

HP all-in-one מציע מספר פעולות עריכה בסיסיות שאותן באפשרותך להחיל על התמונה המוצגת בתצוגה הגרפית הצבעונית. פעולות אלה כוללות התאמת בהירות, אפקטי צבע מיוחדים ועוד.

באפשרותך להחיל פעולות עריכה אלה על הצילום המוצג. פעולות העריכה חלות על הדפסה ועל תצוגה בלבד; הן לא נשמרות עם התמונה עצמה.

- באזור Photo Edit (צילום), לחץ על Photo Edit (עריכת צילום).
   תפריט Photo Edit (עריכת צילום) מופיע.
- 2 בחר באפשרות העריכה שבה ברצונך להשתמש על-ידי לחיצה על המספר המתאים.

| מטרה                                                                                                    | אפשרות עריכה                          |
|----------------------------------------------------------------------------------------------------|---------------------------------------|
| כדי להציג את התמונה בגדלים שונים, לחץ על 1 כדי להתרחק<br>ועל 5 כדי להתקרב.                                                                                                    | 1. Zoom (זום).                        |
| לחץ על <mark>0</mark> כדי לסובב את התמונה ב-90 מעלות בכיוון השעון.                                                                                                    | (סובב) Rotate .2                      |
| הגדרה זו מאפשרת לך להבהיר או להכהות את התמונה<br>המוצגת. לחץ על ◄ כדי להכהות את התמונה. לחץ על ◀ כדי<br>להבהיר אותה.                                                                                                    | 3. Photo Brightness<br>(בהירות צילום) |
| הגדרה זו מציגה תפריט של אפקטי צבע מיוחדים שבאפשרותך<br>להחיל על התמונה. האפשרות No Effect (ללא אפקט)<br>משאירה את התמונה כפי שהיא. האפשרות Sepia (ספיה)<br>מחילה גוון חום, בדומה לגוון של תמונות מתחילת המאה ה-20.<br>האפשרות Sepia (ספיה),<br>האפשרות Stati Black (שחור-לבן) מספקת<br>נצבעה ביד. האפשרות מקבל אילו לחצת על Start Black<br>(התחל שחור). | אפקט (אפקט Color Effect .4<br>צבע)    |
| הגדרה זו מאפשרת לך להחיל מסגרת וצבע מסגרת על התמונה<br>הנוכחית.                                                                                                    | (מסגרת) Frame .5                      |
| הגדרה זו מאפשרת לך להסיר עיניים אדומות מצילומים.<br>האפשרות On (מופעל) מפעילה הסרת העיניים האדומות.<br>האפשרות Off (כבוי) מבטלת הסרת עיניים אדומות. ברירת<br>המחדל היא Off (כבוי).                                                                                                    | (עין אדומה) Redeye .6                 |

### הדפסת צילומים ישירות מכרטיס זיכרון

באפשרותך להכניס כרטיס זיכרון למכשיר HP all-in-one ולהשתמש בלוח הבקרה להדפסת צילומים. למידע על הדפסת צילומים במכשיר HP all-in-one מתוך מצלמה תואמת PictBridge, ראה הדפסת צילומים ממצלמה דיגיטלית תואמת PictBridge.

חלק זה מכיל מידע בנושאים הבאים: הדפסת צילומים בודדים, יצירת צילומים ללא שוליים, וביטול בחירת צילומים.

הערה בעת הדפסת צילומים, עליך לבחור אפשרויות עבור סוג הנייר הנכון ושיפורי צילומים. למידע נוסף, ראה הגדרת אפשרויות להדפסת צילומים. ייתכן שתרצה גם להשתמש במחסנית ההדפסה לצילום לקבלת איכות הדפסה מעולה במיוחד. למידע נוסף, ראה שימוש במחסנית להדפסת צילומים.

תוכל לעשות יותר מאשר להדפיס את הצילומים שלך אם תשתמש בתוכנת HP Image Zone. התוכנה מאפשרת להשתמש בצילומים עבור מדבקות גיהוץ, פוסטרים, כרזות, מדבקות ופרויקטים יצירתיים אחרים. למידע נוסף, עיין בקובץ העזרה המוצגת על גבי המסך HP Image Zone Help שקיבלת עם התוכנה.

#### הדפסת צילומים יחידים

ניתן להדפיס צילומים ישירות מלוח הבקרה ללא שימוש בגיליון הגהה.

- .HP all-in-one הכנס את כרטיס הזיכרון לחריץ המתאים במכשיר HP all-in-one.
  - 2 טען נייר צילום בגודל X15 010"מ במגש הקלט.
- 3 הצג צילום בתצוגה הגרפית הצבעונית ולחץ על OK(אישור) כדי לבחור בו להדפסה. צילום נבחר מופיע עם סימן ביקורת. השתמש ב-◄ או ב-◀ כדי לעבור בין הצילומים אחורה וקדימה, צילום אחד בכל פעם. לחץ לחיצה ממושכת על ◄ או על ◀ כדי לעבור במהירות בין הצילומים.
  - באזור Photo(צילום) לחץ על Print Photos (הדפסת צילומים) כדי להדפיס את הצילומים 4 הנבחרים.

#### יצירת תדפיסים ללא שוליים

מאפיין מיוחד של HP all-in-one הוא יכולתו להפוך צילומים בכרטיס זיכרון לתדפיסים ללא שוליים, ברמה מקצועית.

- .HP all-in-one הכנס את כרטיס הזיכרון לחריץ המתאים במכשיר HP all-in-one.
- 2 הצג צילום בתצוגה הגרפית הצבעונית ולחץ על OK(אישור) כדי לבחור בו להדפסה. צילום נבחר מופיע עם סימן ביקורת. השתמש ב-◄ או ב-◄ כדי לעבור בין הצילומים אחורה וקדימה, צילום אחד בכל פעם. לחץ לחיצה ממושכת על ◄ או על ◄ כדי לעבור במהירות בין הצילומים.
- 3 טען נייר צילום בגודל 0x 1510מ עם הפנים כלפי מטה, בפינה הימנית האחורית של מגש הנייר, וכוון את מוביל הנייר.
  - עצה אם לנייר הצילום שבו אתה משתמש יש לשוניות מחוררות, טען את נייר הצילום כך שהלשוניות קרובות אליך.
  - 4 באזור Photo (צילום) לחץ על Print Photos (הדפסת צילומים) כדי להדפיס את הצילומים
     4 הנבחרים כתדפיסים ללא שולים.

#### ביטול בחירת צילומים

ניתן לבטל צילומים שנבחרו באמצעות לוח הבקרה.

- בצע אחת מהפעולות הבאות: 🔶
- לחץ על OK (אישור) כדי לבטל את הבחירה בצילום הנבחר המוצג בתצוגה.
- לחץ על Cancel (ביטול) כדי לבטל את בחירת כל הצילומים ולחזור למסך במצב המתנה.

### הדפסת צילומים ממצלמה דיגיטלית תואמת PictBridge

ה-HP all-in-one תומך בתקן PictBridge, המאפשר לך לחבר כל מצלמה תואמת PictBridge ה-PictBridge ליציאת המצלמה ולהדפיס תצלומי JPEG השמורים בכרטיס הזיכרון שנמצא במצלמה.

- 1 ודא שה-HP all-in-one מופעל ושתהליך האתחול הסתיים.
- 2 השתמש בכבל USBשקיבלת עם המצלמה שלך כדי לחבר מצלמה דיגיטלית תואמת HP all-in-one ליציאת המצלמה שבחזית HP all-in-one.
  - .PictBridge הפעל את המצלמה שלך ובדוק שהיא נמצאת במצב
- הערה כאשר המצלמה מחוברת כראוי, נורית המצב שליד חריצי כרטיסי הזיכרון מוארת. נורית המצב מהערה כאשר המצב מהבהבת בצבע ירוק בעת הדפסה מהמצלמה.

אם המצלמה אינה תואמת PictBridge או שאינה במצב PictBridge, נורית המצב מהבהבת בצבע כתום והודעת שגיאה מוצגת בצג המחשב שלך (אם מותקנת אצלך התוכנה של HP all-in-one). נתק את המצלמה, פתור את הבעיה במצלמה וחבר אותה שנית. למידע נוסף על פתרון בעיות ביציאת המצלמה PictBridge, עיין ב-PictBridg Help. (עזרה לפתרון בעיות) שקיבלת עם התוכנה HP Image Zone.

לאחר שחיברת בהצלחה מצלמה תואמת PictBridge למכשיר HP all-in-one, תוכל להדפיס את הצילומים. ודא כי גודל הנייר שטענת במכשיר HP all-in-one תואם להגדרה במצלמה. אם הגדרות גודל הנייר במצלמה שלך הוגדרו כברירת המחדל, ה-HP all-in-one משתמש בנייר הטעון כרגע במגש הקלט. עיין במדריך למשתמש שקיבלת עם המצלמה למידע מפורט על הדפסה מהמצלמה.

אתה יכול עדיין (אנג אם ברשותך מצלמה דיגיטלית מדגם של HP שאינו תומך ב-PictBridge, אתה יכול עדיין להדפיס ישירות ל להדפיס ישירות ל-HP all-in-one. חבר את המצלמה ליציאת USB בגב מכשיר HP all-in-one במקום ליציאת המצלמה. אפשרות זו עובדת רק עם מצלמות דיגיטליות של HP.

### הדפסת הצילום הנוכחי

המאפיין Print Photos (הדפסת צילומים) מאפשר להדפיס את הצילום שמוצג כעת בתצוגה הגרפית הצבעונית.

- .HP all-in-one הכנס את כרטיס הזיכרון לחריץ המתאים במכשיר
  - 2 נווט לצילום שברצונך להדפיס.
- 3 באזור Photo (צילום) לחץ על Print Photos (הדפסת צילומים) כדי להדפיס את הצילומים תוך שימוש בהגדרות הנוכחיות.

### הדפסת קובץ DPOF

Digital Print Order Format (PDOF) הוא קובץ המבוסס על תקן תעשייה, שנוצר באמצעות מצלמות דיגיטליות מסוימות. צילומים שנבחרו על-ידי המצלמה הם צילומים שסימנת להדפסה באמצעות המצלמה הדיגיטלית. בעת בחירת צילומים באמצעות המצלמה, המצלמה יוצרת קובץ DPOF המזהה אילו צילומים סומנו להדפסה. מכשיר HP all-in-one יכול לקרוא קובץ מכרטיס הזיכרון, כך שאינך צריך לבחור שוב את הצילומים להדפסה.

הערה לא כל המצלמות הדיגיטליות מאפשרות סימון צילומים להדפסה. עיין בתיעוד של המצלמה הדיגיטלית כדי לראות אם היא תומכת ב-DPOF. HP all-in-oneשברשותך תומך בתבנית קובץ DPOFמסוג 1.1.

בעת הדפסת צילומים שנבחרו על-ידי המצלמה, הגדרות ההדפסה של HP all-in-one אינן חלות; ההגדרות בקובץ DPOF עבור פריסת הצילום ומספר העותקים מחליפות את ההגדרות של מכשיר HP all-in-one.

כרטיס זיכרון ו-PictBridge

קובץ DPOF מאוחסן במצלמה הדיגיטלית בכרטיס זיכרון, והוא כולל את המידע הבא:

- אילו צילומים יש להדפיס
- מספר העותקים להדפסה עבור כל צילום
  - פעולת סיבוב שהוחלה על צילום
  - פעולת חיתוך שהוחלה על צילום
- הדפסת אינדקס (תמונות ממוזערות של צילומים נבחרים)

#### כדי להדפיס צילומים שנבחרו על-ידי מצלמה

- 1 הכנס את כרטיס הזיכרון לחריץ המתאים במכשיר HP all-in-one. אם קיימים צילומים מסוג סרסר (הדפס צילומי DPOF, ההנחיה Print DPOF Photos(הדפס צילומי PDOF) מופיעה בתצוגה הגרפית הצבעונית. הצבעונית.
  - 2 בצע אחת מהפעולות הבאות:
  - לחץ על 1 כדי להדפיס את כל הצילומים בכרטיס הזיכרון שמסומנים ב-DPOF.
    - לחץ על 2 כדי לעקוף הדפסת DPOF.

## (מצגת שקופיות) Slide Show שימוש במאפיין

באפשרותך להשתמש באפשרות Slide Show (מצגת שקופיות) ב-Photo Menu (תפריט צילום) כדי להציג את כל התמונות שבכרטיס הזיכרון כמצגת שקופיות.

#### הצגה או הדפסה של צילומים במצגת שקופיות

באפשרותך להציג או להדפיס צילומים שהוצגו במצגת שקופיות באמצעות המאפיין Slide Show (מצגת שקופיות) של HP all-in-one.

#### כדי להציג מצגת שקופיות

- .HP all-in-one הזיכרון לחריץ המתאים במכשיר HP all-in-one.
- Photo Menu (צילום) לחץ על Photo Menu (תפריט צילומים) כדי להציג את Photo Menu (תפריט צילומים) (תפריט צילומים).
  - . לחץ על 3 כדי להתחיל את מצגת השקופיות.
  - 4 לחץ על Cancel (ביטול) כדי לסיים את מצגת השקופיות.

#### כדי להדפיס את הצילום המוצג כעת בתצוגת שקופיות

- ביטול) כדי Cancel כאשר הצילום שברצונך להדפיס מופיע בתצוגה הגרפית הצבעונית, לחץ על Cancel (ביטול) כדי לבטל את מצגת השקופיות.
- 2 באזור Photo (צילום) לחץ על Print Photos (הדפסת צילומים) כדי להדפיס את הצילומים תוך שימוש בהגדרות הנוכחיות.

### HP Instant Share שיתוף צילומים באמצעות

ה-HP all-in-one והתוכנה שלו יכולים לסייע לך לחלוק צילומים עם חברים ובני משפחה בעזרת טכנולוגיה מדהימה שנקראת HP all-in-one. באפשרותך להשתמש ב-HP Instant Share כדי:

- לחלוק צילומים עם חברים וקרובים בדואר אלקטרוני.
  - ליצור אלבומים מקוונים.
  - להזמין צילומים מודפסים במצב מקוון.

כדי לנצל במלואן את התכונות של HP Instant Share הזמינות בלוח הבקרה של HP all-in-one, עליך להתקין ולהגדיר את התצורה של HP Instant Share ב-HP all-in-one. למידע על הגדרת HP Instant Share ב-HP Instant Share.

למידע נוסף על שימוש ב-HP Instant Share, עיין בעזרה המוצגת על המסך HP Instant Share למידע נוסף על שימוש ב-**HP Image Zone** שקיבלת עם התוכנה.

### שימוש ב-HP Image Zone

תוכל להשתמש בתוכנה **HP Image Zone** להצגה וערכיה של קובצי תמונה. באפשרותך גם להדפיס תמונות, לשלוח תמונות בדואר אלקטרוני או בפקס לחברים ולבני משפחה, לטעון תמונות לאתר אינטרנט או להשתמש בתמונות עבור פרויקטים יצירתיים ומשעשעים. תוכנת HP מאפשרת לבצע את כל הדברים האלה ועוד. בדוק את התוכנה כדי שתוכל לנצל את כל המאפיינים של HP all-in-one.

למידע נוסף על שימוש ב-HP Image Zone, עיין בעזרה המוצגת על המסך HP Image Zone Help שקיבלת עם התוכנה.

עבור Windows:אם ברצונך לפתוח את HP Image Zone במועד מאוחר יותר, פתח את HP Director (מנהל) ולחץ על הסמל HP Image Zone.

למערכת הפעלה Macintosh מוקדמת יותר מ-OS X v10.1.5, כולל 9 OS: אם ברצונך לפתוח את הרכיב HP Gallery (גלרייה) של תוכנת HP Image Zone במועד מאוחר יותר, בחר בסמל HP Image Zone בשולחן העבודה שלך.

עבור (אלרייה Macintosh OS X v10.1.5 ומעלה) אם ברצונך לפתוח את הרכיב HP Gallery (גלרייה) של תוכנת HP Image Zone במועד מאוחר יותר, בחר ב-Dock. החלון HP Image Zone נפתח. בחר בלשונית Services (שירותים, ולאחר מכן בחר ב-HP Gallery (גלרייה).

# שימוש במאפייני ההעתקה 7

HP all-in-one מאפשר ליצור העתקים באיכות גבוהה בצבע ובשחור לבן על מגוון סוגי נייר, כולל שקפים. באפשרותך להקטין או להגדיל מסמך מקורי כדי להתאימו לגודל נייר ספציפי, לכוונן את הכהות ואת עוצמת הצבע של ההעתק ולהשתמש במאפיינים מיוחדים כדי ליצור העתקי צילומים באיכות גבוהה, כולל העתקים בגודל 15 x 10 ס"מ ללא שוליים.

פרק זה מספק הוראות להגדלת מהירות ההעתקה, שיפור איכות ההעתקה, הגדרת מספר העותקים להדפסה, הנחיות לבחירת הסוג והגודל הטובים ביותר לעבודה שלך, יצירת כרזות, ויצירת מדבקות גיהוץ.

עצה לקבלת ביצועי ההעתקה הטובים ביותר בפרויקטי העתקה רגילים, הגדר את גודל הנייר כ-Letter או כ-A4, את סוג הנייר כ-Plain Paper(נייר רגיל), ואת איכות ההעתקה כ-Fast (מהירה) .

למידע על הגדרת גודל הנייר, ראה הגדרת גודל נייר ההעתקה.

למידע על הגדרת סוג הנייר, ראה הגדרת סוג נייר ההעתקה.

למידע על הגדרת איכות ההעתקה, ראה הגדלת מהירות או איכות ההעתקה.

תוכל ללמוד כיצד לבצע פרויקטי העתקת צילומים, כגון יצירת העתקים ללא שוליים של צילומים, הגדלת והקטנת ההעתקים של הצילומים כדי להתאים להעדפות שלך, יצירת מספר העתקים של צילומים על דף, ויצירת שיפורים איכותיים להעתקים של צילומים דהויים.

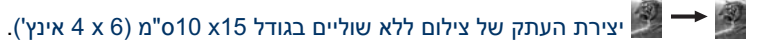

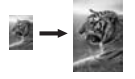

העתקת צילום בגודל 15על 10ס"מ (6על4אינץ') על עמוד בגודל מלא.

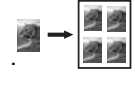

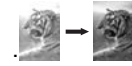

### הגדרת גודל נייר ההעתקה

ניתן להגדיר את גודל הנייר באמצעות HP all-in-one. גודל הנייר שתבחר צריך להתאים לנייר שטענת במגש הנייר. הגדרת ברירת המחדל של גודל הנייר להעתקה היא Automatic (אוטומטי). הגדרה זו מאפשרת למכשיר HP all-in-one לזהות את גודל הנייר במגש הנייר.

| סוג נייר                                | הגדרות מוצעות לגודל נייר |
|-----------------------------------------|--------------------------|
| נייר העתקה, נייר רב-תכליתי או נייר רגיל | A4 או Letter             |
| נייר Inkjet                             | A4 או Letter             |
| מדבקות גיהוץ                            | A4 או Letter             |
| נייר מכתבים                             | A4 או Letter             |

| וונושן          |                                                                       |
|-----------------|-----------------------------------------------------------------------|
| סוג נייר        | הגדרות מוצעות לגודל נייר                                              |
| נייר צילום      | 4x 6 אינץ' (עם לשונית), 4x 7 אינץ', letter,<br>A4 או גודל מפורט מתאים |
|                 | או letter ,A4 אינץ', 4x 6), צילום ללא שוליים<br>גודל מפורט מתאים)     |
| Hagaki כרטיסיות | רטיסיית Hagaki<br>כרטיסיית Hagaki ללא שוליים                          |
| שקפים           | A4 או Letter                                                          |

#### כדי להגדיר את גודל הנייר באמצעות לוח הבקרה

- 1 לחץ על Copy Menu (תפריט העתקה) ולאחר מכן לחץ על 3. פעולה זו מציגה את Copy Menu (תפריט העתקה)ולאחר מכן בוחרת באפשרות Paper Size (גודל נייר).
  - 2 לחץ על 🔻 עד להופעת גודל הנייר המתאים.
  - . לחץ על OK (אישור) כדי לבחור את גודל הנייר המוצג.

### הגדרת סוג נייר ההעתקה

ניתן להגדיר את סוג הנייר באמצעות HP all-in-one. הגדרת ברירת המחדל של סוג הנייר להעתקה היתן להגדיר את סוג הנייר במגש הנייר. היא Automatic (אוטומטי). הגדרה זו מאפשרת ל-HP all-in-one לזהות את סוג הנייר במגש הנייר.

אם אתה מעתיק על ניירות מיוחדים, או אם אתה נתקל באיכות הדפסה נמוכה על-ידי שימוש בהגדרה אם אתה מעתיק על ניירות מיוחדים, או אם אתה נתיר באופן ידני מ-Automatic (אוטומטי) , תוכל להגדיר את סוג הנייר באופן ידני מ-

כדי להגדיר את סוג הנייר מלוח הבקרה

- 1 לחץ על Copy Menu (תפריט העתקה) ולאחר מכן לחץ על 4. פעולה זו מציגה את Copy Menu (תפריט העתקה) ולאחר מכן בוחרת באפשרות Paper (סוג נייר).
  - 2 לחץ על ▼ כדי לסמן הגדרה של סוג נייר, ולאחר מכן לחץ על OK אישור).

עיין בטבלה הבאה כדי לקבוע איזה הגדרת סוג נייר לבחור לפי הנייר שטענת במגש הנייר.

| סוג נייר                                                                          | הגדרת לוח הבקרה   |
|-----------------------------------------------------------------------------------|-------------------|
| נייר העתקה או נייר מכתבים                                                         | נייר רגיל         |
| (HP נייר לבן בהיר HP Bright White Paper                                           | נייר רגיל         |
| נייר) HP Premium Plus Photo Paper, Glossy<br>צילום באיכות מעולה HP, מבריק)        | נייר צילום איכותי |
| נייר צילום) HP Premium Plus Photo Paper, Matte<br>באיכות מעולה HP, מט)            | נייר צילום איכותי |
| נייר HP Premium Plus 4 by 6 inch Photo Paper<br>צילום באיכות מעולה 4x6 אינץ', HP) | נייר צילום איכותי |
| (HP נייר צילום) HP Photo Paper                                                    | נייר צילום        |

| המסן                                                                                          |                           |
|-----------------------------------------------------------------------------------------------|---------------------------|
| סוג נייר                                                                                      | הגדרת לוח הבקרה           |
| (HP נייר צילום רגיל) HP Everyday Photo Paper                                                  | נייר צילום רגיל           |
| נייר) HP Everyday Photo Paper, Semi Gloss<br>צילום רגיל HP, מבריק למחצה)                      | רגיל, מט                  |
| נייר צילום אחר                                                                                | צילום אחר                 |
| מדבקות (HP Iron-On Transfer (for color fabrics) (מדבקות<br>גיהוץ של HP (לבדים צבעוניים)       | גיהוץ                     |
| HP Iron-On Transfer (for light or white fabrics)<br>(מדבקות גיהוץ של HP (לבדים בהירים ולבנים) | תמונת מראה של מדבקת גיהוץ |
| (HP ונייר איכותי HP Premium Paper                                                             | הזרקת דיו איכותית         |
| נייר להזרקת דיו אחר                                                                           | הזרקת דיו איכותית         |
| HP Professional Brochure & Flyer Paper<br>(מבריק)) (נייר מקצועי לחוברות ולעלונים HP (מבריק)   | חוברות מבריק              |
| (HP Professional Brochure & Flyer Paper (Matte<br>(נייר מקצועי לחוברות ולעלונים HP (מט))      | חוברות מט                 |
| HP Premium or Premium Plus Inkjet<br>שקפי HP Premium או HP Premium או<br>Premium Plus Inkmet) | שקפים                     |
| גיליונות שקפים אחרים                                                                          | שקפים                     |
| רגיל Hagaki                                                                                   | נייר רגיל                 |
| מבריק Hagaki                                                                                  | נייר צילום איכותי         |
| יפן בלבד) L                                                                                   | נייר צילום איכותי         |

### הגדלת מהירות או איכות ההעתקה

- -----

HP all-in-one כולל שלוש אפשרויות המשפיעות על מהירות ההעתקה ואיכותה.

- ההגדרה Normal (רגילה) מספקת פלט באיכות גבוהה. זוהי ההגדרה המומלצת עבור רוב פעולות ההעתקה. ההגדרה Normal (רגילה) מהירה יותר מהאפשרות Best(מיטבית).
- ההגדרה Best(מיטבית) מפיקה את האיכות הגבוהה ביותר עבור כל סוגי הנייר ומבטלת את אפקט הרצועות (פסים) שמופיעות לעתים באזורים מלאים. ההגדרהBest(מיטבית) מעתיקה באיטיות רבה יותר מהגדרות איכות אחרות.
- ההגדרה Fast (מהירה) מעתיקה מהר יותר מההגדרה Normal (רגילה). איכות הטקסט דומה לאיכות המתקבלת על-ידי ההגדרה Normal (רגילה), אך איכות הגרפיקה עשויה להיות נמוכה יותר. ההגדרה Fast (מהירה) משתמשת בכמות קטנה יותר של דיו ומאריכה את חיי מחסניות ההדפסה שלך.

#### כדי לשנות את איכות ההעתקה באמצעות לוח הבקרה

- 1 ודא שטענת נייר במגש הנייר.
- 2 טען את המקור עם הפנים כלפי מטה בפינה הימנית הקדמית של הזכוכית.
  - .5 לחץ על Copy Menu (תפריט העתקה) ולאחר מכן לחץ על 5.

פעולה זו מציגה את Copy Menu (תפריט העתקה) ולאחר מכן בוחרת באפשרות Copy (איכות העתקה).

- 4 לחץ על ▼ כדי לסמן הגדרת איכות, ולאחר מכן לחץ על <mark>OK (אישור</mark>).
- התחל העתק (התחל העתק שחור) Start Copy Black (התחל העתק שחור) או על 5 או על 2010 ארש און אין אין 5 ארש אין אין א צבעוני).

### שינוי הגדרות ברירות מחדל להעתקה

כדי להגדיר הגדרות ברירת מחדל להעתקה באמצעות לוח הבקרה

- ערוך את כל השינויים הנדרשים בהגדרות ב-Copy Menu(תפריט העתקה).
- 2 לחץ על 9 כדי לבחור באפשרות Set New Defaults (קבע הגדרות ברירת מחדל חדשות)
   2 ב-Copy Menu (תפריט העתקה).
  - . לחץ על OK (אישור) כדי לקבל את הגדרות כהגדרות ברירת המחדל החדשות.

ההגדרות שתציין כאן נשמרות רק ב-HP all-in-one עצמו. הגדרות אלה אינן מתאימות את ההגדרות בתוכנה. ניתן לשמור את רוב ההגדרות בהן משתמשים לעתים קרובות על-ידי שימוש בתוכנה HP Image Zone שקיבלת עם HP all-in-one. למידע נוסף, עיין בעזרה המוצגת על המסך: **HP Image**. **Zone Help**.

### הכנת העתקים מרובים של אותו מסמך מקור

השתמש באפשרות Number of Copies (מספר העתקים) ב-Copy Menu (תפריט העתקה) כדי להגדיר את מספר ההעתקים שברצונך להדפיס.

#### כדי ליצור העתקים מרובים של אותו מסמך מקור באמצעות לוח הבקרה

- 1 ודא שטענת נייר במגש הנייר.
- 2 טען את המקור עם הפנים כלפי מטה בפינה הימנית הקדמית של הזכוכית.
- 3 לחץ על Copy Menu(תפריט העתקה) ולאחר מכן לחץ על 1. פעולה זו מציגה את Copy Menu (תפריט העתקה) ולאחר מכן בוחרת באפשרות Numer of (מספר העתקים). Copies (מספר העתקים).
  - 4 לחץ על ◄ או השתמש בלוח המקשים הנומרי כדי להזין את מספר ההעתקים, עד למספר המרבי האפשרי, ולאחר מכן לחץ על OK (אישור).
    (מספר ההעתקים המרבי האפשרי משתנה לפי דגם).
  - עצה אם תלחץ לחיצה ממושכת על אחד מלחצני החצים, מספר ההעתקים ישתנה במרווחים של 5כדי להקל על בחירת מספר גדול של העתקים.
- התחל העתק (התחל העתק שחור) או על Start Copy Color (התחל העתק) או על או על או על או על או אין אין אין אין אין אי צבעוני).

בדוגמה זו, HP all-in-one יוצר שישה העתקים של צילום מקור בגודל 10x15ס"מ.

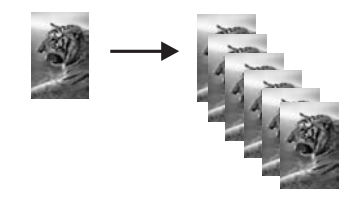

## העתקת מסמך שחור-לבן בן שני עמודים

ניתן להשתמש במכשיר HP all-in-one כדי להעתיק מסמך בן עמוד אחד או מסמך מרובה עמודים, בצבע או בשחור-לבן. בדוגמה זו, HP all-in-one משמש להעתקת מסמך מקור שחור-לבן בן שני עמודים.

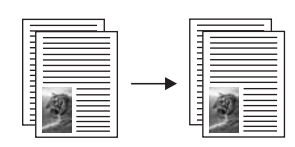

#### כדי להעתיק מסמך בן שני עמודים באמצעות לוח הבקרה

- . ודא שטענת נייר במגש הנייר
- 2 טען את העמוד הראשון של מסמך המקור עם הפנים כלפי מטה בפינה הימנית הקדמית של הזכוכית.
  - . לחץ על Copy, אם הלחצן אינו מואר עדיין 3
  - 4 לחץ על Start Black Copy (התחל העתק שחור).
    - 5 הסר את העמוד הראשון וטען את העמוד השני.
  - 6 לחץ על Start Black Copy (התחל העתק שחור).

## יצירת העתק של צילום ללא שוליים בגודל 10x15 ס"מ (4 x 6 אינץ')

להשגת איכות מיטבית בעת העתקת צילום, טען נייר צילום במגש הנייר ושנה את הגדרות ההעתקה לסוג הנייר הנכון ולשיפורי הצילום. ייתכן שתרצה גם להשתמש במחסנית ההדפסה לצילום לקבלת איכות הדפסה מעולה במיוחד. כאשר מותקנות מחסנית הדפסה בשלושה צבעים ומחסנית הדפסה לצילום, מתקבלת מערכת של שישה סוגי דיו. למידע נוסף, ראה שימוש במחסנית להדפסת צילומים.

#### כדי להעתיק צילום באמצעות לוח הבקרה

1 טען נייר צילום בגודל x15 010"מ במגש הנייר.

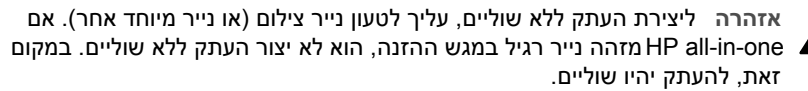

- 2 טען את צילום המקור עם הפנים כלפי מטה בפינה הימנית הקדמית של הזכוכית. מקם את הצילום על הזכוכית כך שהקצה הארוך של הצילום יהיה לאורך הקצה הקדמי של הזכוכית.
  - 3 לחץ על Copy Menu (תפריט העתקה). פעולה זו מציגה את Copy Menu (תפריט העתקה).
- 4 לחץ על 2ולאחר מכן לחץ על 3. פעולה זו מציגה את תפריט Reduce/Enlarge (הקטנה/הגדלה) ולאחר מכן בוחרת באפשרות (מלא עמוד שלם).
  - 5 לחץ על Start Black Copy (התחל העתק שחור).

HP all-in-one יוצר העתק ללא שוליים בגודל 10 x 15 ס"מ של הצילום המקורי, כמוצג להלן.

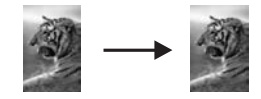

עצה אם הפלט לא יוצא ללא שוליים, הגדר את גודל הנייר כללא שוליים 5x7 או ללא שוליים (צילום) , ולאחר מכן Photo, הגדר את השיפור Photo) אידר אר מכן אחר מכן. נסה שוב.

למידע נוסף אודות הגדרת גודל הנייר, ראה הגדרת גודל נייר ההעתקה.

למידע נוסף אודות הגדרת סוג הנייר, ראה הגדרת סוג נייר ההעתקה.

למידע נוסף אודות הגדרת השיפור Photo (צילום), ראה הגדרת סוג נייר ההעתקה.

# העתקת צילום בגודל 15על 10ס"מ(6 על 4אינץ') על עמוד בגודל מלא

באפשרותך להשתמש בהגדרה Fill Entire Page (מלא עמוד שלם) כדי להגדיל או להקטין את מסמך המקור, כך שימלא את האזור הניתן להדפסה של גודל הנייר שטענת במגש הנייר. בדוגמה זו, האפשרות Fill Entire Page (מלא עמוד שלם) משמשת להגדלה של צילום בגודל 15 10x ס"מ כדי ליצור העתק בגודל מלא ללא שוליים. בעת העתקת צילום, מומלץ להשתמש במחסנית להדפסת צילומים לקבלת איכות הדפסה מעולה. כאשר מותקנות מחסנית הדפסה בשלושה צבעים ומחסנית הדפסה לצילום, מתקבלת מערכת של שישה סוגי דיו. למידע נוסף, ראה שימוש במחסנית להדפסת צילומים.

הערה לקבלת העתק ללא שוליים, בלי לשנות את הפרופורציות של המקור, ייתכן שמכשיר איבצע חיתוך של חלק מהתמונה מסביב לשוליים. ברוב המקרים, לא תבחין HP all-in-one בחיתוך.

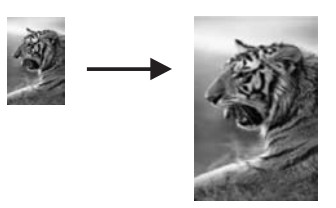

#### כדי להעתיק צילום על עמוד בגודל מלא באמצעות לוח הבקרה

טען נייר צילום בגודל letterאו A4 במגש הנייר.

אזהרה ליצירת העתק ללא שוליים, עליך לטעון נייר צילום (או נייר מיוחד אחר). אם מזהה נייר רגיל במגש ההזנה, הוא לא יצור העתק ללא שוליים. במקום HP all-in-one זאת, להעתק יהיו שוליים.

- 2 טען את צילום המקור עם הפנים כלפי מטה בפינה הימנית הקדמית של הזכוכית. מקם את הצילום על הזכוכית כך שהקצה הארוך של הצילום יהיה לאורך הקצה הקדמי של הזכוכית.
  - 3 לחץ על Copy Menu (תפריט העתקה) כדי להציג את Copy Menu (תפריט העתקה).
- 4 לחץ על 2 ולאחר מכן לחץ על 3. פעולה זו מציגה את תפריט Reduce/Enlarge (הקטנה/הגדלה) ולאחר מכן בוחרת באפשרות (מלא עמוד שלם).
  - . לחץ על Start Black Copy התחל העתק שחור). 5

1

עצה אם הפלט לא יוצא ללא שוליים, הגדר את גודל הנייר כLetter או A4, הגדר את סוג הנייר כ נייר צילום, הגדר את השיפור Photo (צילום), ואחר כך נסה שוב. למידע נוסף אודות הגדרת גודל הנייר, ראה הגדרת גודל נייר ההעתקה. למידע נוסף אודות הגדרת סוג הנייר, ראה הגדרת סוג נייר ההעתקה. למידע נוסף אודות הגדרת השיפור Photo (צילום), ראה הגדרת סוג נייר ההעתקה.

### העתקת צילום מספר פעמים על עמוד אחד

ניתן להדפיס העתקים מרובים של מקור על עמוד אחד על-ידי בחירה בגודל תמונה מתוך האפשרות Reduce/Enlarge (הגדלה/הקטנה) ב-Copy Menu (תפריט העתקה).

לאחר בחירה באחד הגדלים הזמינים, תוכל לציין אם ברצונך להדפיס העתקים מרובים של הצילום כדי למלא את הנייר שטענת במגש הנייר.

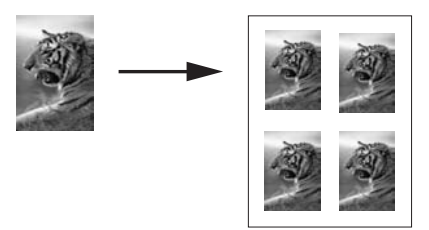

#### כדי להעתיק צילום מספר פעמים על עמוד אחד באמצעות לוח הבקרה

- . ודא שטענת נייר במגש הנייר
- 2 טען את צילום המקור עם הפנים כלפי מטה בפינה הימנית הקדמית של הזכוכית. מקם את הצילום על הזכוכית כך שהקצה הארוך של הצילום יהיה לאורך הקצה הקדמי של הזכוכית.
  - 3 לחץ על Copy Menu (תפריט העתקה) כדי להציג את Copy Menu (תפריט העתקה).
- 4 לחץ על2 ולאחר מכן לחץ על 5. פעולה זו מציגה את תפריט Reduce/Enlarge (הקטנה/הגדלה) ולאחר מכן בוחרת באפשרות (גודלי תמונה).
- 5 לחץ על ▼ כדי לסמן את הגודל שבו ברצונך להעתיק את הצילום, ולאחר מכן לחץ על OK (אישור). בהתאם לגודל התמונה שתבחר, עשויה להופיע ההודעה Many on Page? (מספר עמודים על דף?) כדי לקבוע אם ברצונך להדפיס העתקים מרובים של הצילום כדי למלא את הנייר שבמגש הנייר, או להדפיס העתק אחד בלבד. בחלק מהגדלים הגדולים לא תתבקש לציין מספר תמונות. במקרה זה, תתבצע העתקה של בחלק מהגדלים הגדולים לא תתבקש לציין מספר תמונות. במקרה זה, תתבצע העתקה של הציון שלים לא תרבים למונות. בחלק מהגדלים הגדולים לא תרביש לציין מספר מונות. למונות.

תמונה אחת בלבד לעמוד.

- 6 אם מופיעה ההודעה ?Many on Page (מספר עמודים על דף?) , בחר באפשרות Yes(כן) או No (א) ולחץ על OK (אישור).
  - התחל העתק Start Copy Black (התחל העתק שחור) או על Start Copy Color (התחל העתק צבעוני). צבעוני).

## A4 שינוי גודל של מקור כך שיתאים לנייר בגודל letter שינוי גודל של

אם התמונה או הטקסט במסמך המקור ממלאים את כל הגיליון ללא שוליים, השתמש במאפיין Fit to Page (התאמה לעמוד) כדי להקטין את המקור ולמנוע חיתוך בלתי רצוי של הטקסט או התמונה בקצוות הגיליון.

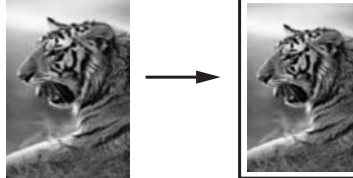

עצה ניתן להשתמש גם באפשרות Fit To Page (התאמה לעמוד) כדי להגדיל צילום קטן כך שיתאים לאזור הניתן להדפסה של עמוד בגודל מלא. כדי לעשות זאת בלי לשנות את הפרופורציות של המקור או בלי לחתוך קצוות, ייתכן מכשיר HP all-in-oneישאיר כמות לא שווה של שטח לבן מסביב לקצוות הנייר.

#### כדי לשנות גודל של מסמך באמצעות לוח הבקרה

- . ודא שטענת נייר במגש הנייר
- 2 טען את המקור עם הפנים כלפי מטה בפינה הימנית הקדמית של הזכוכית.
- 3 לחץ על Copy Menu(תפריט העתקה) ולאחר מכן לחץ על 3. פעולה זו מציגה את Copy Menu (תפריט העתקה)ולאחר מכן בוחרת באפשרות Paper Size (גודל נייר).
  - או A4 או 44 בהתאם לצורך, ולאחר מכן לחץ על **▼** כדי לסמן את Letter או 44 בהתאם לצורך, ולאחר מכן לחץ על **ו**
- 5 לחץ על 2כדי לבחור Reduce/Enlarge (הגדלה/הקטנה) מ-Copy Menu (תפריט העתקה).
- OK לחץ על ▼ כדי לסמן את האפשרות Fit to Page(התאמה לעמוד), ולאחר מכן לחץ על (אישור). (אישור).
- התחל העתק (התחל העתק שחור) או על Start Copy Black (התחל העתק 5 או על 2010) אין על אין אין אין אין אין אין אין א צבעוני).

### העתקת מקור דהוי

באפשרותך להשתמש באפשרות Lighter/Darker (בהיר יותר/כהה יותר) כדי להתאים את בהירות וכהות ההעתקים שאתה יוצר. באפשרותך להתאים גם את עוצמת הצבע כדי להפוך את צבעי ההעתק לחיים יותר או עדינים יותר.

#### כדי להעתיק מקור דהוי באמצעות לוח הבקרה

- . ודא שטענת נייר במגש הנייר
- 2 טען את המקור עם הפנים כלפי מטה בפינה הימנית הקדמית של הזכוכית.
- 3 לחץ על Copy Menu(תפריט העתקה) ולאחר מכן לחץ על 6. פעולה זו מציגה את Copy Menu (העתקה) ולאחר מכן בוחרת את Lighter/Darker (בהיר יותר/כהה יותר). טווח הערכים של Lighter/Darker (בהיר יותר/כהה יותר) מופיע כסרגל בתצוגה הגרפית הצבעונית.
  - 4 לחץ על ◀ כדי להכהות את ההעתק, ולאחר מכן לחץ על OK (אישור).

הערה תוכל גם ללחוץ על 🗲 כדי להבהיר את ההעתק.

תפריט Color Intensity לארור באפשרות לא כדי לבחור באפשרות Copy Menu (עוצמת צבע) מתוך העתקה). העתקה).

טווח הערכים של עוצמת הצבע מופיע כסרגל בתצוגה הגרפית הצבעונית.

6 לחץ על ◀ כדי להפוך את התמונה לחיה יותר, ולאחר מכן לחץ על OK (אישור).

הערה תוכל גם ללחוץ על 🕨 כדי להפוך את התמונה לבהירה יותר.

התחל העתק (התחל העתק שחור) Start Copy Color (התחל העתק שחור) או על או על או על או אין אין אין אין אין אין אין ד צבעוני).

### העתקת מסמך ששוגר מספר פעמים בפקס

המאפיין Enhancements (שיפורים) מתאים באופן אוטומטי את האיכות של מסמכי טקסט על-ידי חידוד הקצוות של טקסט שחור או התאמת צילומים באמצעות שיפור צבעים בהירים שעלולים להופיע כלבנים.

אפשרות השיפור Mixed (מעורב) היא אפשרות ברירת המחדל. השתמש בשיפור Mixed (מעורב) כדי לחדד את הקצוות של רוב מסמכי המקור.

#### כדי להעתיק מסמך מטושטש באמצעות לוח הבקרה

- . ודא שטענת נייר במגש הנייר
- 2 טען את המקור עם הפנים כלפי מטה בפינה הימנית הקדמית של הזכוכית.
- 3 לחץ על Copy (העתקה) ולאחר מכן לחץ על 7. פעולה זו מציגה את Copy Menu (תפריט העתקה) ולאחר מכן בוחרת באפשרות (שיפורים).
- 4 לחץ על ▼ כדי לסמן את הגדרת שיפורי ה-Text(טקסט) ולאחר מכן לחץ על OK (אישור).
- התחל העתק (התחל העתק שחור) או על Start Copy Black (התחל העתק 5 או על 5 צבעוני). צבעוני)
- עצה אם אתה נתקל באחת מהתופעות הבאות, בטל את שיפורי ה-Text(טקסט) באמצעות בחירה באפשרות Photo (צילום) או None (ללא).
  - נקודות צבע פזורות סביב הטקסט בהעתקים שיצרת
  - גופנים שחורים וגדולים נראים מוכתמים (לא חלקים)
  - אובייקטים או קווים צבעוניים דקים מכילים מקטעים שחורים •
  - פסים אופקיים גרגריים או לבנים מופיעים באזורים שצבעם אפור בהיר עד אפור בינוני

### שיפור חלקים בהירים של ההעתק

השתמש בשיפורי Photo (צילום) כדי לשפר צבעים בהירים שאחרת עלולים להופיע לבנים. ניתן גם להשתמש בשיפורי Photo (צילום) כדי למנוע או להפחית כל אחת מהתופעות הבאות שבהן אתה עשוי להיתקל בעת העתקה עם שיפורי Text:

- נקודות צבע פזורות סביב הטקסט בהעתקים שיצרת
- גופנים שחורים וגדולים נראים מוכתמים (לא חלקים)
- אובייקטים או קווים צבעוניים דקים מכילים מקטעים שחורים •
- פסים אופקיים גרגריים או לבנים מופיעים באזורים שצבעם אפור בהיר עד אפור בינוני

#### כדי להעתיק צילום שנחשף יתר על המידה באמצעות לוח הבקרה

- 1 ודא שטענת נייר במגש הנייר.
- 2 טען את צילום המקור עם הפנים כלפי מטה בפינה הימנית הקדמית של הזכוכית. מקם את הצילום על הזכוכית כך שהקצה הארוך של הצילום יהיה לאורך הקצה הקדמי של הזכוכית.
  - 3 לחץ על Copy Menu(תפריט העתקה) ולאחר מכן לחץ על 7. פעולה זו מציגה את Copy Menu (תפריט העתקה) ולאחר מכן בוחרת באפשרות (שיפורים).
  - 4 לחץ על ▼ כדי לסמן את הגדרת השיפור Photo (צילום), ולאחר מכן לחץ על OK (אישור).

#### 5 לחץ על Start Black Copy (התחל העתק שחור).

קל להגדיר הגדרות Enhancement (שיפור) עבור צילומים ומסמכים אחרים שמעתיקים על-ידי שימוש בתוכנה HP Image Zone שקיבלת עם ה-HP Image Zone. בלחיצה אחת על לחצן העכבר, באפשרותך להגדיר העתקת צילום עם שיפורי Photo (צילום), העתקת מסמך טקסט עם שיפורי Text (טקסט), או העתקת מסמך שמכיל תמונות וטקסט כאשר שיפורי Dhoto ו-HP Image Zone מופעלים. למידע נוסף, עיין בעזרה המוצגת על המסך: HP Image Zone Help.

### יצירת פוסטר

באפשרותך להשתמש במאפיין Poster (פוסטר) ליצירת העתק מוגדל של המקור שלך על-ידי הדפסתו בחלקים והרכבתם לפוסטר.

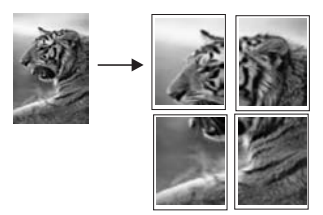

- 1 ודא שטענת נייר במגש הנייר.
- 2 טען את המקור עם הפנים כלפי מטה בפינה הימנית הקדמית של הזכוכית. אם אתה מעתיק צילום, מקם את הצילום על הזכוכית כך שהקצה הארוך של הצילום יהיה לאורך הקצה הקדמי של הזכוכית.
  - Copy Menu (תפריט העתקה) כדי להציג את Copy Menu לחץ על לחץ על לוויט העתקה).
- 4 לחץ על 2 ולאחר מכן לחץ על 6. פעולה זו מציגה את תפריט Reduce/Enlarge (הקטנה/הגדלה) ולאחר מכן בוחרת באפשרות פוסטר).
  - 5 לחץ על ▼ כדי לסמן רוחב עמוד עבור הפוסטר ולאחר מכן לחץ על OK (אישור).
    גודל ברירת המחדל של פוסטר הוא רוחב של שני עמודים.
- התחל העתק Start Copy Black (התחל העתק שחור) או על Start Copy Color (התחל העתק 5 או על) 6 צבעוני).

לאחר שבחרת את רוחב הפוסטר, HP all-in-one מתאים באופן אוטומטי את האורך כדי לשמר על הפרופורציות של המקור.

עצה אם לא ניתן להגדיל את המקור לגודל הפוסטר שבחרת, מאחר שהוא חורג מאחוז ההגדלה המרבי, תופיע הודעת שגיאה שבה תתבקש לנסות רוחב קטן יותר. בחר גודל קטן יותר עבור הפוסטר, ונסה לבצע את ההעתקה שוב.

אתה יכול להיות אפילו יותר יצירתי עם הצילומים שלך על-ידי שימוש בתוכנה HP Image Zone שקיבלת עם ה-HP Image Zone. למידע נוסף, עיין בעזרה המוצגת על המסך: HP Image Zone. Help.

### הכנת מדבקת גיהוץ צבעונית

ניתן להעתיק תמונה או טקסט על מדבקות לגיהוץ, ולאחר מכן לגהץ את המדבקה על חולצה, כיסוי לכרית, מפית אוכל או כל פיסת בד אחרת. עצה תחילה התאמן בהדבקת מדבקת גיהוץ על בגד ישן.

- . טען את מדבקת הגיהוץ במגש הנייר
- 2 טען את המקור עם הפנים כלפי מטה בפינה הימנית הקדמית של הזכוכית. אם אתה מעתיק צילום, מקם את הצילום על הזכוכית כך שהקצה הארוך של הצילום יהיה לאורך הקצה הקדמי של הזכוכית.
  - 3 לחץ על Copy Menu (תפריט העתקה) ולאחר מכן לחץ על 4. פעולה זו מציגה את Copy Menu (תפריט העתקה) ולאחר מכן בוחרת באפשרות Paper (סוג נייר).
- 4 לחץ על ▼ כדי לסמן את Iron-On Mirrored(מדבקת גיהוץ) או את Iron-On Mirrored (תמונת מראה של מדבקת גיהוץ), ולאחר מכן לחץ על OK (אישור). הערה בחר באפשרות Iron-On(מדבקת גיהוץ) כסוג הנייר עבור בדים כהים ואת Iron-On
  - Mirrored(תמונת מראה של מדבקת גיהוץ) עבור בדים לבנים ובהירים.
- התחל העתק Start Copy Black (התחל העתק שחור) או על Start Copy Color (התחל העתק) צבעוני). צבעוני).
- הערה בעת בחירה באפשרות Iron-On Mirrored (תמונת מראה של מדבקת גיהוץ) כסוג הנייר, Pall-in-one מעתיק באופן אוטומטי תמונת מראה של המקור כדי שיופיע בצורה נכונה כאשר תגהץ אותו על חולצה.

### עצירת העתקה

ביטול) בלוח הבקרה. ← כדי לעצור את ההעתקה, לחץ על Cancel(ביטול) בלוח הבקרה.

פרק 7

# שימוש במאפייני הסריקה 8

סריקה היא תהליך של המרת טקסט ותמונות לתבנית אלקטרונית עבור המחשב. באפשרותך לסרוק כמעט הכול: צילומים, מאמרים מכתבי עת, מסמכי טקסט ואפילו אובייקטים תלת-ממדיים, כל עוד אתה נזהר שלא לשרוט את הזכוכית של מכשיר HP all-in-one. סריקה לכרטיס זיכרון הופכת את התמונות לניידות יותר.

באפשרותך להשתמש במאפייני הסריקה של HP all-in-one כדי לבצע את הפעולות הבאות:

- לסרוק טקסט ממאמר למעבד התמלילים שלך ולצטט אותו בדוח.
- להדפיס כרטיסי ביקור וחוברות על-ידי סריקת לוגו ושימוש בו בתוכנת ההוצאה לאור שלך.
- לשלוח צילומים לחברים וקרובים על-ידי סריקה של התדפיסים האהובים עלים וצירופם להודעות דואר אלקטרוני.
  - ליצור רשימת מצאי של תצלומי הבית או המשרד שלך, או לשמור בארכיון צילומים חשובים באלבום גזירים אלקטרוני.
- הערה סריקת טקסט (המכונה גם זיהוי תווים אופטיים או OCR) מאפשרת לך להביא את התוכן של מאמרי כתבי עת, ספרים וחומר מודפס אחר למעבד התמלילים המועדף עליך (ולתוכניות רבות אחרות) כטקסט שניתן לעריכה במלואו. להשגת תוצאות מיטביות. חשוב ללמוד להשתמש בתוכנת OCR כראוי. אל תצפה שסריקת מסמכי טקסט תתבצע בצורה מושלמת בפעם הראשונה שבה תשתמש בתוכנת OCR. שימוש בתוכנת OCRהוא אומנות הדורשת זמן ותרגול להשגת שליטה מלאה. לפרטים נוספים על סריקת מסמכים, במיוחד מסמכים המכילים טקסט וגרפיקה, עיין בתיעוד המצורף לתוכנת OCRשבה אתה משתמש.

כדי להשתמש במאפייני הסריקה, מכשיר HP all-in-one והמחשב חייבים להיות מחוברים ומופעלים. בנוסף, תוכנת HP all-in-one צריכה להיות מותקנת ומופעלת במחשב לפני הסריקה. כדי לוודא שתוכנת HP all-in-one פועלת במחשב עם מערכת ההפעלה Windows, חפש את סמל HP all-in-one במגש המערכת בפינה הימנית התחתונה של המסך, ליד השעה. במחשב Macintosh, תוכנת HP all-in-one פועלת תמיד.

הערה סגירה של סמל מגש המערכת של HP Windows וכום ל-HP all-in-oneלאבד חלק מיכולות הסריקה שלו ולהופעת הודעת השגיאה No Connection (אין חיבור). במקרה כזה, באפשרותך להשיב פונקציונליות מלאה על ידי הפעלה מחודשת של המחשב או הפעלה של תוכנת HP Image Zone.

לקבלת מידע על אופן הסריקה מהמחשב וכיצד להתאים, לשנות גודל, לסובב, לחתוך ולחדד את הסריקה, עיין בעזרה המוצגת על המסך **HP Image Zone Help** , שקיבלת עם התוכנה.

פרק זה מכיל מידע על: שליחת סריקה מיעדים שונים ואליהם, והתאמת תמונת התצוגה המקדימה.

### סריקה ליישום

באפשרותך לסרוק מסמכי מקור המונחים על הזכוכית ישירות מלוח הבקרה.

- הערה התפריטים המוצגים בחלק זה עשויים להשתנות בהתאם למערכת ההפעלה של המחשב וליישומים שהגדרת כיעדים לסריקה בתוכנת HP Image Zone.
  - טען את המקור עם הפנים כלפי מטה בפינה הימנית הקדמית של הזכוכית.
    - 2 באזור Scan(סריקה), לחץ על Photo Edit(עריכת צילום).

תפריט Scan To (סרוק אל) מופיע, ובו פירוט יעדים, כולל יישומים, לכל פריט שתסרוק. יעד ברירת המחדל הוא היעד שבחרת בפעם האחרונה שבה השתמשת בתפריט זה. תוכל לבחור את היישומים והיעדים האחרים שיופיעו בתפריט Scan To (סרוק אל) באמצעות תוכנת HP Image Zone במחשב. 3 כדי לבחור יישום שיקבל את הסריקה, לחץ על מספרו בלוח הבקרה או השתמש במקשי החצים כדי לסמן אותו, ולאחר מכן לחץ על OK(אישור) או על Start Scan(התחל סריקה). תמונת תצוגה מקדימה של הסריקה מופיעה בחלון HP Scan (סריקת HP) במחשב, שם תוכל לערוך אותה.

לקבלת מידע נוסף על עריכת תמונת תצוגה מקדימה, עיין בעזרה המוצגת על המסך **HP** לקבלת מידע נוסף שין נוסף על המסך **Image Zone Help** 

4 בצע פעולות עריכה בתמונת התצוגה המקדימה שמופיעה בחלון HP Scan. לאחר שתסיים, לחץ על Accept(קבל).

HP all-in-one שולח את הסריקה ליישום הנבחר. לדוגמה, אם בחרת בתוכנת HP all-in-one , תוכנה זו תיפתח באופן אוטומטי ותציג את התמונה.

ב-HP Image Zone כלים רבים שבהם ניתן להשתמש כדי לערוך את התמונה הסרוקה. באפשרותך לשפר את האיכות הכוללת של התמונה באמצעות התאמת הבהירות, החדות, גוון הצבע, או הרוויה. בנוסף, ניתן לחתוך, ליישר, לסובב או לשנות את גודל התמונה. כשתמונה הסרוקה נראית בדיוק כפי שרצית אותה, ניתן לפתוח אותה ביישום אחר, לשלוח אותה בדואר אלקטרוני, לשמור אותה בקובץ, או להדפיס אותה. למידע נוסף על שימוש ב-HP Image Zone, עיין בחלק HP Gallery (גלרייה) בעזרה המוצגת על המסך HP Image Zone Help.

# HP Instant Share כדי לשלוח סריקה ליעד של

HP Instant Share אמאפשר לך לחלוק את תצלומיך עם משפחה וחברים באצצעות הודעות דואר אלקטרוני, אלבומי צילומים מקוונים, והדפסות באיכות גבוהה.

למידע נוסף על שימוש ב-HP Instant Share, עיין בעזרה המוצגת על המסך: HP Instant Share. Help.

## כדי לשלוח סריקה לכרטיס זיכרון

ניתן לשלוח את התמונה הסרוקה כתמונת JPEG לכרטיס הזיכרון המוכנס כעת לאחד מחריצי הזיכרון במכשיר HP all-in-one. פעולה זו תאפשר לך להשתמש במאפייני כרטיס הזיכרון ליצירת תדפיסים ללא שוליים ודפי אלבום מהתמונה הסרוקה. בנוסף, תוכל לגשת לתמונה הסרוקה מהתקנים אחרים התומכים בכרטיס הזיכרון.

- 1 טען את המקור עם הפנים כלפי מטה בפינה הימנית הקדמית של הזכוכית.
- 2 באזור Scan (סריקה), לחץ על Photo Edit (עריכת צילום). מופיע תפריט Scan To (סרוק אל), המפרט את האפשרויות השונות או היעדים השונים. יעד ברירת המחדל הוא היעד שבחרת בפעם האחרונה שבה השתמשת בתפריט זה.
  - 3 לחץ על המספר לצד Memory Card (כרטיס זיכרון). סורק את התמונה ושומר את הקובץ בכרטיס הזיכרון בתבנית JPEG.

# עצירת סריקה

, HP Image Zone כדי לעצור את הסריקה, לחץ על Cancel (ביטול) בלוח הבקרה, או בתוכנת). לחץ על Cancel (ביטול). ניתן להשתמש ב-HP all-in-one עם כל תוכנה המאפשרת הדפסה. ההוראות משתנות במקצת אם אתה מדפיס ממחשב Windows או Macintosh. ודא שאתה מבצע את ההוראות המתאימות למערכת ההפעלה שלך בפרק זה.

בנוסף ליכולות הדפסה המתוארות בפרק זה, ניתן להדפיס עבודות הדפסה מיוחדות כגון תדפיסים ללא שוליים ועלונים; להדפיס תמונות ישירות מכרטיס זיכרון לתצלומים או ממצלמה דיגיטלית שתומכת ב-PictBridge; ולהשתמש בתמונות סרוקות בפרויקטי הדפסה ב-**HP Image Zone**.

- לקבלת מידע נוסף על הדפסה מכרטיס זיכרון או מצלמה דיגיטלית, ראה השימוש בכרטיס זיכרון
   PictBridge או במצלמת
- לקבלת מידע נוסף על ביצוע עבודות הדפסה מיוחדות או הדפסת תמונות ב-HP Image Zone,
   עיין בעזרה המוצגת על המסך;

### הדפסה מיישום תוכנה

רוב הגדרות ההדפסה מנוהלות באופן אוטומטי על-ידי התוכנה שממנה מתבצעת ההדפסה, או על-ידי טכנולוגיית HP ColorSmart. עליך לשנות את ההגדרות באופן ידני רק בעת שינוי איכות הדפסה, הדפסה על סוג נייר ספציפי או שקף, או כדי להשתמש בתכונות מיוחדות.

#### כדי להדפיס מיישום שבו השתמשת ליצירת המסמך (משתמשי Windows)

- 1 ודא שטענת נייר במגש הנייר.
- 2 בתפריט File (קובץ) ביישום התוכנה שלך, לחץ על Print (הדפסה).
  - 3 בחר את HP all-in-one כמדפסת.
- 4 אם עליך לשנות הגדרות, לחץ על הלחצן שפותח את תיבת הדו-שיח Properties(מאפיינים).
   4 בהתאם לתוכנה שלך, שמו של לחצן זה יכול להיות Properties (מאפיינים), Options (אפיינים), Printer Setup (אפשרויות), Printer Setup (מדפסת).
- 5 בחר את האפשרויות המתאימות לעבודת ההדפסה באמצעות שימוש בתכונות הזמינות בכרטיסיות Paper/Quality (נייר/איכות), Finishing (גימור), Effects (אפקטים), Basics (בסיסי), ו-Color (צבע).
- עצה באפשרותך לדפיס בקלות את העבודה שלך עם קבוצת הגדרות ברירת מחדל, המבוססת על סוג העבודה שברצונך להדפיס. בכרטיסיה Printing Shortcuts(קיצורי דרך של הדפסה), לחץ על סוג משימת הדפסה מתוך הרשימה?What do you want to do (מה ברצונך לעשות?). הגדרות ברירות המחדל עבור סוג זה של משימת הדפסה מוגדרות ומסוכמות בכרטיסיה Printing Shortcuts(קיצורי דרך של הדפסה). במידת הצורך, באפשרותך להתאים כאן את ההגדרות או לעשות שינויים בכרטיסיות האחרות בתיבת הדו-שיח Properties(מאפיינים).
  - 6 לחץ על OK כדי לסגור את תיבת הדו-שיח (מאפיינים).
    - . לחץ על Print (הדפס) או על OK כדי להתחיל את ההדפסה.

#### כדי להדפיס מהתוכנה שבה השתמשת ליצירת המסמך שלך (משתמשי Macintosh)

- . ודא שטענת נייר במגש הנייר
- 2 בחר את Print Center (OS 10.2-ב, **Chooser** (OS 9 ב-HP all-in-one או גרסה מוקדמת יותר) או ב-102 Printer Setup Utility (OS 10.3- יותר) או ב-102 שיותר) או ב-102 איז ב-102 איז ב-102 איז ב-102 איז
- (הגדרת עמוד). 3 מתוך התפריט File (קובץ) ביישום התוכנה שלך, בחר Page Setup (הגדרת עמוד). 3 מופיעה תיבת הדו-שיח Page Setup (הגדרת עמוד), המאפשרת לך לציין את גודל הנייר, כיוון ההדפסה ושינוי קנה המידה.

- בחר את מאפייני העמוד: 4
- בחר את גודל הנייר.
- בחר את כיוון ההדפסה.
- הזן את אחוז שינוי קנה המידה.
- **הערה** במערכת ההפעלה OS 9, תיבת הדו-שיח **Page Setup (הגדרת עמוד)** כוללת גם אפשרויות להדפסת גרסת מראה (או גרסה הפוכה) של התמונה ולהתאמת שולי העמוד להדפסה דו-צדדית.
  - .**OK** לחץ על 5
  - 6 בתפריט File (קובץ) ביישום התוכנה שלך, לחץ על Print (הדפסה). מופיעה תיבת הדו-שיח Print. אם אתה משתמש במערכת ההפעלה 9 OS, נפתחת החלונית Copies & (כללי). אם אתה משתמש במערכת ההפעלה OS X נפתחת החלונית Beneral (עותקים ועמודים).
    - . שנה את הגדרות ההדפסה עבור כל אפשרות בתפריט הנפתח, בהתאם לפרוייקט שלך
      - 8 לחץ על Printכדי להתחיל בהדפסה.

### שינוי הגדרות הדפסה

באפשרותך להתאים אישית הגדרות הדפסה של HP all-in-one כדי לטפל בכל מטלת הדפסה כמעט.

#### Windows משתמשי

לפני שינוי הגדרות ההדפסה, עליך להחליט אם ברצונך לשנות את ההגדרות של עבודת ההדפסה הנוכחית בלבד, או אם ברצונך להגדיר את ברירות המחדל עבור כל עבודות ההדפסה העתידיות. האופן בו אתה מציג הגדרות הדפסה תלוי בשאלה האם אתה רוצה להחיל את השינוי על כל עבודת ההדפסה העתידיות או רק על עבודת ההדפסה הנוכחית.

#### כדי לשנות את הגדרות ההדפסה לכל העבודות העתידיות

- Fax Settings & Setup (הגדרות), הצבע על HP Director (בנהל), לחץ על Pinter Settings
   הגדרות מדפסת).
  - .OK שנה את הגדרות ההדפסה ולחץ על

#### לשינוי הגדרות ההדפסה לעבודת ההדפסה הנוכחית

- 1 בתפריט File (קובץ) ביישום התוכנה שלך, לחץ על Print (הדפסה).
  - 2 ודא ש-HP all-in-oneמסומן כמדפסת הנבחרת.
- 3 לחץ על הלחצן שפותח את תיבת הדו-שיח Properties (מאפיינים). בהתאם לתוכנה שלך, שמו של לחצן זה יכול להיות Properties (מאפיינים), Options (אפשרויות), Printer Setup (הגדרת מדפסת), או Printer (מדפסת).
  - .OK שנה את הגדרות ההדפסה ולחץ על
- 5 לחץ על Print (הדפס) או על OK בתיבת הדו-שיח Print (הדפס) כדי להדפיס את העבודה.

#### Macintosh משתמשי

השתמש בתיבות הדו-שיח של **הגדרת עמוד והדפסה** כדי לשנות את ההגדרות של משימת ההדפסה שלך. תיבת הדו-שיח בה תשתמש תלויה בהגדרות שברצונך לשנות..

#### כדי לשנות את גודל הנייר, כיוון ההדפסה, או אחוזי שינוי קנה מידה

ב-HP all-in-one ב-BP all-in-one ב-BP all-in-one ב-BP all-in-one ב-1 (OS 10.2) או גרסה מוקדמת יותר)או ב- יותר)או ב- וותר)או ב- וותר)או ב- או ב-BP מוט אוילך) לפני שתתחיל להדפיס.

- 2 מתוך התפריט File (קובץ) ביישום התוכנה שלך, בחר Page Setup (הגדרת עמוד).
- אישור). ערוך שינויים בגודל הנייר, כיוון ההדפסה והגדרות אחוז קנה-מידה, ולחץ על OK (אישור).

#### כדי לשנות את כל הגדרות ההדפסה האחרות

- ב-HP all-in-one ב-Chooser (OS 9) ב-HP all-in-one ב-1 ב-1 ב-1 ב-1 או גרסה מוקדמת יותר) או ב-1 וואילך) לפני שתתחיל להדפיס.
  - 2 בתפריט File (קובץ) ביישום התוכנה שלך, לחץ על Print (הדפסה).
  - 3 ערוך שינויים בהגדרות ההדפסה, ולחץ הדפס כדי להדפיס את העבודה.

### עצירת עבודת הדפסה

על אף שבאפשרותך לעצור עבודת הדפסה הן באמצעות HP all-in-one והן באמצעות המחשב, לקבלת תוצאות מיטביות מומלץ לעצור אותה באמצעות HP all-in-one.

#### HP all-in-one כדי לעצור עבודת הדפסה באמצעות

→ לחץ על Cancel (ביטול) בלוח הבקרה. חפש הודעת Print Cancelled (ההדפסה בוטלה)
→ בתצוגה הגרפית הצבעונית אם ההודעה אינה מופיעה, לחץ שנית על Cancel (בטל).

9 פרק

# HP Instant Share-שימוש 10

HP Instant Share מקל על שיתוף צילומים עם משפחה וידידים. כל שעליך לעשות הוא לסרוק צילום או להכניס כרטיס זיכרון לתוך חריץ הכרטיס המתאים ב-HP all-in-one שלך, לבחור צילום אחד או יותר בו ברצונך לשתף אחרים, לבחור יעד לצילומים שלך, ואז לשלוח את הצילומים לדרכם. ניתן אפילו לטעון את הצילומים לאלבום תמונות מקוון, או לשירות מקוון לגימור צילומים. זמינות השירותים משתנה בהתאם למדינה/אזור.

באמצעות **HP Instant Share דואר אלקטרוני**, המשפחה והחברים מקבלים תמיד צילומים שניתן להציג – לא עוד הורדות גדולות או תמונות הגדולות מדי מכדי להיפתח. דואר אלקטרוני עם תמונות ממוזערות של הצילומים נשלח עם קישור לדף אינטרנט מאובטח שבו המשפחה והחברים יכולים לצפות, לשתף, להדפיס ולשמור את הצילומים בקלות.

# סקירה כללית

אם ה-HP all-in-one שלך מחובר באמצעות USB, תוכל לשתף ידידים וקרובי משפחה בצילומים שלך באמצעות ההתקן שלך ותוכנת HP המותקנת במחשב שלך. אם יש ברשותך מחשב Windows, תוכל להשתמש בתוכנת ה-HP Image Zone; אם ברשותך Macintosh, תוכל להשתמש בתוכנת יישום הלקוח HP Instant Share.

המחובר למחשב באמצעות כבל HP All-in-One התקן USB המחובר למחשב באמצעות כבל USB ומסתמך על המחשב לשם גישה לאינטרנט.

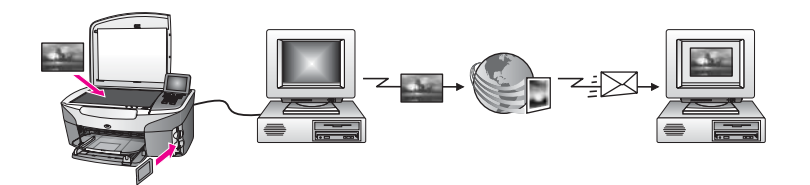

תוכל להשתמש ב-HP Instant Share כדי לשלוח תמונות מה-HP all-in-one שלך אל יעד על פי בחירתך. היעד יכול להיות, לדוגמה, כתובת דואר אלקטרוני, אלבום תמונות מקוון, או שירות גימור צילומים מקוון. זמינות השירותים משתנה בהתאם למדינה/אזור.

הערה תוכל לשלוח גם תמונות ל-HP All-in-Oneאו למדפסת צילומים של ידיד או קרוב משפחה, המחוברים לרשת. כדי לשלוח להתקן, חייב להיות לך שם משתמש וסיסמה של חשבון HP Rassport. ההתקן המקבל חייב להיות מוגדר ורשום עם HP Instant Share. כמו כן, תצטרך לקבל את שם הנמען המוקצה להתקן המקבל. הוראות נוספות ניתנות בשלב 6ב שלח תמונות באמצעות HP all-in-one.

# צא <mark>לדר</mark>ך

אתה זקוק לפריטים הבאים כדי להשתמש ב-HP Instant Share עם ה-HP Instant Share שלך:

- HP all-in-one המחובר למחשב באמצעות כבל USB
- אינטרנט דרך המחשב אליו מחובר ה-HP all-in-one
- ימצאו שתוכנת יישום Macintosh התוכנה שלך. משתמשי HP Image Zone ימצאו שתוכנת יישום HP Instant Share הלקוח

לאחר שהגדרת את HP all-in-one והתקנת את התוכנה HP all-in-one, אתה מוכן להתחיל לשתף צילומים באמצעות HP all-in-one. למידע נוסף על הגדרת HP all-in-one, עיין במדריך ההתקנה שקיבלת עם ההתקן.

## שלח תמונות באמצעות HP all-in-one

תמונות יכולות להיות צילומים או מסמך סרוק. ניתן לשתף ידידים וקרובים בשני סוגי התמונות באמצעות ה-HP all-in-one שלך ו-HP all-in-one. בחר צילומים מכרטיס זיכרון או סרוק תמונה, לחץ על HP allsin Share בלוח הבקרה של ה-HP all-in-one שלך, ושלח את התמונות שלך ליעד שבחרת. להוראות מפורטות, עיין בנושאים שלהלן.

#### שליחת צילומים מכרטיס זיכרון

השתמש ב-HP all-in-one כדי לשתף צילומים מייד עם הכנסת כרטיס זיכרון. פשוט הכנס את כרטיס הזיכרון לתוך חריץ הכרטיס המתאים, בחר צילום אחד או יותר, ולאחר מכן לחץ על Photo Menu (תפריט צילום) בלוח הבקרה.

הערה למידע נוסף על השימוש בכרטיס זיכרון, ראה השימוש בכרטיס זיכרון או במצלמת PictBridge.

#### כדי לשלוח צילומים באמצעות הלחצן Photo Menu(תפריט צילום).

- 1 וודא שכרטיס הזיכרון מוכנס לחריץ המתאים ב-HP all-in-one.
- 2 בחר צילום אחד או יותר. הערה למידע נוסף על בחירת צילומים, ראה השימוש בכרטיס זיכרון או במצלמת PictBridge.
  - אר לחץ על Photo Menu(תפריט צילום) בלוח הבקרה של HP all-in-one. (תפריט צילום) יופיע בתצוגה הצבעונית הגרפית.
    - .HP Instant Share-4 לחץ על 4 כדי לבחור ב

למשתמשי Windows, תוכנת ה-**HP Image Zone** נפתחת במחשב שלך. הכרטיסיה HP Instant Share מופיעה. תמונות ממוזערות של הצילומים שלך מופיעות במגש הבחירה. למידע נוסף אודות ה-HP Image Zone, ראה Use the HP Image Zone **(שימוש ב-HP** Image Zone) בעזרה המוצגת על המסך.

למשתמשי Macintosh, תוכנת יישום הלקוח **HP Instant Share** נפתחת במחשב. תמונות ממוזערות של הצילומים שלך מופיעות במגש הבחירה של H**P Instant Share**.

- OS הערה אם אתה משתמש במערכת הפעלה Macintoshמוקדמת יותר מ-X v10.1.5 (כולל OS) אם אתה משתמש במערכת הפעלה HP Gallery (גלרייה) במחשב ה-Macintosh שלך. לחץ על **E-mail (דואר אלקטרוני).** פעל על פי ההוראות על מסך המחשב שלך, כדי לשלוח את הצילומים כקובץ מצורף לדואר אלקטרוני.
  - 5 פעל על פי הצעדים המתאימים למערכת ההפעלה שלך:

#### אם אתה משתמש במחשב בו מותקנת מערכת הפעלה Windows:

א מהאזורים Control (בקרה) או Work (עבודה) בכרטיסיה HP Instant Share, לחץ על הקישור או על הסמל של השירות שברצונך להשתמש כדי לשלוח את הצילומים. הקישור או על הסמל של השירות שברצונך להשתמש כדי לשלוח את הצילומים. הערה אם תלחץ על See All Services (צפה בכל השירותים), תוכל לבחור מבין כל השירותים הזמינים במדינה/באזור שלך, למשל: HP Instant ShareE-mail השירותים הזמינים במדינה/באזור שלך, למשל: Create Online Albums (דואר אלקטרוני) ו-Create Online Albums(צור אלבומים מקוונים). פעל על-פי ההנחיות שעל-גבי המסך.

> המסך **Go Online (עבור למקוון)** מופיע ב-Work area (אזור עבודה). לחץ על Next (הבא) ופעל על פי ההוראות המוצגות על המסך.

ב

#### אם אתה משתמש ב-Macintosh:

- .HP Instant Share א ודא שהצילומים שברצונך לשתף מוצגים בחלון האצילומים לחלון.
- ב לחץ על Continue (המשך) ופעל על פי ההוראות המוצגות על המסך.
- ג מרשימת השירותים של HP Instant Share, בחר בשירות שברצונך להשתמש בו כדי לשלוח את הצילומים שלך.
  - ד פעל על-פי ההנחיות שעל-גבי המסך.
  - :מהשירות HP Instant ShareE-mail (דואר אלקטרוני), אתה יכול HP Instant ShareE-mail מהשירות
- לשלוח הודעת דואר אלקטרוני עם תמונות ממוזערות של הצילומים שלך שניתן להציג,
   להדפיס ולשמור דרך האינטרנט.
- לפתוח ולשמור פנקס כתובות דואר אלקטרוני. לחץ על Address Book (פנקס כתובות),
   HP Passport הירשם עם HP Instant Share, וצור חשבון
  - שלח את הודעות הדואר אלקטרוני שלך למספר כתובות. לחץ על הקישור המתאים.
- כדי לשלוח אוסף של תמונות להתקן מחובר לרשת של ידיד או קרוב משפחה. הזן את השם המוקצה להתקן על-ידי הנמען בשדה E-mail address(כתובת דואר אלקטרוני) שאחריו Besend.hp.com@. תתבקש להיכנס ל-HP Instant Share עם שם משתמש HP שלך.
  - **I need an HP** לחץ על HP Instant Share הערה אם לא הגדרת בעבר את Sign in במסך (HP PASSPORT (אני זקוק לחשבון Passport account) במסך (HP Passport עם משתמש) with HP Passport וסיסמה של חיסמה של HP PASSPORT). קבל שם משתמש

#### שלח תמונה סרוקה

שתף אחרים בתמונה סרוקה על-ידי לחיצה על Scan To (סרוק אל) או על HP Instant Share בלוח הבקרה. כדי להשתמש ב-Scan (סריקה), הנח תמונה כשפניה כלפי מטה על גבי הזכוכית, בחר יעד אליו ברצונך לשלוח את התמונה, והתחל את הסריקה.

הערה למידע נוסף על סריקת תמונה, ראה שימוש במאפייני הסריקה.

#### כדי לשלוח תמונה סרוקה מ-HP all-in-one

- 1 טען את המקור עם הפנים כלפי מטה בפינה הימנית הקדמית של הזכוכית.
  - HP all-in-one (סרוק אל) בלוח הבקרה של Scan To לחץ על סרוק אל) יופיע בתצוגה הצבעונית הגרפית.
    - .HP Instant Share השתמש בחצים ▲ ו-▼ כדי לסמן את 3

4 לחץ על OK (אישור) או על Start Scan (התחל סריקה) כדי לבחור את היעד. התמונה נסרקת ונטענת למחשב שלך. למשתמשי Windows, תוכנת ה-HP Image Zone נפתחת במחשב שלך. הכרטיסיה Windows מופיעה. תמונה ממוזערת של התמונה הסרוקה תופיע ב-Selection Tray מופיעה. תמונה ממוזערת של התמונה הסרוקה תופיע ב-HP Image Zone (מגש הבחירה). למידע נוסף אודות ה-HP Image Zone, ראה

> (שימוש ב-HP Image Zone) בעזרה המוצגת על המסך. מערכת העובר איייים איייים איייים איייים איייים איייים איייים איייים איייים איייים איייים איייים איייים איייים א

למשתמשי Macintosh, תוכנת יישום הלקוח **HP Instant Share** נפתחת במחשב. תמונה ממוזערת של התמונה הסרוקה מופיעה בחלון H**P Instant Share**.

- OS הערה אם אתה משתמש במערכת הפעלה Macintoshמוקדמת יותר מ-2.1.5 V(כולל Svilo.1.5 אם אתה משתמש במערכת הפעלה **HP Gallery**(גלרייה) במחשב ה-Macintosh שלך. לחץ על B-**mail (דואר אלקטרוני).** פעל על פי ההוראות על מסך המחשב שלך, כדי לשלוח את התמונה כנספח לדואר אלקטרוני.
  - 5 פעל על פי הצעדים המתאימים למערכת ההפעלה שלך:
#### אם אתה משתמש במחשב בו מותקנת מערכת הפעלה Windows:

- א מהאזורים Control (בקרה) או Work (עבודה) בכרטיסיה HP Instant Share, לחץ על הקישור או על הסמל של השירות שברצונך להשתמש כדי לשלוח את התמונה הסרוקה.
- הערה אם תלחץ על See All Services (צפה בכל השירותים), תוכל לבחור מבין כל השירותים הזמינים במדינה/באזור שלך, למשל: HP Instant ShareE-mail (צור אלבומים מקוונים). פעל על-פי ההנחיות שעל-גבי המסך.

.(אזור עבודה) Work area- עבור למקוון) מופיע ב-Go Online (אזור עבודה).

ב לחץ על Next(הבא) ופעל על פי ההוראות המוצגות על המסך.

#### אם אתה משתמש ב-Macintosh:

- א ודא שהתמונה הסרוקה שברצונך לשתף מוצגת בחלון HP Instant Share.
  השתמש בלחצן להסרת צילומים או בלחצן + להוספת צילומים לחלון.
  - ב לחץ על Continue (המשך) ופעל על פי ההוראות המוצגות על המסך.
- ג מרשימת השירותים של HP Instant Share, בחר בשירות שברצונך להשתמש בו כדי לשלוח את התמונה הסרוקה שלך.
  - ד פעל על-פי ההנחיות שעל-גבי המסך.
  - :ההשירות **HP Instant ShareE-mail (דואר אלקטרוני)**, אתה יכול HP Instant ShareE-mail מהשירות
- לשלוח הודעת דואר אלקטרוני עם תמונות ממוזערות של הצילומים שלך שניתן להציג,
   להדפיס ולשמור דרך האינטרנט.
- לפתוח ולשמור פנקס כתובות דואר אלקטרוני. לחץ על Address Book (פנקס כתובות),
   HP Passport הירשם עם HP Instant Share וצור חשבון
  - שלח את הודעות הדואר אלקטרוני שלך למספר כתובות. לחץ על הקישור המתאים.
- כדי לשלוח אוסף של תמונות להתקן מחובר לרשת של ידיד או קרוב משפחה. הזן את השם המוקצה להתקן על-ידי הנמען בשדה E-mail address (כתובת דואר אלקטרוני) שאחריו Besend.hp.com (תתבקש להיכנס ל-HP Instant Share עם שם משתמש HP שלך.
- **I need an HP**, לחץ על HP Instant Share הערה אם לא הגדרת בעבר את **Sign in with** במסך (HP Passport account) במסך **HP Passport account**). קבל שם משתמש וסיסמה HP Passport. של HP PassPORT (כניסה למערכת עם HP PassPORT). קבל שם משתמש וסיסמה

# שלח תמונות באמצעות המחשב שלך

בנוסף לשימוש ב-HP all-in-one כדי לשתף אחרים בתמונות באמצעות HP Instant Share, תוכל להשתמש בתוכנת ה-HP Image Zone המותקנת במחשב שלך, כדי לשלוח תמונות. תוכנת ה-HP Image Zone מאפשרת לך לבחור ולערוך תמונה אחת או יותר, ואז לגשת ל-HP Instant Share כדי לבחור שירות (למשל, HP Instant Share E-mail (דואר אלקטרוני של HP Share) ולשלוח את התמונות שלך. בצורה מינימלית, תוכל לשתף אחרים בתמונות בעזרת האמצעים הבאים:

- (שלח לכתובת דואר אלקטרוני) HP Instant Share דואר אלקטרוני)
  - (שלח להתקן) HP Instant Share דואר אלקטרוני של
    - אלבומים מקוונים
- גימור צילומים מקוון (זמינותו של שירות זה משתנה על פי המדינה/אזור)

#### שתף אחרים בתמונות באמצעות תוכנת ה-HP Image Zone) שתף אחרים בתמונות באמצעות תוכנת ה-

השתמש בתוכנה **HP Image Zone** כדי לשתף את התמונות עם ידידים וקרובי משפחה. פשוט פתח את H**P Image Zone**, בחר את התמונות שברצונך לשתף, והעבר את התמונות באמצעות השירות (דואר אלקטרוני). HP Instant Share E-mail (דואר אלקטרוני).

, עיין בעזרה המוצגת על המסך: HP Image Zone, איין בעזרה המוצגת על המסך: HP Image Zone. HP Image Zone Help.

#### כדי להשתמש בתוכנה HP Image Zone

- לחץ לחיצה כפולה על הסמל של HP Image Zone על שולחן העבודה שלך. חלון ה-HP Image Zone נפתח במחשב שלך. כרטיסיה My Images (התמונות שלי) מופיעה בחלון.
  - 2 בחר תמונה אחת או יותר מהתיקיה (תיקיות) בה הם מאוחסנים. למידע נוסף, עיין בעזרה המוצגת על המסך: HP Image Zone Help. הערה תוכל להשתמש בכלי עריכת התמונה של HP Image Zone לערוך את התמונות שלך ולהגיע לתוצאות הרצויות לך. למידע נוסף, עיין בעזרה המוצגת על המסך: HP Image Zone Help.
    - לחץ על כרטיסיה ה-HP Instant Share.
       כרטיסיה HP Instant Share מופיעה בחלון
    - לחץ על **HP Instant Share (עבודה)** בכרטיסיה Work, לחץ על ההאזורים האזורים הסודים אין אין אין אין אין אין אין אין אין הקישור או על הסמל של השירות שברצונך להשתמש כדי לשלוח את התמונה הסרוקה.
- אערה אם תלחץ על See All Services (צפה בכל השירותים), תוכל לבחור מבין כל השירותים הזמינים במדינה/באזור שלך, למשל: HP Instant ShareE-mail (דואר אלקטרוני) ו-Create Online Albums(צור אלבומים מקוונים). פעל על-פי ההנחיות שעל-גבי המסך.

מסך ה -**Go Online (עבור למצב מקוון)** מופיע באזור ה-**Work (עבודה)** של הכרטיסיה HP Instant Share.

- 5 לחץ על Next (הבא) ופעל על פי ההוראות המוצגות על המסך.
- :דואר אלקטרוני), אתה יכול (דואר אלקטרוני), אתה יכול (דואר אלקטרוני), אתה יכול
- לשלוח הודעת דואר אלקטרוני עם תמונות ממוזערות של הצילומים שלך שניתן להציג,
   להדפיס ולשמור דרך האינטרנט.
- לפתוח ולשמור פנקס כתובות דואר אלקטרוני. לחץ על Address Book (פנקס כתובות),
   הירשם עם HP Instant Share, וצור חשבון HP Passport.
  - שלח את הודעות הדואר אלקטרוני שלך למספר כתובות. לחץ על הקישור המתאים.
- כדי לשלוח אוסף של תמונות להתקן מחובר לרשת של ידיד או קרוב משפחה. הזן את השם המוקצה להתקן על-ידי הנמען בשדה E-mail address (כתובת דואר אלקטרוני) שאחריו Besend.hp.com (תתבקש להיכנס ל-HP Instant Share עם שם משתמש HP שלך.
- **I need an HP**, לחץ על HP Instant Share הערה אם לא הגדרת בעבר את Sign in with אנזי קוק לחשבון (HP Passport account) במסך HP Passport account). קבל שם משתמש וסיסמה HP PassPort). קבל שם משתמש וסיסמה של HP PassPORT.

# שתף תמונות בעזרת תוכנת יישום הלקוח Macintosh OS X) HP Instant Share שתף תמונות בעזרת תוכנת יישום הלקוח v10.1.5

.v10.2.2-iMacintosh OS X v10.2.1- הערה אין תמיכה ב-10.2.2

השתמש ביישום הלקוח HP Instant Share כדי לשתף את התמונות עם ידידים וקרובי משפחה. פשוט פתח את חלון HP Instant Share, בחר את התמונות שברצונך לשתף עם אחרים,והעבר את התמונות הלאה באמצעות השירות HP Instant Share E-mail (דואר אלקטרוני של (HP Instant Share

עיין בעזרה המוצגת **HP Instant Share** הערה למידע נוסף אודות השימוש בתוכנת יישום הלקוח על המסך: HP Image Zone Help.

#### כדי להשתמש ביישום הלקוח HP Instant Share

- .Dock- בחר את סמל **HP Image Zone** מה-Dock. ה-**HP Image Zone** ייפתח על שולחן העבודה שלך.
- בחלק העליון של החלון. (שירותים) Services ב-HP Image Zone, לחץ על הלחצו, HP Image Zone כשימה של יישומים תופיע בחלק התחתון של ה-HP Image Zone.
  - 3 בחר **HP Instant Share** מרשימת היישומים. חלון יישום הלקוח **HP Instant Share** נפתח במחשב שלך.
- 4 השתמש בלחצן + להוספת תמונה לחלון או בלחצן כדי להסיר תמונה. הערה למידע נוסף אודות השימוש בתוכנת יישום הלקוח HP Instant Share, עיין בעזרה המוצגת על המסך: HP Image Zone Help.
  - 5 ודא שהתמונות שברצונך לשתף מוצגות בחלון HP Instant Share.
  - 6 לחץ על Continue (המשך) ופעל על פי ההוראות המוצגות על המסך.
- 7 מרשימת השירותים של HP Instant Share, בחר בשירות שברצונך להשתמש בו כדי לשלוח את התמונה הסרוקה שלך.
  - 8 פעל על-פי ההנחיות שעל-גבי המסך.
  - 9 מהשירות **HP Instant ShareE-mail (דואר אלקטרוני)**, אתה יכול:
  - לשלוח הודעת דואר אלקטרוני עם תמונות ממוזערות של הצילומים שלך שניתן להציג,
     להדפיס ולשמור דרך האינטרנט.
- לפתוח ולשמור פנקס כתובות דואר אלקטרוני. לחץ על Address Book(פנקס כתובות), הירשם עם HP Passport, וצור חשבון HP Instant Share.
  - שלח את הודעות הדואר אלקטרוני שלך למספר כתובות. לחץ על הקישור המתאים. –
- כדי לשלוח אוסף של תמונות להתקן מחובר לרשת של ידיד או קרוב משפחה. הזן את השם המוקצה להתקן על-ידי הנמען בשדה E-mail address(כתובת דואר אלקטרוני) שאחריו HP Instant Share@. תתבקש להיכנס ל-HP Instant Share עם שם משתמש HP שלך.
- **I need an HP**, לחץ על HP Instant Share הערה אם לא הגדרת בעבר את **Sign in with** במסך (**HP Passport account** אני זקוק לחשבון (**HP Passport account** כניסה למערכת עם HP Passport). קבל שם משתמש וסיסמה של HP PassPORT. של HP PASSPORT.

#### שתף תמונות באמצעות התוכנה HP Director (מנהל) (Macintosh OS מוקדמת מ-1.5 X).

הערה יש תמיכה בגירסאות Macintosh OS 9v9.1.5ומעלה ו-9.2.6ער יש תמיכה בגירסאות Nacintosh OS 9v9.1.5 ב-v10.0.4-iMacintosh OS X v10.0

שתף תמונות עם כל מי שיש לו חשבון דואר אלקטרוני. פשוט הפעל את **HP Director (מנהל)** ופתח את ה-**HP Gallery (גלרייה)**. לאחר מכן צור הודעת דואר אלקטרוני חדשה באמצעות יישום הדואר אלקטרוני המותקן במחשב שלך.

HP Imaging Gallery למידע נוסף, עיין בחלק HP Imaging Gallery בעזרה המוצגת על המסך **Imaging Help** 

#### (מנהל) HP Director כדי להשתמש באפשרות דואר אלקטרוני במסגרת

- 1 הצג את התפריט HP Director (מנהל):
- ב-OS X, בחר את הסמל **HP Director (מנהל)** מה-Dock.
- ב-9 OS, לחץ לחיצה כפולה על קיצור הדרך **HP Director (מנהל)** שבשולחן העבודה שלך.
  - :HP Photo and Imaging Gallery פתח את 2
  - (נהל Manage and Share (גלרייה) מתוך החלק Manage and Share (נהל OS X-ושתף) של תפריט (אנהל).
    - ב-OS 9, לחץ על HP Gallery (גלרייה).
  - 3 בחר תמונה אחת או יותר שברצונך לשתף. למידע נוסף, עיין בעזרה המוצגת על המסך **HP Photo and Imaging Help (עזרת צילומים** והדמייה HP).
    - **בואר אלקטרוני).** 4 לחץ על E-mail (דואר אלקטרוני).

תוכנית הדואר האלקטרוני ב-Macintosh שלך נפתחת.

פעל על פי ההוראות על מסך המחשב שלך, כדי לשלוח את התמונות כקבצים מצורפים לדואר אלקטרוני.

פרק 10

# **11** הזמנת חומרים מתכלים

תוכל להזמין באופן מקוון סוגים מומלצים של נייר ומחסניות הדפסה של HP באתר האינטרנט של HP.

- הזמנת נייר, שקפים או אמצעי הדפסה אחרים 🔹
  - הזמנת מחסניות הדפסה
  - הזמנת חומרים מתכלים אחרים

#### הזמנת נייר, שקפים או אמצעי הדפסה אחרים

כדי להזמין אמצעי הדפסה איכותיים כגון HP Premium Paper, או HP Premium Plus Photo Paper, HP Premium Inkjet Transparency Film, או HP Iron-On Transfer, בקר באתר האינטרנט www.hp.com. אם תוצג בקשה לכך, בחר את המדינה/ אזור, פעל בהתאם להנחיות לבחירת המוצר, ולאחר מכן לחץ על אחד מקישורי הרכישה בדף.

#### הזמנת מחסניות הדפסה

כדי להזמין מחסניות הדפסה ל-HP all-in-one, בקר באתר www.hp.com. אם תוצג בקשה לכך, בחר את המדינה/אזור, פעל בהתאם להנחיות לבחירת המוצר, ולאחר מכן לחץ על אחד מקישורי הרכישה בדף.

ה-HP all-in-one תומך במחסניות ההדפסה הבאות:

| מספר הזמנה חוזרת ב-HP                     | מחסנית הדפסה                            |
|-------------------------------------------|-----------------------------------------|
| <b>#131</b> , מחסנית הדפסה שחורה 16 מ"ל   | HP מחסנית הדפסה שחורה להזרקת דיו        |
| <b>134</b> , מחסנית הדפסה צבעונית 16 מ"ל  | HP מחסנית הדפסה בשלושה צבעים להזרקת דיו |
| <b>134#</b> , מחסנית הדפסה צבעונית 11 מ"ל |                                         |
| <b>#134</b> , מחסנית הדפסה צבעונית 15 מ"ל | אחסנית הדפסה לצילום להזרקת דיו HP       |

הערה המספרים להזמנה חוזרת של מחסניות ההדפסה משתנים לפי מדינה/אזור. אם המספרים להזמנה חוזרת שרשומים במדריך זה אינם תואמים למספרים שבמחסניות ההדפסה שמותקנים כעת ב-prodname; שלך, הזמן מחסניות הדפסה חדשות עם אותם מספרים כמו אלו שהתקנת עכשיו.

תוכל למצוא את מספרי ההזמנה החוזרת של כל מחסניות ההדפסה שההתקן שלך תומך בהן באמצעות Printer Toolbox (תיבת הכלים של המדפסת). ב-Printer Toolbox (תיבת הכלים של המדפסת), לחץ על הכרטיסיה Estimated Ink Levels (רמות דיו משוערות), ולאחר מכן לחץ על הזמנת מחסניות (מידע על הזמנת מחסניות). דיו).

תוכל גם ליצור קשר עם ספק מקומי של HP או לגשת לכתובת www.hp.com/support כדי לאשר את מספרי ההזמנה החוזרת של מחסנית ההדפסה עבור המדינה/האזור שלך.

# הזמנת חומרים מתכלים אחרים

כדי להזמין חומרים מתכלים אחרים, כגון תוכנת HP all-in-one, עותק מודפס של המדריך למשתמש, מדריך התקנה, או חלקי חילוף אחרים, טלפן למספר המתאים להלן:

- בארה"ב וקנדה, התקשר אל-(1-800-474-6836) 1-800-HP-INVENT.
- באירופה, חייג 290220 ל 180 49+(גרמניה) או 9081 606 606 40+(בריטניה).

כדי להזמין את תוכנת HP all-in-one במדינות/אזורים אחרים, חייג למספר הטלפון של המדינה/ אזור שלך. המספרים הרשומים מטה, עדכניים לתאריך הדפסת מדריך זה. לרשימת מספרי הזמנה עדכניים, בקר באתר www.hp.com/support. אם תוצג בקשה לכך, בחר מדינה/אזור, ולאחר מכן לחץ על **Contact HP** (יצירת קשר עם HP) למידע אודות בקשה לתמיכה טכנית.

| מדינה/אזור                     | מספר להזמנה                      |  |
|--------------------------------|----------------------------------|--|
| אסיה האוקיינוס השקט (מלבד יפן) | 65 272 5300                      |  |
| אוסטרליה                       | 131047                           |  |
| אירופה                         | (גרמניה) +49 180 5 290220        |  |
|                                | (בריטניה)+44 870 606 9081        |  |
| ניו-זילנד                      | 0800 441 147                     |  |
| דרום אפריקה                    | +27 (0)11 8061030                |  |
| ארה"ב וקנדה                    | 1-800-HP-INVENT (1-800-474-6836) |  |

# HP all-in-one תחזוקת 12

הפעולות הנדרשות לתחזוקת HP all-in-one אינן רבות. מומלץ לנקות לעתים את הזכוכית ואת תומך המכסה כדי להוריד אבק ולהבטיח שההעתקות והסריקות יהיו נקיות. ייתכן שתרצה גם להחליף, ליישר או לנקות את מחסניות ההדפסה מדי פעם. פרק זה מספק הוראות לשמירה על HP all-in-one במצב פעולה מיטבי. בצע נוהלי תחזוקה פשוטים אלה בהתאם הצורך.

# HP all-in-one ניקוי מכשיר

טביעות אצבעות, כתמים, שערות ושיירים אחרים על הזכוכית או על תומך המכסה מאטים את הביצועים ומשפיעים על הדיוק של מאפיינים מיוחדים כגון Fit to Page (התאמה לעמוד). כדי להבטיח שההעתקות והסריקות שלך יהיו ברורות, תצטרך לנקות את הזכוכית ואת תומך המכסה. מומלץ גם לנקות את הצד החיצוני של מכשיר HP all-in-one.

#### ניקוי הזכוכית

זכוכית מלוכלכת מטביעות אצבעות, כתמים, שערות וכו' מאיטה את הביצועים ומשפיעה על הדיוק של מאפיינים כגון Fit to Page (התאמה לעמוד).

- כבה את מכשיר HP all-in-one, נתק את כבל המתח והרם את המכסה.
- 2 נקה את הזכוכית בעזרת מטלית רכה או ספוג עם מעט נוזל לניקוי זכוכית שאינו שוחק.

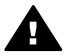

אזהרה אל תשתמש בחומרים שוחקים, כגון אצטון, בנזין או פחמן טטרכלוריד על משטח הזכוכית; חומרים אלה עלולים לגרום נזק. אל תניח או תרסס נוזל ישירות על הזכוכית; ייתכן שהנוזל יחלחל תחת הזכוכית ויגרום נזק להתקן.

3 יבש את הזכוכית במטלית עור או בספוג צלולוז כדי למנוע היווצרות כתמים.

#### ניקוי תומך המכסה

שאריות זעירות עלולות להצטבר על תומך המסמכים הלבן שנמצא מתחת למכסה של מכשיר HP all-in-one.

- כבה את מכשיר HP all-in-one, נתק את כבל המתח והרם את המכסה.
- 2 נקה את תומך המסמכים הלבן במטלית רכה או בספוג טבול במעט מי סבון פושרים.
- 3 נקה את תומך המכסה בעדינות כדי להסיר שאריות. אל תשפשף את תומך המכסה.
  - 4 יבש את התומך בעזרת מטלית עור או מטלית רכה.

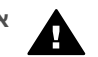

אזהרה אל תשתמש במגבות נייר מאחר שהן עלולות לשרוט את התומך.

5 אם דרוש ניקיון נוסף, חזור על השלבים הקודמים בעזרת אלכוהול, ונגב היטב את התומך במטלית לחה כדי להסיר את שאריות האלכוהול.

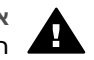

אזהרה היזהר לא לשפוך אלכוהול על הזכוכית או חלקים צבועים של ה-HP all-in-one, כיוון שזה עלול להזיק להתקן.

#### ניקוי החלק החיצוני

השתמש במטלית רכה או בספוג לח לניגוב אבק, לכלוך וכתמים מן המארז. החלק הפנימי של HP all-in-one אינו דורש ניקוי. הרחק נוזלים מלוח הבקרה ומהחלק הפנימי של HP all-in-one.

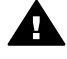

אזהרה כדי למנוע נזק לחלקים צבועים של HP all-in-one, אל תשתמש באלכוהול או בחומרי ניקוי המבוססים על אלכוהול לניקוי לוח הבקרה, המכסה, או חלקים צבועים אחרים של ההתקן.

#### בדיקת רמות דיו משוערות

ניתן לבדוק בקלות את רמת אספקת הדיו כדי לקבוע מתי יהיה עליך להחליף את מחסנית ההדפסה. רמת אספקת הדיו מציגה כמות משוערת של הדיו הנותר במחסניות ההדפסה.

#### כדי לבדוק את רמות הדיו באמצעות לוח הבקרה

- → חפש את הסמלים בתחתית התצוגה הגרפית הצבעונית, המייצגים את רמת הדיו שנותרה בשתי מחסניות ההדפסה המותקנות.
- הסמל הירוק מייצג את כמות הדיו המשוערת שנותרה במחסנית ההדפסה בשלושה צבעים.
  - הסמל השחור מייצג את כמות הדיו המשוערת שנותרה במחסנית ההדפסה השחורה.
  - הסמל הכתום מייצג את כמות הדיו המשוערת שנותרה במחסנית להדפסת צילומים.

אם אתה משתמש במחסניות שאינן של HP או במחסניות שמולאו מחדש, או אם לא הותקנה מחסנית הדפסה באחד מתאי המחסניות, ייתכן שאחד הסמלים או שניהם לא יופיעו בסרגל הסמלים. ה-HP all-in-one לא מזהה את כמות הדיו שנותרה במחסניות הדפסה שאינן של HP או במחסניות שמולאו מחדש.

אם הסמל מציג טיפת דיו חלולה, במחסנית המיוצגת על-ידי אותו סמל נותרה כמות מעטה של דיו ובקרוב תצטרך להחליפה. החלף את המחסנית כאשר איכות ההדפסה מתחילה לרדת. למידע נוסף על סמלי רמת הדיו בתצוגה הגרפית הצבעונית, ראה תצוגה גרפית צבעונית.

באפשרותך לבדוק גם את הכמות המשוערת של הדיו הנותר במחסניות שלך על-ידי שימוש בתוכנה HP all-in-one שקיבלת עם HP Image Zone. למידע על בדיקת רמות הדיו מ-HP Director (מנהל), עין בעזרה המוצגת על המסך HP Image Zone Help שקיבלת עם התוכנה.

## הדפסת דוח בדיקה עצמית

אם אתה נתקל בבעיות בהדפסה, הדפס דוח בדיקה עצמית לפני שתחליף את מחסניות ההדפסה. דוח זה מספק לך מידע שימושי על היבטים שונים של המכשיר, לרבות מחסניות ההדפסה.

- 1 טען נייר בגודל egalאו letter ,A4 או 1
  - 2 לחץ על Setup (הגדרה).
  - .1 לחץ על 2, ואז לחץ על 3

פעולה זו מציגה את את תפריט Print Report (דוח הדפסה) ואז בוחרת את Self-Test (דוח בדיקה עצמית).

מכשיר HP all-in-one מדפיס דוח בדיקה עצמית, שעשוי לציין את מקור בעיית ההדפסה. דוגמה לאזור בדיקת הדיו בדוח מוצגת להלן.

| Black Cartrid             | ge Test Patterns: | (0)    | Color  | Cartridge Test Patter | ms: (0) | 1 |
|---------------------------|-------------------|--------|--------|-----------------------|---------|---|
|                           |                   |        |        |                       |         |   |
| -                         |                   |        |        |                       |         | 4 |
| CYAN<br>Total Page Count: | MAGENTA<br>826    | YELLOW | VIOLET | GREEN                 | RED     |   |

- 4 ודא שתבניות הבדיקה זהות ומציגות רשת מלאה. אם התבנית כוללת מספר רב של קווים מקוטעים, ייתכן שהדבר מצביע על בעיה בחרירים. ייתכן שתצטרך לנקות את מחסניות ההדפסה. למידע נוסף, ראה ניקוי מחסניות ההדפסה.
- 5 ודא שקווי הצבע נמתחים לרוחב העמוד. אם הקו השחור חסר, או שהוא מופיע דהוי, מפוספס או עם קווים, ייתכן שקיימת בעיה במחסנית הדיו השחורה או במחסנית להדפסת צילומים בחריץ הימני. אם אחד משלושת הקווים האחרים חסר, או שהוא מופיע דהוי, מפוספס או עם קווים, ייתכן שקיימת בעיה במחסנית ההדפסה בשלושה צבעים בחריץ השמאלי.
- 6 ודא שקטעי הצבע אחידים ומייצגים את הצבעים המפורטים להלן. אתה אמור לראות קטעי צבע בגווני ציאן, מגנטה, צהוב, סגול, ירוק ואדום. אם חסרים קטעי צבע או אם קטע מסוים של צבע עכור או לא תואם לתווית שמופיעה תחתיו, ייתכן שזהו סימן לכך שהדיו במחסנית ההדפסה בשלושה צבעים נגמר. ייתכן שתצטרך להחליף את מחסנית ההדפסה. למידע נוסף על החלפת מחסניות הדפסה, ראה החלפת מחסניות ההדפסה.
  - 7 בדוק אם בקטעי הצבע ובקווי הצבע מופיעים פסים או קווים לבנים.

פסים עשויים להצביע על חרירים סתומים או מגעים מלוכלכים. ייתכן שתצטרך לנקות את מחסניות ההדפסה. למידע נוסף אודות ניקוי מחסנית ההדפסה, ראה ניקוי מחסניות ההדפסה. אל תשתמש באלכוהול לניקוי.

הערה לדוגמאות של תבניות מבחן, קווים של צבע וקטעי צבע ממחסניות הדפסה רגילות ולא א שקיבלת עם התוכנה.ס **HP Image Zone Help** שקיבלת עם התוכנה.ס

## עבודה עם מחסניות הדפסה

כדי להבטיח את איכות ההדפסה הטובה ביותר מ-HP all-in-one, תצטרך לבצע כמה תהליכים פשוטים של תחזוקה. חלק זה מספק הנחיות לטיפול במחסניות ההדפסה והוראות להחלפה, יישור, וניקוי של מחסניות ההדפסה.

#### טיפול במחסניות ההדפסה

לפני שתחליף או תנקה מחסנית הדפסה, עליך לדעת מהם שמות החלקים וכיצד לטפל במחסניות ההדפסה. ההדפסה.

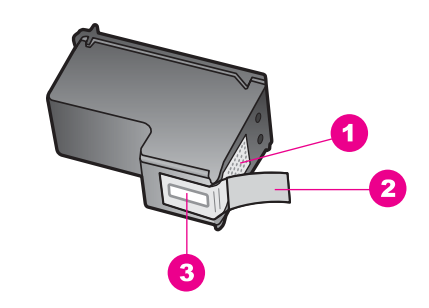

- 1 מגעי נחושת
- 2 סרט פלסטיק עם לשונית משיכה ורודה (יש להסיר לפני ההתקנה)
  - 3 חרירי דיו מתחת לסרט

החזק את מחסניות ההדפסה בצד של הפלסטיק השחור, כשהתווית כלפי מעלה. אל תיגע במגעי הנחושת או בחרירי הדיו.

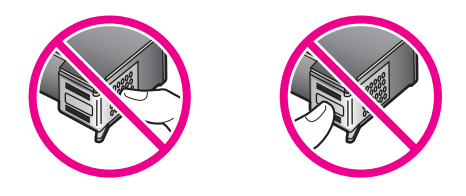

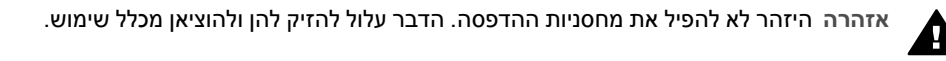

#### החלפת מחסניות ההדפסה

כאשר רמת הדיו במחסנית ההדפסה נמוכה, מופיעה הודעה בתצוגה הגרפית הצבעונית.

**HP Image** הערה תוכל לבדוק את רמת הדיו גם באמצעות **HP Director (מנהל)** המצורף לתוכנת **Zone** מערה **Zone** 

כאשר תקבל הודעת אזהרה על רמת דיו נמוכה בתצוגה הגרפית הצבעונית, ודא שיש ברשותך מחסנית הדפסה חלופית. עליך להחליף את מחסנית ההדפסה גם כשתראה טקסט דהוי או אם תתקל בבעיות באיכות ההדפסה הקשורות למחסניות ההדפסה.

עצה תוכל להיעזר בהוראות אלה גם להחלפת מחסנית ההדפסה השחורה במחסנית להדפסת צילומים כדי להדפיס צילומים צבעוניים באיכות גבוהה.

כדי לברר את המספר להזמנה החוזרת של כל מחסניות ההדפסה בהן תומך HP all-in-one, ראה הזמנת מחסניות הדפסה. כדי להזמין מחסניות הדפסה ל-HP all-in-one, בקר באתר www.hp.com. אם תוצג בקשה לכך, בחר את המדינה/אזור, פעל בהתאם להנחיות לבחירת המוצר, ולאחר מכן לחץ על אחד מקישורי הרכישה בדף.

#### כדי להחליף מחסניות ההדפסה

. ודא שמכשיר HP all-in-one ודא שמכשיר

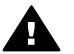

אזהרה אם מכשיר HP all-in-oneכבוי בעת הרמת דלת הגישה למחסנית ההדפסה כדי להוציא את מחסניות ההדפסה, HP all-in-oneלא ישחרר את המחסניות לצורך החלפה. מכשיר HP all-in-one עלול להינזק אם מחסניות ההדפסה לא יהיו מעוגנות בבטחה לצד ימין כאשר תנסה להוציאן.

2 פתח את דלת הגישה למחסניות על ידי הרמתה בחלק המרכזי הקדמי של המכשיר, עד שהדלת תינעל במקומה.

תושבת ההדפסה תזוז לקצה הימני של HP all-in-one.

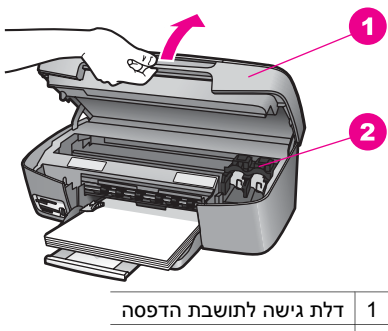

- 2 תושבת הדפסה
- 3 המתן עד שתושבת ההדפסה תסיים את פעולתה ותהיה שקטה, ולאחר מכן לחץ בעדינות על מחסנית ההדפסה כדי לשחררה.

אם תחליף את מחסנית ההדפסה בשלושה צבעים, הוצא את מחסנית ההדפסה מהחריץ בצד שמאל.

אם תחליף את מחסנית ההדפסה השחורה או הצבעונית, הוצא את מחסנית ההדפסה מהחריץ בצד ימין.

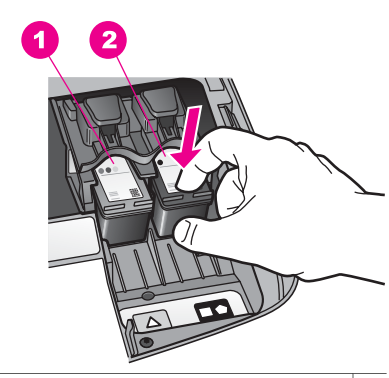

- 1 חריץ המחסנית למחסנית הדפסה בשלושה צבעים
- 2 חריץ מחסנית הדפסה למחסנית שחורה ומחסנית להדפסת צילומים
  - 4 משוך את מחסנית ההדפסה לכיוונך, עד שתצא מהחריץ.
- 5 אם אתה מסיר את מחסנית ההדפסה השחורה כדי להתקין את המחסנית להדפסת צילומים, אחסן את מחסנית ההדפסה השחורה במגן מחסנית ההדפסה. למידע נוסף, ראה שימוש במגן מחסנית ההדפסה.

אם אתה מסיר את מחסנית ההדפסה בגלל שיש בה מעט דיו או שהדיו נגמר, מחזר את מחסנית ההדפסה. התוכנית למיחזור חומרים מתכלים של HP Inkjet קיימת במדינות/אזורים רבים, ומאפשרת לך למחזר מחסניות הדפסה משומשות ללא תשלום. למידע נוסף, עיין באתר האינטרנט הבא:

www.hp.com/hpinfo/globalcitizenship/environment/recycle/inkjet.html

6 הוצא את מחסנית ההדפסה החדשה מהאריזה, הקפד לגעת רק בפלסטיק השחור והסר בעדינות את סרט הפלסטיק באמצעות לשונית המשיכה הוורודה.

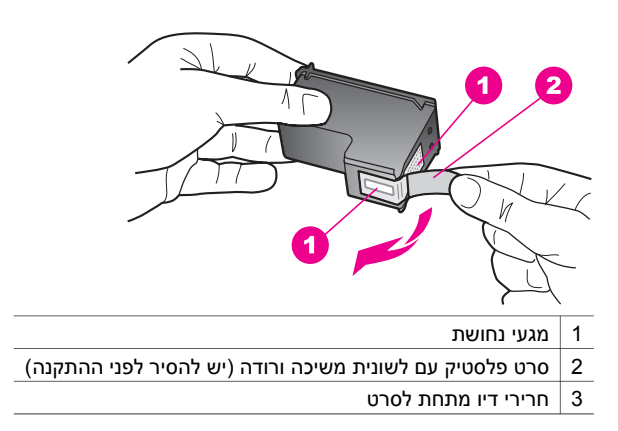

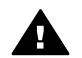

התראה אל תיגע במגעי הנחושת או בחרירי הדיו. נגיעה בחלקים אלה עלולה לגרום לסתימות, כשל בשחרור דיו או מגעים חשמליים פגומים.

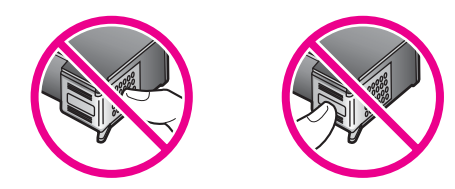

7 החלק את מחסנית ההדפסה החדשה קדימה, לחריץ הריק. דחף את מחסנית ההדפסה קדימה עד שתינעל במקומה.

אם על התווית של מחסנית ההדפסה שאתה מתקין מופיע משולש לבן, החלק את מחסנית ההדפסה לחריץ בצד שמאל. תווית החריץ היא ירוקה עם משולש לבן מלא.

אם על התווית של מחסנית ההדפסה שאתה מתקין מופיע מרובע או מחומש לבן, החלק את מחסנית ההדפסה לחריץ בצד ימין. תווית החריץ היא שחורה עם מרובע לבן מלא ומחומש לבן מלא.

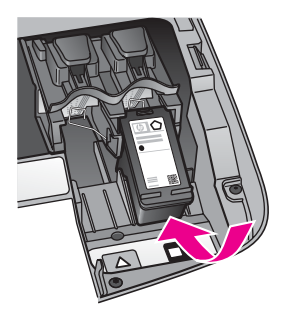

8 סגור את דלת הגישה לתושבת ההדפסה.

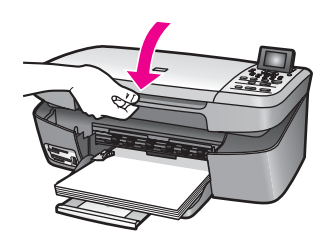

#### שימוש במחסנית להדפסת צילומים

באפשרותך למטב את איכות תצלומי הצבע שאתה מדפיס ומעתיק באמצעות מכשירHP all-in-one על-ידי רכישת מחסנית להדפסת צילומים. הסר את מחסנית ההדפסה השחורה והכנס במקומה את המחסנית להדפסה צילומים המחסנית להדפסה צילומים מחסנית להדפסה בשלושה צבעים ומחסנית להדפסה צילומים מותקנות במכשיר, מתקבלת מערכת של שישה סוגי דיו, המספקת צילומים באיכות משופרת.

כאשר ברצונך להדפיס מסמכי טקסט רגילים, החזר את מחסנית ההדפסה השחורה. השתמש במגן מחסנית ההדפסה כדי לשמור בבטחה על מחסנית ההדפסה כאשר אינה בשימוש.

- למידע נוסף על רכישת מחסנית הדפסת צילומים, ראה הזמנת מחסניות הדפסה.
  - למידע נוסף על החלפת מחסניות הדפסה, ראה החלפת מחסניות ההדפסה.
- למידע נוסף על שימוש במגן מחסנית ההדפסה, ראה שימוש במגן מחסנית ההדפסה.

#### שימוש במגן מחסנית ההדפסה

במדינות/אזורים מסוימים, בעת רכישת מחסנית להדפסת צילומים, תקבל גם מגן מחסנית הדפסה. במדינות/אזורים אחרים, מגן מחסנית הדפסה מגיע בקופסה יחד עם HP all-in-one.

מגן מחסנית ההדפסה תוכנן להגן על מחסנית ההדפסה שלך בבטחה ולמנוע את התייבשותה כאשר אינה בשימוש. בכל פעם שאתה מסיר מחסנית הדפסה מה-HP all-in-one בכוונה להשתמש בה שוב מאוחר יותר, אחסן אותה בתוך מגן מחסנית ההדפסה. לדוגמה, אחסן את מחסנית ההדפסה השחורה במגן מחסנית הדפסה אם אתה מסיר אותה כך שתוכל להדפיס צילומים באיכות גבוהה עם המחסנית להדפסת צילומים ועם מחסנית ההדפסה בשלושה צבעים.

#### כדי להכניס מחסנית הדפסה לתוך מגן מחסנית ההדפסה

→ החלק את מחסנית ההדפסה לתוך מגן מחסנית ההדפסה בזווית קלה עד שתיכנס היטב למקומה בנקישה.

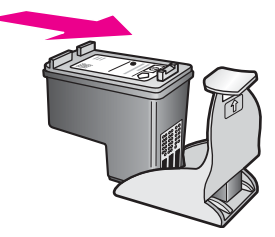

#### כדי להסיר את מחסנית ההדפסה ממגן מחסנית ההדפסה

→ לחץ כלפי מטה ולאחור בחלק העליון של מגן המחסנית כדי לשחרר את המחסנית ולאחר מכן החלק את המחסנית החוצה מתוך המגן.

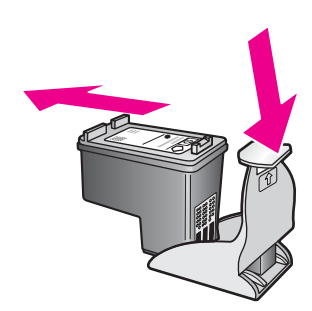

#### יישור מחסניות ההדפסה

בכל פעם שאתה מתקין או מחליף מחסנית הדפסה, מכשיר HP all-in-one יציג לך בקשה ליישר את המחסניות. תוכל גם ליישר את מחסניות ההדפסה בכל עת מתוך לוח הבקרה או בעזרת התוכנה HP Image Zone במחשב שלך. יישור מחסניות ההדפסה מבטיח פלט באיכות גבוהה.

לא יציג בקשה ליישורHP all-in-one אם תסיר ותתקין שוב את אותה מחסנית ההדפסה, HP all-in-one אם תסיר ותתקין שוב את מחסניות ההדפסה. ה-HP all-in-one אוכר את ערכי היישור עבור מחסנית הדפסה זו, כך שאינך צריך לישר מחדש את מחסניות ההדפסה.

#### כדי ליישר את מחסניות ההדפסה באמצעות לוח הבקרה כאשר תוצג בקשה לכך

OK אי שבמגש הנייר יש נייר לבן רגיל לא משומש, בגודל letter או A4, ולאחר מכן לחץ על → (אישור). (אישור).

HP all-in-one מדפיס גיליון ליישור מחסנית הדפסה ומיישר את מחסניות ההדפסה. שמור את הדף לשימוש חוזר או זרוק אותו.

הערה אם היה נייר צבעוני במגש הנייר בעת יישור מחסניות ההדפסה, תהליך היישור עלול להיכשל. טען נייר לבן רגיל לא משומש במגש הנייר, ולאחר מכן נסה שוב לבצע את היישור.

אם תהליך היישור נכשל שוב, ייתכן שהחיישן או מחסנית ההדפסה פגומים. פנה למחלקת התמיכה של HP. עבור אל: www.hp.com/support. אם תוצג בקשה לכך, בחר מדינה/אזור, ולאחר מכן לחץ על **Contact HP (יצירת קשר עם HP)** למידע אודות בקשה לתמיכה טכנית.

#### כדי ליישר את המחסניות באמצעות לוח הבקרה בהזדמנות אחרת

- . טען נייר לבן רגיל ולא משומש, בגודל letter או A4, במגש הנייר.
  - 2 לחץ על Setup (הגדרה).

.2 לחץ על 3, ואז לחץ על 3.

פעולה זו מציגה את תפריט Tools (כלים) ואז בוחרת Align Print Cartridge (יישור מחסנית הדפסה).

HP all-in-one מדפיס גיליון ליישור מחסנית הדפסה ומיישר את מחסניות ההדפסה. שמור את הדף לשימוש חוזר או זרוק אותו.

למידע על יישור מחסניות ההדפסה באמצעות התוכנה **HP Image Zone** שקיבלת עם ה-HP all-in-one, עיין בעזרה המוצגת על גבי המסך: HP Image Zone Help שקיבלת עם התוכנה שלך.

#### ניקוי מחסניות ההדפסה

השתמש במאפיין זה כאשר דוח הבדיקה העצמית כולל מריחות של דיו או קווים לבנים שעוברים דרך פסי הצבע. אין לנקות את מחסניות ההדפסה שלא לצורך, מאחר שפעולה זו מבזבזת דיו ומקצרת את חיי מחסניות ההדפסה.

#### כדי לנקות את מחסניות ההדפסה באמצעות לוח הבקרה

- . טען נייר לבן רגיל ולא משומש, בגודל letter או A4, במגש הנייר.
  - 2 לחץ על Setup (הגדרה).
  - .1 לחץ על 3, ואז לחץ על 3

פעולה זו מציגה את תפריט Tools (כלים) ואז בוחרת Clean Print Cartridge (ניקוי מחסנית הדפסה).

מכשיר HP all-in-one מדפיס עמוד שאותו תוכל למחזר או להשליך.

אם איכות ההעתקה או ההדפסה עדיין נראית לך גרועה לאחר שניקית את מחסניות ההדפסה, נסה לנקות את מגעי מחסנית ההדפסה לפני שתחליף את המחסנית הפגומה. למיד אודות ניקוי מגעי מחסנית ההדפסה, ראה ניקוי מגעי מחסנית ההדפסה. למידע על החלפת מחסניות הדפסה ראה החלפת מחסניות ההדפסה.

למידע על ניקוי מחסניות ההדפסה באמצעות התוכנה **HP Image Zone** שקיבלת עם ה-HP all-in-one, עיין בעזרה המוצגת על גבי המסך: **HP Image Zone Help** שקיבלת עם התוכנה שלך.

#### ניקוי מגעי מחסנית ההדפסה

נקה את מגעי מחסנית ההדפסה רק אם קיבלת הודעות חוזרות ונשנות בתצוגה הגרפית הצבעונית, המבקשות לבדוק מחסנית הדפסה לאחר שכבר ניקית או יישרת את מחסניות ההדפסה.

לפני שתנקה את מגעי מחסנית ההדפסה, הסר את מחסנית ההדפסה ובדוק ששום דבר לא מכסה את המגעים שלה, ולאחר מכן התקן שוב את מחסנית ההדפסה. אם תמשיך לקבל הודעות המבקשות ממך לבדוק את מחסניות ההדפסה, נקה את מגעי מחסנית ההדפסה.

ודא שלרשותך עומדים החומרים הבאים:

- ספוגיות יבשות מגומי מוקצף, בד נטול מוך, או כל חומר רך שלא יתפורר או ישאיר סיבים.
- מים מזוקקים, מסוננים או מינרלים (מי ברז עלולים להכיל חומרים מזהמים שיכולים להזיק למחסניות ההדפסה).

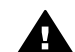

אזהרה אל תשתמש בחומרים לניקוי משטחים או באלכוהול לניקוי מגעי מחסנית ההדפסה. חומרים אלה עלולים להזיק למחסנית ההדפסה או למכשיר HP all-in-one.

#### כדי לנקות את מגעי מחסנית ההדפסה

1 הפעל את מכשיר HP all-in-one ופתח את דלת הגישה לתושבת ההדפסה.

תושבת ההדפסה תזוז לקצה הימני של HP all-in-one.

- 2 המתן עד שתושבת ההדפסה תסיים את פעולתה ותהיה שקטה, ולאחר מכן נתק את כבל המתח מגב מכשיר HP all-in-one.
  - 3 לחץ בעדינות על מחסנית ההדפסה כדי לשחרר אותה, ולאחר מכן משוך אותה לכיוונך, והוצא אותה מהחריץ.

הערה אל תסיר את שתי מחסניות ההדפסה בו-זמנית. הסר ונקה מחסנית הדפסה אחת בכל פעם. אל תשאיר מחסנית הדפסה מחוץ ל-HP all-in-one פעם. אל תשאיר מחסנית הדפסה מחוץ ל-

- 4 בדוק אם לא נוצרו שאריות דיו ולכלוך על מגעי מחסנית ההדפסה.
- 5 טבול במים מזוקקים ספוג ניקוי נקי מגומי מוקצף או בד נטול מוך, וסחט היטב כדי להסיר מים עודפים.
  - 6 אחוז את מחסנית ההדפסה בצדדים.
- 7 נקה רק את מגעי הנחושת. למידע אודות ניקוי אזור חרירי הדיו, ראה ניקוי האזור שסביב חרירי הדיו.

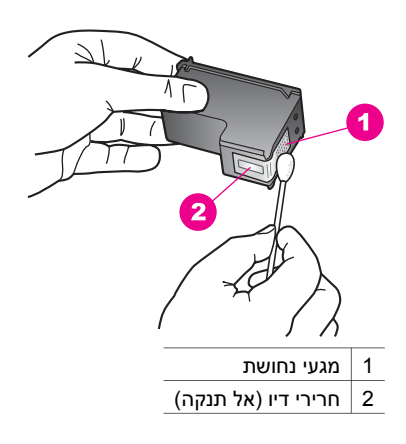

- 8 החלק את מחסנית ההדפסה בחזרה לחריץ. דחף את מחסנית ההדפסה קדימה עד שתינעל במקומה.
  - 9 חזור על פעולות אלה במידת הצורך עם מחסנית ההדפסה השנייה.
- 10 סגור בזהירות את דלת הגישה לתושבת ההדפסה וחבר בחזרה את כבל המתח לגב מכשיר HP all-in-one.

#### ניקוי האזור שסביב חרירי הדיו

אם אתה משתמש במכשיר HP all-in-one בסביבה עם הרבה אבק, ייתכן שהצטבר מעט לכלוך בתוך המכשיר. לכלוך זה יכול לכלול אבק, שיער, סיבים של שטיחים או בגדים. כאשר מצטבר לכלוך על מחסניות ההדפסה, הוא יכול לגרום לפסי דיו וכתמים על הדפים המודפסים. ניתן לפתור את בעיית הפסים על-ידי ניקוי סביב חרירי הדיו, כמתואר להלן.

הערה נקה את האזור סביב חרירי הדיו רק אם תמשיך לראות פסים וכתמים על הדפים המודפסים, לאחר שניקית את מחסניות ההדפסה באמצעות לוח הבקרה או באמצעות HP Image למידע נוסף, ראה ניקוי מחסניות ההדפסה.

ודא שלרשותך עומדים החומרים הבאים:

- ספוגיות יבשות מגומי מוקצף, בד נטול מוך, או כל חומר רך שלא יתפורר או ישאיר סיבים.
- מים מזוקקים, מסוננים או מינרלים (מי ברז עלולים להכיל חומרים מזהמים שיכולים להזיק למחסניות ההדפסה).

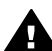

אזהרה אל תיגע במגעי הנחושת או בחרירי הדיו. נגיעה בחלקים אלה עלולה לגרום אזהרה אל תיגע במגעי הנחושת או בחרירי הדיו. לסתימות, כשל בשחרור דיו או מגעים חשמליים פגומים.

#### כדי לנקות את האזור מסביב לחרירי הדיו

- ופתח את דלת הגישה לתושבת ההדפסה. תושבת ההדפסה תזוז לקצה הימני של HP all-in-one.
- 2 המתן עד שתושבת ההדפסה תסיים את פעולתה ותהיה שקטה, ולאחר מכן נתק את כבל המתח מגב מכשיר HP all-in-one.
  - 5 לחץ בעדינות על מחסנית ההדפסה כדי לשחרר אותה, ולאחר מכן משוך אותה לכיוונך, והוצא אותה מהחריץ.

הערה אל תסיר את שתי מחסניות ההדפסה בו-זמנית. הסר ונקה מחסנית הדפסה אחת בכל פעם. אל תשאיר מחסנית הדפסה מחוץ ל-HP all-in-one למשך יותר מ-30 דקות .

- 4 הנח את מחסנית ההדפסה על פיסת נייר, כאשר חרירי הדיו פונים כלפי מעלה.
  - 5 הספג ספוגית ניקוי נקייה מגומי מוקצף במים מזוקקים.
- 6 נקה את פני השטח והקצוות של אזור חרירי הדיו באמצעות מקלון הצמר גפן, כמוצג להלן.

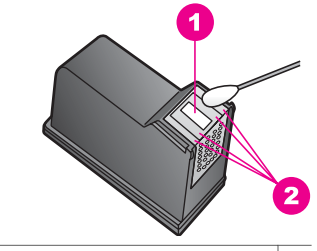

1 לוח החרירים (אל תנקה)

2 פני השטח והקצוות סביב אזור חרירי הדיו

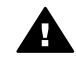

אזהרה אל תנקה את לוח החרירים.

- 7 החלק את מחסנית ההדפסה בחזרה לחריץ. דחף את מחסנית ההדפסה קדימה עד שתינעל במקומה.
  - 8 חזור על פעולות אלה במידת הצורך עם מחסנית ההדפסה השנייה.
- 9 סגור בזהירות את דלת הגישה לתושבת ההדפסה וחבר בחזרה את כבל המתח לגב מכשיר HP all-in-one.

## שינוי הגדרות המכשיר

ניתן לשנות את הגדרות משך הזמן לחיסכון בחשמל ואת משך השהיית ההודעה של HP all-in-one כך שיפעל בהתאם להעדפותיך. באפשרותך לשחזר את הגדרות המכשיר להגדרות שהיו בעת רכישתו. פעולה זו תמחק את כל ברירות המחדל החדשות שהגדרת.

#### הגדרת פרק הזמן לחיסכון בחשמל

הנורה בסורק של HP all-in-one נשארת דלוקה במשך פרק זמן שנקבע, כך ש-HP all-in-one מוכן להגיב באופן מיידי לבקשתך. לאחר שלא נעשה כל שימוש במכשיר HP all-in-one במשך פרק זמן זה, הנורה תכבה כדי לחסוך בחשמל. ניתן לצאת ממצב זה על-ידי לחיצה על לחצן כלשהו בלוח הקדמי.

מכשיר HP all-in-one מוגדר להיכנס למצב חיסכון בחשמל באופן אוטומטי לאחר 12 שעות. פעל בהתאם לצעדים הבאים, אם ברצונך שמכשיר HP all-in-one ייכנס למצב זה בשלב מוקדם יותר.

- 1 לחץ על Setup (הגדרה).
- 2 לחץ על <mark>4</mark>, ואז לחץ על <mark>2</mark>.

פעולה זו תציג את תפריט Preferences (העדפות) ולאחר מכן תבחר באפשרות Set Power פעולה זו תציג את תפריט Save Mode Time (הגדר את פרק הזמן לחיסכון בחשמל).

3 לחץ על ▼ כדי לבחור את הזמן הרצוי, ולאחר מכן לחץ על OK (אישור).

תוכל לבחור באפשרויות 1, 4, 8 או 12 שעות לפרק הזמן לחיסכון בחשמל.

#### הגדרת פרק הזמן להשהיית הודעה

האפשרות Prompt Delay Time (פרק זמן להשהיית הודעה) מאפשרת לך לשלוט במשך הזמן שיעבור עד להצגת הודעה שמנחה אותך לנקוט פעולה נוספת. כך למשל, אם לחצת הודעה שיעבור עד להצגת הודעה שמנחה אותך לנקוט פעולה נוספת. כך למשל, אם לחצת ההודעה (תפריט העתקה) וזמן משך השהיית ההודעה עבר בלא שלחצת על לחצן נוסף כלשהו, ההודעה: (תפריט העתקה) וזמן משך השהיית ההודעה עבר בלא שלחצת על לחצן נוסף כלשהו, ההודעה: Press Number or OK to select (לחץ על 'התחל' כדי להעתיק). Press Number or OK to select (לחץ על 'מספר' או על 'אישור' כדי לבחור) (לחץ על 'מספר' או על 'אישור' כדי לבחור)" תופיע בתצוגה הגרפית הצבעונית. תוכל לבחור באפשרות Fast (מהירה), Normal (הגילה), Slow (איטית), או Off (כיבוי). אם תבחר באפשרות סלור והודעות שגיאה, ימשיכו להופיע.

- 1 לחץ על Setup (הגדרה).
- 2 לחץ על 4, ואז לחץ על 3. פעולה זו מציגה את תפריט Preferences (העדפות) ובוחרת באפשרות Set Prompt Delay (העדפות) ובוחרת באפשרות Time (הגדר פרק זמן להשהיית הודעה).
  - 3 לחץ על ▼ כדי לבחור פרק זמן להשהיה, ולאחר מכן לחץ על OK (אישור).

#### שחזור הגדרות ברירת המחדל של היצרן

תוכל לשחזר את ההגדרות המקוריות של היצרן להגדרות שהיו בעת רכישת HP all-in-one.

הערה שחזור הגדרות ברירת המחדל של היצרן לא ישפיע על שינויים שתבצע בהגדרות סריקה ובהגדרות שפה ומדינה/אזור.

באפשרותך לבצע תהליך זה מלוח הבקרה בלבד.

- 1 לחץ על Setup (הגדרה).
- 2 לחץ על 3, ולאחר מכן לחץ שוב על 3.

פעולה זו מציגה את תפריט Tools (כלים) ולאחר מכן בוחרת באפשרות Restore Factory (כלים) Defaults Defaults (שחזור הגדרות ברירת מחדל של היצרן). הגדרות ברירת המחדל של היצרן ישוחזרו.

# מידע על פתרון בעיות 13

פרק זה מכיל מידע פתרון בעיות עבור HP all-in-one. מידע ספציפי ניתן לגבי נושאים של התקנה והגדרת תצורה, וכן מספר נושאים תפעוליים. למידע פתרון בעיות נוסף, עיין בקובץ העזרה המוצגת על גבי המסך **HP Image Zone Help** שקיבלת עם התוכנה.

בעיות רבות נגרמות כאשר HP all-in-one מחובר למחשב באמצעות כבל USB לפני שהתוכנה של HP all-in-one מותקנת במחשב. אם חיברת את HP all-in-one למחשב לפני שמסך התקנת התוכנה מבקש ממך לעשות זאת, עליך לפעול לפי הצעדים הבאים:

- 1 נתק את כבל ה-USBמהמחשב.
- 2 הסר את התוכנה (אם כבר התקנת אותה).
  - . הפעל מחדש את המחשב
- 4 כבה את HP all-in-one, ולאחר מכן הפעל אותו מחדש.
- 5 התקן מחדש את התוכנה HP all-in-one. אל תנתק את כבל ה-USB למחשב עד שתתבקש לעשות זאת על-ידי מסך התקנת התוכנה.

למידע על הסרה והתקנה מחדש של התוכנה, ראה הסר והתקן מחדש את התוכנה.

חלק זה מכיל את הנושאים הבאים:

- פתרון בעיות התקנה: מכיל מידע על התקנת חומרה, התקנת תוכנה, ומידע פתרון בעיות
   HP Instant Share התקנה של
- פתרון בעיות תפעוליות: מכיל מידע על בעיות שעשויות להתרחש במהלך משימות רגילות בעת שימוש במאפייני ה-HP all-in-one.
- עדכון התקנים ייתכן שתיגש לאתר התמיכה של HP על-פי עצה מתמיכת הלקוחות של HP או הודעה בתצוגה הגרפית הצבעונית, כדי לאחזר שדרוג עבור ההתקן שברשותך. חלק זה מכיל מידע לגבי עדכון ההתקן.

# לפני שתתקשר לתמיכה של HP

אם יש לך בעיה, פעל לפי הצעדים הבאים:

- .HP all-in-one בדוק בתיעוד שקיבלת עם
- מדריך ההתקנה: מדריך ההתקנה מסביר כיצד להגדיר את HP all-in-one.
- מדריך למשתמש: המדריך למשתמש הוא הספר שאתה קורא. ספר זה מתאר את המאפיינים הבסיסיים של HP all-in-one, מסביר כיצד להשתמש ב-HP all-in מבלי לחבר אותו למחשב, ומכיל מידע על פתרון בעיות בהתקנה ובעיות תפעוליות.
  - מתארת **HP Image Zone Help** מתארת H**P Image Zone Help** מתארת כיצד להשתמש ב-HP all-in-oneעם מחשב ומכילה מידע נוסף על פתרון בעיות, שלא מכוסה במדריך למשתמש.
- קובץ Readme: קובץ ה-Readme מכיל מידע על בעיות התקנה אפשרויות. למידע נוסף, ראה הצג את קובץ ה-Readme.
  - 2 אם אינך מסוגל לפתור את הבעיה באמצעות המידע בתיעוד, בקר באתר / www.hp.com/ אם אינך מסוגל לפתור את הפעולות הבאות: כדי לבצע את הפעולות הבאות:
    - לגשת לדפי תמיכה מקוונים
    - לשלוח הודעת דואר אלקטרוני ל-HP כדי לקבל תשובות לשאלותיך
      - באמצעות צ'אט מקוון HP ליצור קשר עם טכנאי של
        - לבדוק אם קיימים עדכוני תוכנה

אפשרויות התמיכה והזמינות משתנות לפי המוצר, המדינה/האזור והשפה.

- , תתבקשה להביא את HP all-in-one פנה לנקודת המכירה המקומית. אם יש כשל בחומרה של HP all-in-one, תתבקשה להביא את ה-HP all-in-oneלמקום בו רכשת אותו. שירות זה ניתן ללא תשלום במהלך תקופת האחריות המוגבלת של HP all-in-one. לאחר תקופת האחריות, תקבל הצעת מחיר לתשלום על שירות.
- 4 אם אינך מסוגל לפתור את הבעיה באמצעות העזרה המוצגת על המסך או האתר של HP, התקשר לתמיכה של HPעם המספר המתאים למדינה/אזור שלך. למידע נוסף, ראה קבל תמיכה מ-HP.

# Readme-הצג את קובץ ה

ייתכן שתרצה לעיין בקובץ ה-Readme כדי לקבל מידע נוסף על בעיות התקנה אפשריות.

- ב-Windows, אתה יכול לגשת לקובץ ה-Readme משורת המשימות של Windows על-ידי לחיצה על Start (התחל), הצבעה על Programs (תוכניות) או All Programs (כל התוכניות), הצבעה על Hewlett-Packard, הצבעה על Readme one, ולאחר מכן לחיצה על View the Readme File (הצג את קובץ ה-Readme).
  - ב-8 Macintosh OS או OS X, ניתן לגשת לקובץ ה-Readme על-ידי לחיצה כפולה על הצלמית הממוקמת בתיקיה ברמה העליונה של תקליטור התוכנה של HP all-in-one.

קובץ ה-Readme מספק מידע נוסף, כולל:

- שימוש בתוכנית השירות להתקנה חוזרת לאחר התקנה שנכשלה כדי להחזיר את המחשב למצב שיאפשר התקנה חוזרת של HP all-in-one.
  - שימוש בתוכנית השירות להתקנה חוזרת ב-Windows 98 כדי לשחזר מנהל התקן למערכת USB של USB
    - דרישות מערכת •

## פתרון בעיות התקנה

חלק זה כולל עצות לפתרון בעיות בהתקנה והגדרת תצורה עבור חלק מהבעיות הידועות הקשורות להתקנת התוכנה ולהגדרת החומרה.

#### פתרון בעיות בהגדרת חומרה

השתמש בחלק זה כדי לפתור בעיות כלשהן שאתה עשוי להיתקן בהן בעת הגדרת החומרה של HP all-in-one.

#### אינו מופעל HP all-in-one

#### פתרון

ודא שכל חוטי החשמל מחוברים בצורה יציבה, והמתן מספר שניות כדי ש-HP all-in-one יופעל. כמו כן, אם HP all-in-one מחובר למפצל שקעים, ודא שהמפצל מופעל.

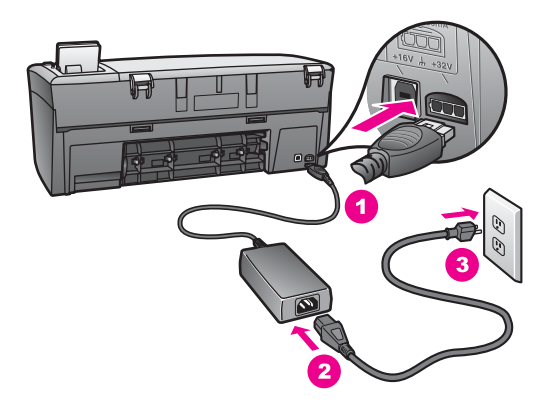

#### כבל ה-USBשלי אינו מחובר

#### פתרון

עליך להתקין את התוכנה שקיבלת עם HP all-in-one לפני החיבור של כבל ה-USB. במהלך ההתקנה, אל תחבר את כבל ה-USB עד שתתבקש על-ידי ההוראות המוצגות על המסך. אם תחבר את כבל ה-USB לפני שתתבקש לעשות זאת, זה עשוי לגרום לשגיאות.

חיבור המחשב שלך ל-HP all-in-one עם כבל USB הוא פשוט. פשוט חבר קצה אחד של כבל ה-USB לתוך החלק האחורי של המחשב ואת הקצה השני לחלק האחורי של HP all-in-one. אתה יכול לחבר לכל יציאת USB בחלק האחורי של המחשב.

.AppleTalk- הערה אין תמיכה

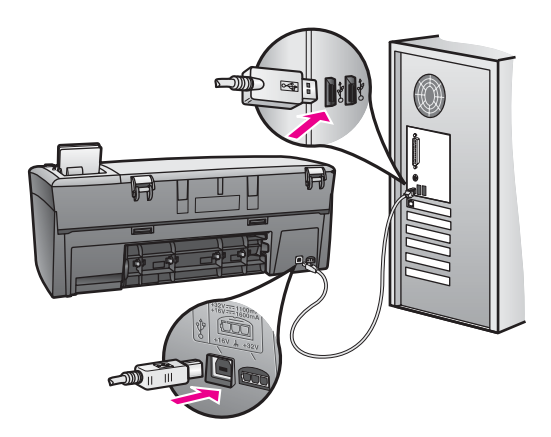

#### קיבלתי הודעה בתצוגה הגרפית הצבעונית לחבר את כיסוי לוח הבקרה

#### פתרון

המשמעות עשויה להיות שכיסוי לוח הבקרה אינו מחובר, או שהוא מחובר בצורה לא נכונה. ודא שאתה מיישר את הכיסוי מעל הלחצנים בחלק העליון של HP all-in-one והצמד אותו בחוזקה למקום.

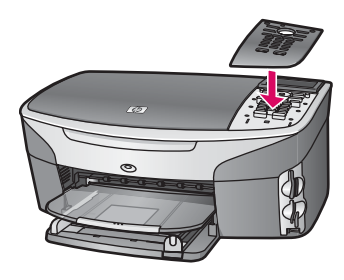

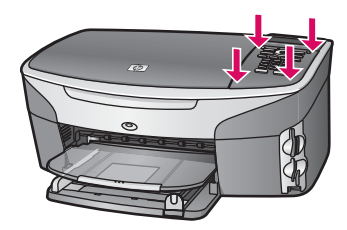

#### התצוגה הגרפית הצבעונית מראה שפה לא נכונה

#### פתרון

בדרך כלל, אתה מגדיר את השפה והמדינה/אזור כאשר אתה מגדיר לראשונה את HP all-in-one. אולם, אתה יכול לשנות הגדרות אלו בכל עת בעזרת התהליך הבא:

- לחץ על Setup (הגדרה). 1
- 2 לחץ על 7ולאחר מכן לחץ על 1. פעולה זו מציגה את התפריט Preferences (העדפות) ובוחרת את Language Time (הגדר שפה) מוצגת לך רשימה של שפות. אתה יכול לגלול דרך רשימת השפות על-ידי לחיצה על החצים למעלה ולמטה.
  - . לחץ על OK אישור) על השפה המתאימה.
  - 4 אם תתבקש, לחץ על 1 עבור 'כן' או 2 עבור 'לא'. מוצגת לך רשימה של כל המדינות/אזורים של השפה הנבחרת. השתמש בלחצני החצים בלוח הבקרה כדי לגלול דרך הרשימה.
- 5 באמצעות לוח המקשים המספרי, הזן מספר בן שתי ספרות עבור המדינה/האזור המתאימים.
  - 6 אם תתבקש, לחץ על 1 עבור 'כן' או 2 עבור 'לא'.

אתה יכול לאשר את השפה ואת המדינה/אזור על-ידי הדפסה של Self-Test Report (דוח בדיקה עצמית), כמפורט להלן:

- 1 לחץ על Setup (הגדרה).
- .4 לחץ על 1 ולאחר מכן לחץ על 4.

פעולה זו בוחרת את האפשרות Print Report (דוח הדפסה) ואז בוחרת את Self-Test (דוח בדיקה עצמית). (דוח בדיקה עצמית).

#### בתפריטי התצוגה הגרפית הצבעונית מופיעות מידות שגויות.

#### פתרון

ייתכן שבחרת במדינה/אזור שגויים בעת הגדרת HP all-in-one. המדינה/אזור שאתה בוחר קובעים את גודלי הנייר המוצגים בתצוגה הגרפית הצבעונית. כדי לשנות את המדינה/אזור, עליך קודם להגדיר שוב את שפת ברירת המחדל. בדרך כלל, אתה מגדיר את השפה והמדינה/אזור כאשר אתה מגדיר לראשונה את HP all-in-one. אולם, אתה יכול לשנות הגדרות אלו בכל עת בעזרת התהליך הבא:

- לחץ על Setup (הגדרה). 1
- 2 לחץ על 7 ולאחר מכן לחץ על 1. פעולה זו בוחרת את האפשרות Preferences (העדפות) ובוחרת את האפשרויות Set Language ו-Country/Region(הגדר שפה ומדינה/אזור) מופיעה רשימה של שפות אתה יכול לגלול דרך רשימת השפות על-ידי לחיצה על החצים ▲ ו-▼.
  - 3 כאשר השפה שלך מסומנת, לחץ על OK (אישור).
    - . אם תתבקש, לחץ על 1 עבור 'כן' או 2 עבור 'לא'.

מופיעים המדינות/אזורים המתאימים לשפה שנבחרה. לחץ על ▲ או על ▼ כדי לגלול דרך הרשימה.

- 5 השתמש בלוח המקשים המספרי כדי להזין מספר בן שתי ספרות עבור המדינה/האזור המתאימים.
  - אם תתבקש, לחץ על 1 עבור 'כן' או 2 עבור 'לא'. 6

הדפס Self-Test Report (דוח בדיקה עצמית) כדי לאשר את השפה ואת המדינה/אזור:

- 1 לחץ על Setup (הגדרה).
- .4 לחץ על 1 ולאחר מכן לחץ על 2

פעולה זו בוחרת את האפשרות Print Report (דוח הדפסה) ואז בוחרת את Self-Test (דוח בדיקה עצמית). (דוח בדיקה עצמית).

#### קיבלתי הודעה בתצוגה הגרפית הצבעונית ליישר את מחסנית ההדפסה

#### סיבה

בכל פעם שאתה מתקין מחסנית הדפסה, מכשיר HP all-in-one יציג לך בקשה ליישר את המחסניות.

לא יציג בקשה HP all-in-one הערה אם תסיר ותתקין שוב את אותה מחסנית ההדפסה, HP all-in-one לא יציג בקשה ליישור מחסניות ההדפסה. ה-HP all-in-one זוכר את ערכי היישור עבור מחסנית הדפסה זו, כך שאינך צריך לישר מחדש את מחסניות ההדפסה.

#### פתרון

ודא שבמגש הנייר יש נייר לבן רגיל לא משומש, בגודל letter או A4, ולאחר מכן לחץ על OK (אישור). למידע נוסף, ראה יישור מחסניות ההדפסה.

קיבלתי הודעה בתצוגה הגרפית הצבעונית האומרת שיישור מחסנית ההדפסה נכשל

#### סיבה

במגש הנייר הוטען סוג נייר שגוי.

#### פתרון

אם היה נייר צבעוני במגש הנייר בעת יישור מחסניות ההדפסה, תהליך היישור נכשל. טען נייר לבן רגיל לא משומש בגודל letter או A4 במגש הנייר, ולאחר מכן נסה שוב לבצע את היישור.

אם תהליך היישור נכשל שוב, ייתכן שהחיישן או מחסנית ההדפסה פגומים. פנה למחלקת התמיכה של HP. בקר באתר www.hp.com/support. אם תוצג בקשה לכך, בחר מדינה/אזור, ולאחר מכן לחץ על **Contact HP (יצירת קשר עם HP)** למידע אודות בקשה לתמיכה טכנית.

#### סיבה

סרט ההגנה מכסה את מחסנית ההדפסה.

#### פתרון

בדוק כל מחסנית הדפסה. אם הסרט הפלסטי עדיין מכסה את חרירי הדיו, הסר בעדינות את סרט הפלסטיק באמצעות לשונית המשיכה הוורודה. אל תיגע במגעים בצבע נחושת או בחרירי הדיו.

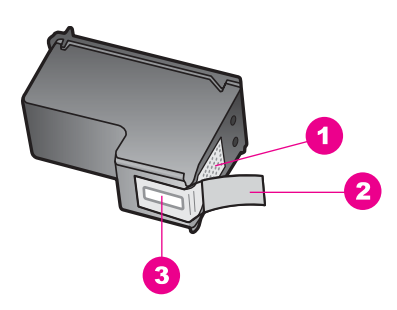

- 1 מגעים בצבע נחושת
- 2 סרט פלסטיק עם לשונית משיכה ורודה (יש להסיר לפני ההתקנה)
  - 3 חרירי דיו מתחת לסרט

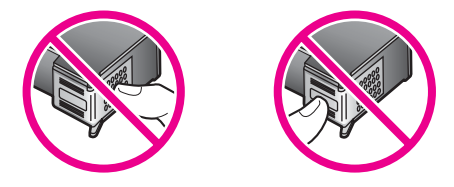

הכנס מחדש את מחסניות ההדפסה וודא שהן מוכנסות עד הסוף ונעולות במקומן.

#### סיבה

המגעים על מחסניות ההדפסה אינם נוגעים במגעים בתוך מחסניות ההדפסה.

#### פתרון

הסר ולאחר מכן הכנס מחדש את מחסניות ההדפסה. ודא שהן מוכנסות עד הסוף ונעולות במקומן.

#### סיבה

מחסנית ההדפסה או החיישן פגומים.

#### פתרון

פנה למחלקת התמיכה של HP. בקר באתר www.hp.com/support. אם תוצג בקשה לכך, בחר מדינה/אזור, ולאחר מכן לחץ על **Contact HP (יצירת קשר עם HP)** למידע אודות בקשה לתמיכה טכנית.

#### אינו מדפיס HP all-in-one

# מידע על פתרון בעיות

#### פתרון

אם אין תקשורת בין ה-HP all-in-one והמחשב, נסה לפעול כלהלן:

- בדוק את כבל ה-USB. אם אתה משתמש בכבל ישן יותר, ייתכן שהוא לא פועל כהלכה.
   נסה לחבר אותו למוצר אחר כדי לראות אם כבל ה-USB פועל. אם אתה נתקל בעיות, ייתכן שיש צורך להחליף את כבל ה-USB. ודא גם שאורך הכבל אינו עולה על 3 מטר או .
  - ודא שבמחשב שלך יש הכנה ל-USB. מערכות הפעלה מסוימות, כגון 95 Windows
     ו-Windows NT, אינן תומכות בחיבורי USB. לקבלת מידע נוסף, בדוק בתיעוד שקיבלת עם מערכת ההפעלה שלך.
  - בדוק את סוג החיבור מ-HP all-in-one למחשב שלך. ודא שכבל ה-USB תקוע בצורה בטוחה ליציאת ה-USB בחלק האחורי של ה-HP all-in-one. ודא שהקצה השני של כבל ה-USB תקוע ביציאת ה-USB במחשב שלך. לאחר שהכבל מחובר כהלכה, כבה את HP all-in-one ולאחר מכן הפעל אותו שוב.

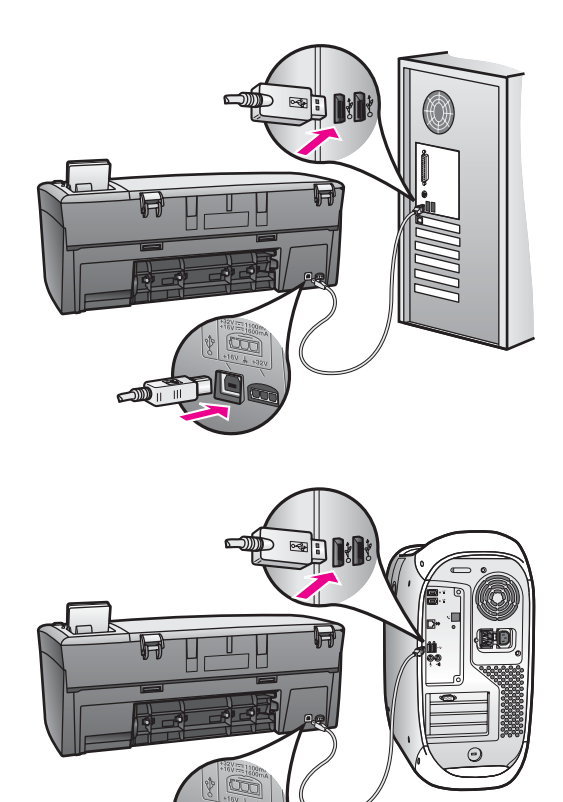

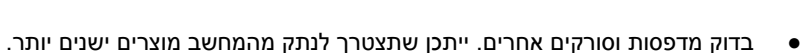

- . אם HP all-in-one מחובר לרשת, עיין במדריך לרשת שקיבלת עם HP all-in-one.
- HP all-in-one לאחר שבדקת את החיבורים, נסה להפעיל מחדש את המחשב. כבה את HP all-in-one ולאחר מכן הפעל אותו שוב.

למידע נוסף על הגדרת HP all-in-one וחיבורו למחשב שלך, עיין במדריך ההתקנה שקיבלת עם HP all-in-one.

#### קיבלתי הודעה בתצוגה הגרפית הצבעונית לגבי חסימת נייר או גררה חסומה.

#### סיבה

אם מופיעה הודעה על חסימת נייר או גררה חסומה בתצוגה הגרפית הצבעונית, ייתכן שיש חומרה אריזה כלשהם בתוך ה-HP all-in-one.

#### פתרון

הרם ופתח את דלת הגישה של גררת ההדפסה כדי לחשוף את מחסנית ההדפסה ולהסיר כל חומרי אריזה, סרט, או עצמים זרים אחרים. כבה את HP all-in-one, המתן דקה אחת, ולאחר מכן לחץ על לחצן On (הפעלה) כדי להפעיל שוב את HP all-in-one.

#### פתרון בעיות בהתקנת תוכנה

אם אתה נתקבל בבעיית תוכנה במהלך ההתקנה, עיין בנושא שלהלן לקבלת פתרון אפשרי. אם אתה נתקל בבעיית חומרה. נתקל בבעיית חומרה.

במהלך התקנה רגילה של תוכנת HP all-in-one, מתרחשים השלבים הבאים:

- מופעל אוטומטית HP all-in-one תקליטור
  - התוכנה מותקנת
  - קבצים מועתקים לכונן הקשיח שלך
- HP all-in-one אתה מתבקש לחבר את ה-
- המילה OK בסימן תיוג בצבע ירוק מופיעים במסך של אשף ההתקנה
  - אתה מתבקש להפעיל מחדש את המחשב
    - תהליך הרישום פועל

אם אחד מהשלבים הרשומים למעלה לא התרחש, ייתכן שיש בעיה בהתקנה. כדי לבדוק את ההתקנה על מחשב, אמת את הפעולות להלן:

- הפעל את HP Director (מנהל) ובדוק כדי לוודא שהצלמית הבא מופיעה: Scan Picture (מנהל) ו-. למידע על הפעלת (סרוק תמונה) Scan Document (סרוק מסמך) ו-. למידע על הפעלת עם (חרוק תמונה) HP Director שקיבלת עם HP Image Zone Help שקיבלת עם התוכנה. אם הסמלים אינם מופיעים מייד, ייתכן שתצטרך להמתין מספר דקות עד שה HP all-in-one (מנהל). ערים שלך. אחרת, ראה חלק מהצלמיות חסרות ב-HP Image Cone (מנהל).
  - פתח את תיבת הדו-שיח Printers (מדפסות) ובדוק ש-HP all-in-one נמצא ברשימה.
  - חפש את סמל HP all-in-one במגש המערכת בחלק השמאלי הקיצוני של שורת המשימות של Windows. זה מציין ש-HP all-in-one מוכן.

#### כאשר אני מכניס תקליטור לתוך כונן התקליטורים של המחשב שלי, דבר לא קורה

#### פתרון

פעל לפי הצעדים הבאים:

- 1 מתפריט Start (התחל) של Windows, לחץ על Run (הפעלה).
- אם כונן התקליטורים שלך אינו )**d:\setup.exe** בתיבת הדו-שיח **Run(הפעלה)**, הזן כאנו מתאימה), ולאחר מכן לחץ על **OK** (אישור). מוקצה לאות הכונן D, הזן את אות הכונן המתאימה), ולאחר מכן לחץ על **OK** (אישור).

#### מסך בדיקת דרישות מערכת מינימליות מופיע

# מידע על פתרון בעיות

#### פתרון

המערכת שלך אינה עונה על דרישות המינימום להתקנת התוכנה. לחץ על Details (פרטים) כדי לראות מהי הבעיה הספציפית, ולאחר מכן לתקן את הבעיה לפני שתנסה להתקין את התוכנה.

#### USB סימן Xאדום מופיע בהודעה על חיבור

#### פתרון

X בדרך כלל, מופיע סימן ירוק המציין שתהליך plug and play (הכנס-הפעל) הצליחה. סימן אדום מציין שתהליך ה-plug and play נכשל.

פעל לפי הצעדים הבאים:

- וחבר HP all-in-one ודא שמכסה לוח הבקרה מחובר בצורה יציבה, ולאחר מכן נתק את HP all-in-one אותו שוב.
  - 2 ודא שכבלי החשמל וה-USBמחוברים.

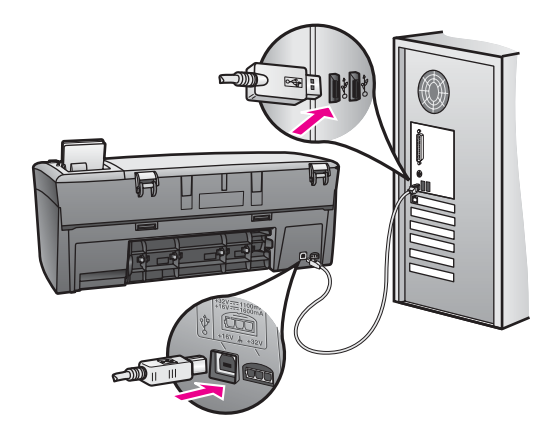

- 3 ודא שכבל ה-USBמותקן נכון כלהלן:
- נתקן את כבל ה-USB וחבר אותו שוב.
- אל תחבר את כבל ה-USB ללוח מקשים או ל-hub שאינו מופעל.
  - ודא שכבל ה-USB באורך 3 מטר או פחות.
- אם יש לך מספר התקני USB המחוברים למחשב, ייתכן שתרצה לנתקן התקנים אחרים במהלך ההתקנה.
- 4 המשך בהתקנה והפעל מחדש את המחשב כאשר תתבקש לעשות זאת. לאחר מכן פתח את HP Director (מנהל) וחפש את הצלמיות החיוניות (Scan Picture)(סריקת תמונה),Scan Document(סריקת מסמך), ו-HP Gallery(גלרייה)).
- 5 אם הצלמיות החיוניות אינן מופיעות, הסר את התוכנה ולאחר מכן התקן אותה שוב. למידע נוסף, ראה הסר והתקן מחדש את התוכנה.

#### קיבלתי הודעה שאירעה שגיאה לא מוכרת

#### פתרון

נסה להמשיך בהתקנה. אם זה לא עוזר, הפסק ולאחר מכן התחל מחדש את ההתקנה, ופעל לפי ההוראות על המסך. אם מתרחשת שגיאה, ייתכן שתצטרך להסיר ולאחר מכן להתקין מחדש את התוכנה. למידע נוסף, ראה הסר והתקן מחדש את התוכנה.

#### פרק 13

#### חלק מהצלמיות חסרות ב-HP Director (מנהל)

אם הצלמיות החיוניות (Scan Picture (סריקת תמונה), Scan Document (סריקת מסמך), ו-HP Gallery) אינן מופיעות, ייתכן שההתקנה שלך לא הושלמה.

#### פתרון

אם ההתקנה לא הושלמה, ייתכן שתצטרך להסיר ולאחר מכן להתקין מחדש את התוכנה. אל תמחק את קובצי התוכנית של HP all-in-one מהכונן הקשיח שלך. ודא שהסרת אותם בצורה נכונה באמצעות תוכנית השירות uninstall (הסרת התקנה) שנמצאת בקבוצת התוכניות של HP all-in-one למידע נוסף, ראה הסר והתקן מחדש את התוכנה.

#### מסך הרישום אינו מופיע

#### פתרון

→ בWindows, אתה יכול לגשת למסך הרישום משורת המשימות של Windows על-ידי Windows (העחל), הצבעה על Programs (תוכניות) או All Programs (כל לחיצה על 1950 Start), הצבעה על Hewlett-Packard (תוכניות), הצבעה על Bign up now, ולאחר מכן לחיצה על Sign up now).

#### ה-Digital Imaging Monitor (צג ההדמיה הדיגיטלית) אינו מופיע במגש המערכת

#### פתרון

אם Digital Imaging Monitor (צג ההדמיה הדיגיטלית) אינו מופיע במגש המערכת, הפעל את **HP Director (מנהל)** כדי לבדוק האם מופיעות שם צלמיות חיוניות. למידע נוסף, עיין בעזרה המוצגת על המסך **HP Image Zone Help** שקיבלת עם התוכנה.

מגש המערכת מופיע בדרך כלל בתחתית שולחן העבודה

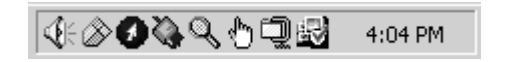

#### הסר והתקן מחדש את התוכנה

אם ההתקנה שלך לא הושלמה, אם אם חיברת את כבל ה-USB למחשב לפני שהתבקשת על-ידי מסך התקנת התוכנה, ייתכן שתצטרך להסיר ולאחר מכן להתקין מחדש את התוכנה. אל תמחק את קובצי התוכנית של HP all-in-one מהכונן הקשיח שלך. ודא שהסרת אותם בצורה נכונה באמצעות תוכנית השירות uninstall (הסרת התקנה) שנמצאת בקבוצת התוכניות של HP all-in-one

התקנה מחדש יכולה לארוך בין 20 ל-40 דקות במחשבי Windows וגם Macintosh. קיימות שלוש שיטות להסיר את התוכנה במחשב Windows.

#### כדי להסיר תוכנה ממחשב Windows, שיטה 1

- למחשב שלך עד לאחר HP all-in-one נתק את HP all-in-one מהמחשב. אל תחבר את ההתקנה החוזרת של התוכנה.
- בסרגל המשימות, לחץ על HP Director (מנהל) אבחר ב-Programs (תוכניות), בחר ב-Brograms (תוכניות), בחר ב-Hewlett-Packard (אז לחץ או Mindows XP, ואז לחץ על Uninstall software (הסרת התוכנה).
  - . בצע את ההוראות שעל המסך
  - **4** אם נשאלת אם ברצונך להסיר קבצים משותפים, לחץ על **No (לא)**. תוכניות אחרות שמשתמשות בקבצים אלה עשויות לא לפעול כהלכה אם קבצים אלה יימחקו.
    - 5 הפעל מחדש את המחשב.

- הערה חשוב שתנתק את ה-HP all-in-one לפני הפעלה מחדש של המחשב. אל תחבר את HP all-in-one למחשב שלך עד לאחר ההתקנה החוזרת של התוכנה.
- לתוך כונן התקליטורים של HP all-in-one כדי להתקין מחדש את התוכנה, הכנס את תקליטור שו 6 לסורים של המחשב, ופעל לפי ההוראות על המסך וההוראות במדריך ההתקנה שקיבלת עם HP all-in-one.
  - 7 לאחר התקנת התוכנה, חבר את HP all-in-oneלמחשב.
  - א לחצן על לחצן O<mark>n (הפעלה)</mark> כדי להדליק את. לאחר חיבור והפעלה של HP all-in-one, ייתכן שתרצה להמתין מספר דקות עד שכל אירועי (הכנס-הפעל) יושלמו.
    - 9 בצע את ההוראות שעל המסך.

כאשר התקנת התוכנה מסתיימת, הצלמית Status Monitor (מנטר המצב) מופיע במגש המערכת של Windows.

כדי לוודא שהתוכנה מותקנת כהלכה, לחץ לחיצה כפולה על הצלמית HP Director (מנהל) בשולחן העבודה שלך. אם HP Director (מנהל) מציג את צלמיות המפתח (Scan Picture (סריקת תמונה), Scan Document (סריקת מסמך) ו-HP Gallery (גלרייה)), התוכנה הותקנה כראוי.

#### כדי להסיר תוכנה ממחשב Windows, שיטה 2

- **הסרת התוכנה)** אינה זמינה מתפריט Uninstall Software השתמש בשיטה זו אם Uninstall הסרת התוכנה) אינה זמינה מתפריט. ההתחלה של Windows.
- בשורת המשימות של Windows, לחץ על Start (התחל), Settings (הגדרות), Control Panel (הגדרות),
   (לוח הבקרה).
  - 2 לחץ לחיצה כפולה על Add/Remove Programs(הוספה/הסרה של תוכניות)
  - Change/ בחר ב-HP all-in-one & Officejet & OfficeJet 4.0 , ולאחר מכן לחץ על (Remove, שינוי/הסרה). (שינוי/הסרה).

בצע את ההוראות שעל המסך.

- 4 נתק את HP all-in-one מהמחשב.
  - 5 הפעל מחדש את המחשב.

הערה חשוב שתנתק את ה-HP all-in-oneלפני הפעלה מחדש של המחשב. אל תחבר את HP all-in-one חשוב שתנתק את ה-HP all-in-one

- 6 הפעל את תוכנית ההתקנה
- 7 פעל לפי ההוראות על המסך וההוראות שניתנו במדריך ההתקנה שקיבלת עם HP all-in-one.

#### כדי להסיר תוכנה ממחשב Windows, שיטה 3

הערה זוהי שיטה חלופית אם Uninstall Software (הסרת התוכנה) אינה זמינה מתפריט ההתחלה של Windows.

- .HP PSC 2350 series all-in-one הפעל את תוכנית ההתקנה של
- 2 לחץ על Uninstall (הסר) ופעל על פי ההוראות המוצגות על המסך.
  - 3 נתק את HP all-in-one מהמחשב.
    - 4 הפעל מחדש את המחשב.

הערה חשוב שתנתק את ה-HP all-in-one לפני הפעלה מחדש של המחשב. אל תחבר את HP all-in-one למחשב שלך עד לאחר ההתקנה החוזרת של התוכנה.

- .HP PSC 2350 series all-in-one הפעל שוב את תוכנית ההתקנה של 5
  - 6 הפעל את Reinstall (התקנה חוזרת).
- 7 פעל לפי ההוראות על המסך וההוראות שניתנו במדריך ההתקנה שקיבלת עם HP all-in-one.

#### כדי להסיר התקנה ממחשב Macintosh

- 1 נתק את HP all-in-one מה-Macintosh.
- תוכנת HP All-in-One Software (יישומים) התיקיה (אוריצה כפולה על HP All-in-One Software) (חוכנת (HP All-in-One
  - לחץ לחיצה כפולה על HP Uninstaller (מסיר ההתקנה של HP).
     בצע את ההוראות שעל המסך.
  - לאחר שהתוכנה מוסרת, נתק את HP all-in-one ולאחר מכן הפעל מחדש את המחשב. הערה חשוב שתנתק את ה-HP all-in-one לפני הפעלה מחדש של המחשב. אל תחבר את למחשב שלך עד לאחר ההתקנה החוזרת של התוכנה.
- 5 כדי להתקין מחדש את התוכנה, הכנס את תקליטור HP all-in-oneלכונן התקליטורים של המחשב.
  - 6 בשולחן העבודה, פתח את התקליטור ולאחר מכן לחץ לחיצה כפולה על **HP all-in-one** installer.
  - 7 פעל לפי ההוראות על המסך וההוראות שניתנו במדריך ההתקנה שקיבלת עם HP all-in-one.

## פתרון בעיות תפעוליות

החלק של פתרון הבעיות ב-**HP PSC 2350 series all-in-one HP Image Zone** מכיל עצות לפתרון בעיות עבור חלק מהבעיות הנפוצות הקשורות ל-HP all-in-one.

כדי לגשת למידע פתרון הבעיות ממחשב Windows, גש ל-**HP Director (מנהל)**, לחץ על Help (מנהל), לחץ על Help (עזרה) ולאחר מכן בחר ב-Troubleshooting and Support (פתרון בעיות ותמיכה). פתרון בעיות זמין גם באמצעות הלחצן Help (עזרה) שמופיע בחלק מהודעות השגיאה.

כדי לגשת למידע על פתרון בעיות ממערכת הפעלה OS X v10.1.5 ומעלה של Macintosh, לחץ על הצלמית HP Image Zone ב-Dock, בחר ב-Dock, בחר ב-HP PSC 2350 series all-in-one מתפריטים, ולאחר מכן בחר ב-HP PSC 2350 series all-in-one מתפריט Help (מציג העזרה). Troubleshooting ב-Troubleshooting (מציג העזרה).

אם יש לך גישה לאינטרנט, תוכל לקבל עזרה מאתר האינטרנט של HP בכתובת /www.hp.com support.

אתר האינטרנט מספק גם תשובות לשאלות נפוצות.

#### פתרון בעיות נייר

כדי להימנע מחסימות נייר, השתמש רק בסוגי נייר המומלצים ל-HP all-in-one לקבלת רשימת סוגי נייר מומלצים של HP , עיין ב **עזרה של HP Image Zone**, או עבור לאתר www.hp.com/support.

אל תטען נייר מסולסל או מקומט, או נייר עם קצוות מקופלים או קרועים, לתוך מגש הנייר. למידע נוסף, ראה הימנע מחסימות נייר.

אם הנייר בכל זאת נתקע בהתקן, פעל לפי ההוראות שלהלן כדי לפנות את חסימת הנייר.

#### HP all-in-one נייר תקע את

#### פתרון

1 לחץ על הלשונית בצד שמאל של דלת הניקוי האחורית כדי לשחרר את הדלת. הסר את הדלת על-ידי משיכה שלה לכיוון החוצה מ-HP all-in-one.

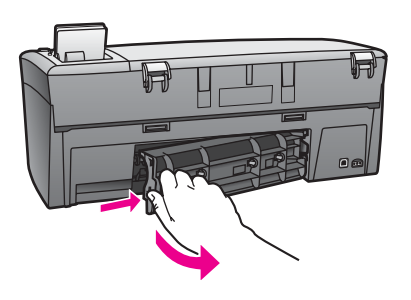

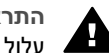

אתה HP all-in-one התראה אם תנסה לפנות חסימת נייר מהחלק הקדמי של HP all-in-one, אתה עלול להזיק למנגנון ההדפסה. תמיד גש ופנה חסימות נייר דרך דלת הניקוי האחורית.

2 משוך בעדינות את הנייר החוצה מהגלגלות.

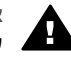

אזהרה אם הנייר נקרע בעת הוצאתו מהגלגלות, בדוק אם קיימות פיסות נייר שנקרע בהגלגלות ובגלגלים שעשויות להישאר בתוך ההתקן. אם לא תסיר את כל פיסות הנייר מ-HP all-in-one, עשויות להתרחש יותר חסימות נייר.

- 3 החזר את דלת הניקוי האחורית. דחוף בעדינות את הדלת קדימה עד שהיא תיכנס בנקישה למקומה.
  - 4 לחץ על OK (אישור) כדי להמשיך את העבודה הנוכחית.

#### פתרון בעיות במחסניות הדפסה

אם אתה נתקל בבעיות בהדפסה, ייתכן שיש לך בעיה עם אחת ממחסניות ההדפסה. נסה לפעול לפי הצעדים הבאים:

- הכנס מחדש את מחסניות ההדפסה וודא שהן מוכנסות עד הסוף ונעולות במקומן.
- 2 אם הבעיה ממשיכה, הדפס דוח לבדיקה עצמית כדי לקבוע אם יש בעיה עם מחסנית הדפסה. דוח זה מספק מידע שימושי לגבי מחסניות ההדפסה, כולל מידע מצב.
  - 3 אם דוח הבדיקה העצמית מראה בעיה, נקה את מחסנית ההדפסה.
  - 4 אם הבעיה ממשיכה, נקה את המגעים בצבע נחושת של מחסניות ההדפסה.
  - 5 אם קיימת עדיין בעיה בהדפסה, קבע באיזה מחסנית הדפסה יש בעיה והחלף אותה.

למידע נוסף בנושאים אלה, ראה תחזוקת HP all-in-one.

#### פתרון בעיות בכרטיס זיכרון לתצלומים

iPhoto העצות הבאות לפתרון בעיות קשורות רק למשתמשי Macintosh של

יש לך סרטוני וידאו על כרטיס זיכרון, אך הם אינם מופיעים ב-iPhotoלאחר שייבאת את תוכן כרטיס הזיכרון.

#### פתרון

iPhoto מטפל רק בתמונות סטילס. כדי לטפל בסרטוני וידאו ובתמונות סטילס, השתמש במקום iPhoto מטפל רק בתמונות) זאת ב-Unload Images (מנהל).

# עדכון התקנים

קיימים מספר התקנים לעדכון HP all-in-one. כל אחד מהם כרוך בהורדה של קובץ למחשב שלך כדי להפעיל את **Device Update Wizard (אשף עדכון ההתקנים)**. לדוגמה, לפי עצה משירותי התמיכה של HP ייתכן שתרצה לגשת לאתר התמיכה של HP כדי לאחזר עדכון עבור ההתקן שלך.

הערה אם אתה משתמש Windows, אתה יכול להגדיר את תוכנית השירות Windows, אתה יכול להגדיר את תוכנית השירות Software Update (עדכון תוכנה) (חלק מהתוכנה HP Image Zone המותקנת במחשב שלך) כדי לחפש באופן אוטומטי באתר התמיכה של HPעדכוני התקנים במרווחי זמן קבועים מראש. למידע נוסף אוטומטי באתר התמיכה של HP עדכוני התקנים במרווחי זמן קבועים מראש. למידע נוסף אוטומטי באתר התמיכה של HP עדכוני התקנים במרווחי זמן קבועים מראש. למידע נוסף אוטומטי באתר התמיכה של HP עדכוני התקנים במרווחי זמן קבועים מראש. למידע נוסף אוזות השימוש בתוכנית השירות Software Update (עדכון תוכנה), עיין בעזרה המוצגת על המסך: HP Image Zone Help

### (Windows) עדכון התקנים

השתמש באחת מהשיטות הבאות כדי למצוא עדכון עבור ההתקן שלך:

- השתמש בדפדפן האינטרנט שלך כדי להוריד עדכון עבור HP all-in-one מהכתובת www.hp.com/support. הקובץ יהיה קובץ הפעלה עם חילוץ עצמי, עם הסיומת exe. כאשר אתה לוחץ לחיצה כפולה על קובץ ה-exe, Device Update Wizard.(אשף עדכון ההתקנים) נפתח במחשב.
- השתמש בתוכנית השירות Software Update (עדכון תוכנה) כדי לחפש באופן אוטומטי באתר התמיכה של HP עדכונים במרווחי זמן קבועים מראש.
  - הערה כלי השירות Software Update (עדכון תוכנה) מותקן במחשב שלך, הוא מחפש עדכוני התקנים. אם אין ברשותך את הגרסה האחרונה של תוכנית השירות Software Updateבזמן ההתקנה, תופיע תיבת דו-שיח שתבקש ממך לשדרג את התוכנית. אשר את השדרוג.

#### כדי להשתמש בעדכון התקנים

- בצע אחת מהפעולות הבאות: 1
- לחץ לחיצה כפולה על קובץ ה-.exe של העדכון שהורדת מהכתובת www.hp.com/support.
  - כאשר תתבקש לעשות זאת, קבל את עדכון ההתקן שנמצא על-ידי תוכנית השירות Software Update.

. אשף עדכון ההתקנים) נפתח במחשב שלך) Device Update Wizard

- 2 במסך Welcome (ברוכים הבאים), לחץ על Next (הבא).
   2 יופיע מסך Select a Device (בחר התקן).
- .Next שלך מהרשימה, ולאחר מכן לחץ על HP all-in-one 3 מופיע המסך (מידע חשוב).
  - 4 ודא שהמחשב שלך עונה על הדרישות המפורטות.
- 5 אם המחשב שלך עונה על הדרישות, לחץ על **Update (עדכן)**. נורית מתחילה להבהב בלוח הבקרה של HP all-in-one. המסך בתצוגת הגרפיקה הצבעונית הופך לירוק כאשר העדכון מוטען ומחולץ להתקן שלך.
- 6 אל תנתק, תכבה, או תפריע בצורה אחרת להתקן בעת העדכון. הערה אם תפריע לעדכון, או שהודעת שגיאה תציין את כשלון העדכון, התקשר לתמיכה של HPכדי לקבל עזרה.

לאחר שה-HP all-in-one מופעל מחדש, מופיע במחשב מסך המודיע שהעדכון הושלם.

.HP all-in-one ההתקן שלך מעודכן. כעת בטוח להשתמש ב-HP all-in-one.

#### עדכון התקנים (Macintosh)

התקנת עדכון ההתקנים מספקת אמצעי להחיל שינויים ב-HP all-in-one כלהלן:

- 1 השתמש בדפדפן האינטרנט שלך כדי להוריד עדכון עבור HP all-in-one השתמש באינטרנט שלך כדי להוריד עדכון עבור www.hp.com/support
  - 2 לחץ לחיצה כפולה על הקובץ שהורדת.
    חלון ה-Installer (תוכנית ההתקנה) נפתח במחשב שלך.
  - .HP all-in-one בצע את ההוראות של המסך כדי להתקין את העדכון ל-
    - 4 הפעל מחדש את HP all-in-oneכדי להשלים את התהליך.

פרק 13

# HP קבל תמיכה מ-HP

HP all-in-one מספקת תמיכה ל-HP all-in-one באמצעות האינטרנט והטלפון.

פרק זה מספק מידע על קבלת תמיכה מהאינטרנט, פנייה לתמיכת הלקוחות של HP, גישה אל המספר הסידורי ומספר זיהוי השירות, התקשרות בצפון אמריקה במהלך האחריות, התקשרות לתמיכת הלקוחות של HP ביפן, התקשרות לתמיכת הלקוחות של HP בקוריאה, התקשרות ממקום אחר בעולם, התקשרות באוסטרליה בתקופה שאחרי האחריות, והכנה של ה-HP all-in-one למשלוח.

אם אינך מוצא את התשובה בתיעוד המודפס או בתיעוד על-המסך המצורף למוצר, באפשרותך לפנות לאחד משירותי התמיכה של HP הרשומים בעמודים הבאים. שירותי תמיכה מסוימים ניתן לקבל רק בארה"ב וקנדה, בעוד ששירותים אחרים ניתן לקבל במדינות/אזורים רבים ברחבי העולם. אם לא רשום מספר של שירות תמיכה במדינה/ באזור שלך, פנה לסוכן מורשה של HP הקרוב ביותר אליך, לקבלת עזרה.

#### קבלת תמיכה ומידע נוסף מהאינטרנט

אם יש לך גישה לאינטרנט, באפשרותך לקבל עזרה באתר האינטרנט של HP בכתובת: www.hp.com/support

אתר זה מציע תמיכה טכנית, מנהלי התקנים למדפסות, חומרים מתכלים ומידע הזמנות.

## תמיכת לקוחות של HP

תוכנות של חברות נוספות עשויות להיות מצורפות ל-HP all-in-one. אם תיתקל בבעיות בתוכניות אלה, תקבל את העזרה הטכנית הטובה ביותר על-ידי פניה למומחים של חברות אלה.

לפני שתפנה לתמיכת הלקוחות של HP, בצע את הפעולות הבאות.

- :ידא כי 1
- א ה-HP all-in-one מחובר למתח ומופעל.
- ב מחסניות ההדפסה שצוינו מותקנות כראוי.
- ג הנייר המומלץ טעון כנדרש במגש ההזנה.
  - 2 אפס את ה-HP all-in-one:
- א כבה את ה-HP all-in-one על-ידי לחיצה על הלחצן הפעלה.
  - ב נתק את כבל המתח מחלקה האחורי של ה-HP all-in-one.
    - ג חבר חזרה את הכבל המתח ל-HP all-in-one.
- ד הפעל את ה-HP all-in-one על-ידי לחיצה על הלחצן הפעלה.
  - .www.hp.com/support למידע נוסף, בקר באתר 3
- אתר זה מציע תמיכה טכנית, מנהלי התקנים למדפסות, חומרים מתכלים ומידע הזמנות.
- 4 אם אתה עדיין נתקל בבעיות וברצונך לשוחח עם נציג תמיכת לקוחות של HP, בצע את הפעולות הבאות:
  - א הכן את השם הספציפי של ה-HP all-in-one שברשותך, כפי שמופיע בלוח הבקרה.
- ב הדפס דוח בדיקה עצמית. לקבלת מידע אודות הדפסת דוח בדיקה עצמית, ראה הדפסת דוח בדיקה עצמית.
  - ג הכן העתק צבעוני שישמש כדוגמה לפלט.
    - ד היה מוכן לתאר את פרטי הבעיה.
- ה הכן את המספר הסידורי ומספר זיהוי השירות. לקבלת מידע אודות אופן הגישה אל המספר הסידורי ומספר זיהוי השירות שלך, ראה גישה למספר הסידורי ולמספר זיהוי השירות.
  - 5 התקשר לשירות תמיכת הלקוחות של HP. עליך להיות בקרבת ה-HP all-in-oneבמהלך השיחה.

#### גישה למספר הסידורי ולמספר זיהוי השירות

באפשרותך לגשת למידע חשוב באמצעות שימוש בתפריט Information (מידע) של ה-HP all-in-one.

הערה אם ה-HP all-in-oneלא מופעל, באפשרותך לראות את המספר הסידורי על המדבקה שמעל לדלת הניקוי האחורית. המספר הסידורי הוא הקוד בן 10התווים בפינה השמאלית העליונה של המדבקה.
#### פרק 14

#### כדי לגשת אל מספר הסידורי ומספר זיהוי השירות

- 1 החזק את הלחצן OK (אישור) לחוץ. בעת החזקת הלחצן OK (אישור) לחוץ, לחץ על 4. פעולה זו מציגה את התפריט Information (מידע).
  - 2 לחץ על ◀ עד להופעת Model Number(מספר הדגם) ולאחר מכן לחץ על OK (אישור). פעולה זו מציגה את מספר זיהוי השירות.

רשום את מספר זיהוי השירות המלא.

- (מספר סידורי). לחץ על Serial Number (ביטול) ולאחר מכן על 📥 עד להופעת 3
  - 4 לחץ על OK (אישור). פעולה זו מציגה את המספר הסידורי.
    4 רשום את המספר הסידורי המלא.
  - 5 לחץ על Cancel (ביטול) כדי לצאת מהתפריט Information (מידע).

#### התקשרות בצפון אמריקה בתקופת האחריות

התקשר לטלפון 1-800-HP invent 1-800-474-6836. התמיכה הטלפונית בארה"ב זמינה בשפות אנגלית וספרדית 24 שעות ביממה, 7 ימים בשבוע (הימים ושעות התמיכה עשויים להשתנות ללא הודעה). שירות זה ניתן ללא תשלום במהלך תקופת האחריות. מחוץ לתקופת האחריות, יתכן שתחויב בתשלום.

#### התקשרות ממדינה/אזור אחרים בעולם

המספרים הרשומים מטה, עדכניים לתאריך הדפסת מדריך זה. לקבלת רשימה של מספרי טלפון בינלאומיים עדכנים של שירותי התמיכה של HP, בקר באתר www.hp.com/support ובחר את המדינה/אזור ואת השפה שלך. ניתן להתקשר למרכז התמיכה של HP במדינות/אזורים הבאים. אם המדינה/אזור שלך אינם רשומים, פנה אל המשווק המורשה או למשרד מכירות ותמיכה של HP הקרובים אליך, כדי לברר כיצד לקבל שירותים.

התמיכה ניתנת חינם בתקופת האחריות; אולם, תחויב עבור שיחת הטלפון. במקרים מסוימים, יגבה גם תעריף קבוע עבור כל מקרה.

לקבלת תמיכה טלפונית באירופה, בדוק את הפרטים והתנאים של התמיכה הטלפונית במדינה/אזור שלך על-ידי ביקור באתר www.hp.com/support.

לחילופין, באפשרותך לשאול את הספק או להתקשר ל-HP במספר הטלפון המסופק במדריך זה.

כחלק מהמאמץ המתמשך לשיפור שירות התמיכה הטלפונית, מומלץ לבקר באתר האינטרנט באופן סדיר לקבלת מידע חדש אודות מאפיינים שירות ואספקה.

| תמיכת לקוחות של HP  | מדינה/אזור         | תמיכת לקוחות של HP   | מדינה/אזור                                          |
|---------------------|--------------------|----------------------|-----------------------------------------------------|
| +81 -3-3335-9800    | יפן                | +43 1 86332 1000     | אוסטריה                                             |
| +971 4 883 8454     | ירדן               | 131047               | אוסטרליה בתקופת אחריות                              |
| +972 (0) 9 830 4848 | ישראל              | 1902 910 910         | אוסטרליה - התקופה שאחרי<br>האחריות (חיוב לכל פנייה) |
| +971 4 883 8454     | כוויית             | +7 (380 44) 4903520  | אוקראינה, קייב                                      |
| +971 4 883 8454     | לבנון              | 800 4520             | איחוד הנסיכויות                                     |
| 900 40 007          | לוכסמבורג (גרמנית) | +39 848 800 871      | איטליה                                              |
| 900 40 006          | לוכסמבורג (צרפתית) | 62-21-350-3408       | אינדונזיה                                           |
| 1-800-805405        | מלזיה              | +353 1890 923 902    | אירלנד                                              |
| +351 213 17 63 80   | מערב אפריקה        | +213 61 56 45 43     | אלג'יר <sup>1</sup>                                 |
| +20 2 532 5222      | מצרים              | +44 (0) 870 010 4320 | אנגליה                                              |
| 01-800-472-6684     | מקסיקו             | +44 (0) 207 512 5202 | אנגלית, בינלאומי                                    |

| המשך                                             |                                                        |                       |                               |
|--------------------------------------------------|--------------------------------------------------------|-----------------------|-------------------------------|
| מדינה/אזור                                       | תמיכת לקוחות של HP                                     | מדינה/אזור            | תמיכת לקוחות של HP            |
| (Andinatel) אקואדור                              | 999119+1-800-7112884                                   | מקסיקו (מקסיקו סיטי)  | (55) 5258-9922                |
| (Pacifitel) אקואדור                              | ר (Pacifitel) מרוקו <sup>1</sup><br>+1-800-7112884     |                       | +212 22 404747                |
| ארגנטינה                                         | (54)11-4778-8380,<br>0-810-555-5520                    | נורבגיה <sup>2</sup>  | +47 815 62 070                |
| ארצות הברית                                      | 1-800 -474-6836<br>(1-800-HP invent)                   | ניגריה                | +234 1 3204 999               |
| בוליביה                                          | 800-100247                                             | ניו-זילנד             | 0800 441 147                  |
| בחריין                                           | 800 171                                                | יס                    | 86-21-38814518<br>8008206616  |
| בלגיה (הולנדית)                                  | +32 070 300 005                                        | סינגפור               | 65 - 62725300                 |
| בלגיה (צרפתית)                                   | +32 070 300 004                                        | סלובקיה               | +421 2 50222444               |
| בנגלדש                                           | שלח פקס אל:<br>+65-6275-6707                           | ספרד                  | +34 902 010 059               |
| ברוניי                                           | שלח פקס אל:<br>+65-6275-6707                           | סרי-לנקה              | שלח פקס אל:<br>6707 -6705 +65 |
| Demais) ברזיל<br>Localidades)                    | 0800 157751                                            | עומן                  | +971 4 883 8454               |
| ברזיל (סן פאולו רבתי)                            | (11) 3747 7799                                         | ערב הסעודית           | 800 897 1444                  |
| ג'מאיקה                                          | 1-800-711-2884                                         | פוארטו-ריקו           | <b>1</b> -877-232-0589        |
| גואטמלה                                          | 1800-999-5105                                          | פולין                 | +48 22 5666 000               |
| גרמניה (0.12 יורו לדקה)                          | +49 (0) 180 5652 180                                   | פורטוגל               | +351 808 201 492              |
| דנמרק                                            | +45 70 202 845                                         | פיליפינים             | 632-867-3551                  |
| דרום אפריקה (הרפובליקה<br>הדרום אפריקנית)        | אפריקה (הרפובליקה 086 0001030 פינלנד 57<br>ם אפריקנית) |                       | +358 (0) 203 66 767           |
| דרום אפריקה, פרט<br>לרפובליקה                    | +27 11 2589301                                         | פנמה                  | 001-800-711-2884              |
| הודו                                             | 91-80-8526900                                          | פקיסטן                | שלח פקס אל:<br>+65 -6275-6707 |
| הודו (שיחת חינם)                                 | 1600-4477 37                                           | פרו                   | 0-800-10111                   |
| הונגריה                                          | +36 1 382 1111                                         | צ'ילה                 | 800-360-999                   |
| SAR (Special הונג-קונג<br>Administrative Region) | + (852) 2802 4098                                      | צ'כיה                 | +420 261307310                |
| המזרח התיכון (בינלאומי)                          | +971 4 366 2020                                        | צרפת (0.10 יורו לדקה) | 0900 2020 165                 |
| הפדרציה הרוסית, מוסקבה                           | +7 095 7973520                                         | צרפת (0.34 יורו לדקה) | +33 (0) 892 69 60 22          |

| הנושן                                 |                                     |                                           |                                              |
|---------------------------------------|-------------------------------------|-------------------------------------------|----------------------------------------------|
| מדינה/אזור                            | תמיכת לקוחות של HP                  | מדינה/אזור                                | תמיכת לקוחות של HP                           |
| הפדרציה הרוסית, סנט<br>פטרסבורג       | +7 812 3467997                      | קולומביה                                  | 01-800-51-474-6836<br>( 01-800-51-HP invent) |
| הקריבים ומרכז אמריקה                  | 1-800-711-2884                      | קוסטה ריקה                                | , 0-800- 011-4114<br>1-800-711-2884          |
| הרפובליקה הדומיניקנית                 | 1-800-711-2884                      | קוריאה                                    | +82 1588 3003                                |
| הרשות הפלשתינית                       | +971 4 883 8454                     | קטאר                                      | +971 4 883 8454                              |
| וייטנאם                               | 84-8-823-4530                       | קמבודיה                                   | שלח פקס אל:<br>+65-6275-6707                 |
| ונצואלה                               | 0-800-474-6836<br>(0-800-HP invent) | קנדה בתקופת אחריות                        | (905) 206 4663                               |
| ונצואלה (קראקס)                       | (502) 207-8488                      | קנדה לאחר תקופת אחריות<br>(חיוב לפי שיחה) | 1-877 621-4722                               |
| טאיוואן                               | , +886 (2)8722-8000<br>0800 010 055 | רומניה                                    | +40 (21) 315 4442                            |
| טורקיה                                | +90 216 579 71 71                   | שבדיה                                     | +46 (0) 77 120 4765                          |
| טרינידד וטובגו                        | 1-800-711-2884                      | <sup>3</sup> שוויץ                        | +41 0848 672 672                             |
| יוון (קפריסין עד אתונה,<br>שיחת חינם) | 800 9 2649                          | תאילנד                                    | 0-2353-9000                                  |
| יוון, בינלאומי                        | +30 210 6073603                     | תוניס <sup>1</sup>                        | +216 71 8912 22                              |
| יוון, בתוך המדינה/אזור                | 801 11 22 55 47                     | תימן                                      | +971 4 883 8454                              |
|                                       |                                     |                                           |                                              |

1 מוקד זה תומך בלקוחות דוברי צרפתית מהמדינות הבאות: מרוקו, תוניס ואלג'יר.

2 הגדרת מחיר לשיחה: 0.05 כתר נורבגי (0.08 אירו), מחיר לקוח לדקה: 0.39 כתר נורבגי (0.05 אירו).

3 מוקד זה תומך בלקוחות דוברי גרמנית, צרפתית ואיטלקית בשוויץ. (0.08 פרנק שוויצרי לדקה בשעות השיא, 0.04 פרנק שוויצרי לדקה בשעות אחרות).

#### התקשרות באוסטרליה לאחר תקופת האחריות

אם המוצר שלך אינו נמצא במסגרת אחריות, טלפן 131047. כרטיס האשראי שלך יחויב בדמי תמיכה מחוץ לאחריות בגין כל אירוע בנפרד.

תוכל גם לחייג 910 1909 1902. חשבון הטלפון שלך יחוייב בדמי תמיכה מחוץ לאחריות בגין כל אירוע בנפרד.

#### התקשרות לתמיכה הלקוחות של HPבקוריאה

#### HP 한국 고객 지원 문의

- \*고객 지원 센터 대표 전화 1588-3003
- \*제품가격 및 구입처 정보 문의 전화 080-703-0700
- \* 전화 상담 가늉 시간 : 평 일 09:00~18:00 토요일 09:00~13:00 (일요일,귱휴일 제외)

#### התקשרות לתמיכה של HP ביפן

カスタマー・ケア・センター TEL:0570-000-511 (ナビダイヤル) 03-3335-9800 (ナビダイヤルをご利用いただけない場合) FAX:03-3335-8338 月~金 9:00 ~ 17:00 土・日 10:00 ~ 17:00 (祝祭日、1/1~3を除く) FAXによるお問い合わせは、ご質問内容とともに、ご連絡先、

弊社製品名、接続コンピュータ名をご記入ください。

#### (יפן) HP Quick Exchange שירות

製品に問題がある場合は以下に記載されている電話番号に連絡してください。製品が故障している、または欠陥があると判断された場合、HP Quick Exchange Serviceがこの製品を正常品と交換し、故障した製品を回収します。保証期間中は、修理代と配送料は無料です。また、お住まいの地域にも依りますが、プリンタを次の日までに交換することも可能です。

電話番号:0570-000511 (自動応答) :03-3335-9800 (自動応答システムが使用できない場合) サポート時間:平日の午前9:00 から午後5:00 まで 土日の午前10:00 から午後5:00 まで。 祝祭日および1月1日から3日は除きます。

#### サービスの条件

- サポートの提供は、カスタマケアセンターを通してのみ行われます。
- カスタマケアセンターがプリンタの不具合と判断した場合に、サービスを受けることができます。
  ご注意:ユーザの扱いが不適切であったために故障した場合は、保証期間中あっでも修理は有料となります。詳細については保証書を参照してください。

#### その他の制限

- 運送の時間はお住まいの地域によって異なります。 詳しくは、カスタマケアター に連絡してご確認ください。
- 出荷配送は、当社指定の配送業者が行います。
- 配送は交通事情などの諸事情によって、遅れる場合があります。
- このサービスは、将来予告なしに変更することがあります。

#### הכנת ה-HP all-in-one למשלוח

אם לאחר פניה לתמיכת הלקוחות של HP או ביקור בנקודת המכירה, תתבקש לשלוח את ה- לתיקון, פעל לפי השלבים שבהמשך למניעת נזק נוסף למוצר של HP.

- HP Quick Exchange הערה מידע זה אינו חל על לקוחות ביפן. למידע על אפשרויות שירות ביפן, ראה שירות (יפן).
  - 1 הפעל את ה-HP all-in-one. אם ה-HP all-in-oneלא מופעל, דלג על שלב זה ועבור לשלב 2.
    - 2 פתח את דלת הגישה למחסניות ההדפסה.
  - 3 המתן עד שמחסנית ההדפסה תעמוד במקום בשקט ולאחר מכן הוצא את מחסניות ההדפסה מהחריצים שלהן. לקבלת מידע אודות הוצאת מחסניות ההדפסה, ראה החלפת מחסניות ההדפסה.
- הערה אם ה-HP all-in-oneלא מופעל, באפשרותך לנתק את כבל המתח ולאחר מכן להזיז באופן ידני את תושבת ההדפסה לקצה הימני כדי להוציא את מחסניות ההדפסה. כאשר תסיים, הזז באופן ידני את תושבת ההדפסה לעמדת המוצא (בצד שמאל).
- 4 הכנס את מחסניות ההדפסה למגני מחסניות הדפסה או למכל פלסטי אטום, כדי שלא יתייבשו והנח בצד. אל תשלח אותן עם ה-HP all-in-one, אלא אם כן נציג תמיכת הלקוחות של HPהורה לך לעשות זאת.
- 5 סגור את דלת הגישה אל תושבת ההדפסה והמתן מספר דקות עד שתושבת ההדפסה תחזור לעמדת המוצא שלה (בצד שמאל).

הערה ודא שהסורק חזר לעמדת המוצא שלו לפני שתכבה את ה-HP all-in-one.

- .HP all-in-one לחץ על הלחצן הפעלה כדי לכבות את ה-HP all-in-one.
- 7 נתק את כבל המתח מהחשמל ולאחר מכן נתק אותו מה-HP all-in-one. אל תחזיר את כבל המתח יחד עם ה-HP all-in-one.

קבל תמיכה מ-HP

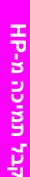

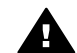

אזהרה ה-HP all-in-oneהחלופי לא יישלח עם כבל מתח. אחסן את כבל המתח במקום בטוח עד שיגיע ה-HP all-in-oneהחלופי.

- 8 הסר את כיסוי לוח הבקרה לפי ההוראות הבאות:
- .HP all-in-one א ודא שהצג הגרפי הצבעוני נמצא במצב שטוח כנגד ה
  - ב הרם את המכסה.
- ג הצב את האגודל שלך לאורך החריץ בצד שמאל של כיסוי לוח הבקרה. הסר בעדינות את כיסוי לוח הבקרה מההתקן, כמוצג להלן.

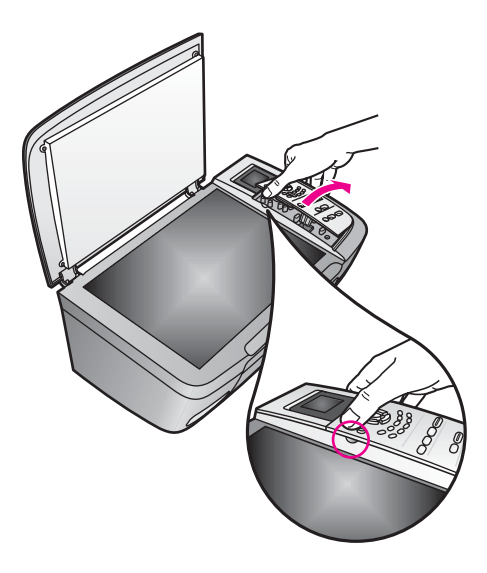

9 שמור על כיסוי לוח הבקרה. אל תחזיר את כיסוי לוח הבקרה יחד עם ה-HP all-in-one.

עצה עיין במדריל ההתקנה המצורף ל-HP all-in-oneלקבלת הוראות לחיבור כיסוי לוח הבקרה.

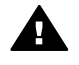

אזהרה ה-HP all-in-oneהחלופי עשוי להגיע ללא כיסוי לוח בקרה. אחסן את כיסוי לוח הבקרה במקום בטוח וכאשר ה-HP all-in-oneהחלופי יגיע, חבר מחדש את כיסוי לוח הבקרה. עליך לחבר את כיסוי לוח הבקרה כדי להשתמש בתפקודי לוח הבקרה ב-HP all-in-oneהחלופי.

10 אם חומרי האריזה המקוריים זמינים, ארוז את ה-HP all-in-oneבאריזה זו, או השתמש בחומרי האריזה שהגיעו עם ההתקן החליפי.

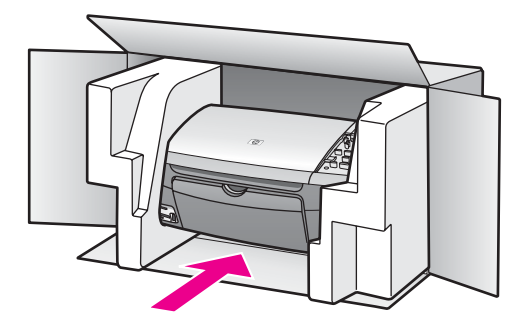

11

אם חומרי האריזה המקוריים אינם ברשותך, השתמש בחומרי אריזה מתאימים אחרים. נזקי משלוח הנגרמים כתוצאה מאריזה בלתי נאותה ו/או העברה לא נאותה אינם מכוסים במסגרת האחריות.

- הדבק את תווית המשלוח החוזר על חלקה החיצוני של הקופסה.
  - 12 באריזה יש לכלול את הפריטים הבאים:
- תיאור מלא של התסמינים עבור אנשי השירות (דוגמאות לבעיות של איכות הדפסה עשויות לסייע).
  - עותק של חשבונית המכירה או הוכחת קניה אחרת לביסוס תקופת כיסוי האחריות.
    - שם, כתובת ומספר טלפון שבו ניתן ליצור עמך קשר במשך היום.

## מידע אחריות 15

ה-HP all-in-one מגיע עם אחריות מוגבלת המתוארת בסעיף זה. מידע על אופן קבלת שירות במסגרת אחריות וכיצד לשדרג את האחריות הסטנדרטית של היצרן מסופק גם הוא.

פרק זה מספק מידע על משך האחריות המוגבלת, שירות במסגרת האחריות, שדרוגים במסגרת האחריות, החזרת ה-HP all-in-one לקבלת שירות, ומכיל הצהרת אחריות מוגבלת גלובלית של Hewlet-Packard.

#### משך האחריות המוגבלת

משך אחריות מוגבלת (חומרה ועבודה): שנה אחת

משך אחריות מוגבלת (מדיית תקליטורים): 90 ימים

משך אחריות מוגבלת (מחסניות הדפסה): עד שאוזל דיו HP או עד שמגיעים לתאריך "סוף תקופת האחריות", המודפס על-גבי המחסנית, הראשון מביניהם. אחריות זו לא מכסה את מוצרי הדיו של HP שמולאו מחדש, יוצרו מחדש, שופצו, נעשה בהם שימוש לרעה או שטופלו ללא רשות.

#### שירות במסגרת אחריות

לקבלת שירות תיקונים של HP, עליך לפנות תחילה למשרד שירות של HP או למרכז תמיכת לקוחות של HP לפתרון בעיות בסיסי. ראה תמיכת לקוחות של HP לקבלת מידע אודות השלבים שיש לבצע לפני הפנייה אל שירות הלקוחות.

אם יש לבצע ב-HP all-in-one שלך החלפת חלק קטן שאותו באפשרותך להחליף לבד, ייתכן ש-HP תשלם מראש את עלות המשלוח, במכס והמיסים; תספק סיוע טלפוני להחלפת החלק; ותשלם את העלויות , המכס והמיסים עבור כל חלק שתתבקש להחזיר. אם אין זה המקרה, מרכז תמיכת הלקוחות של HP יפנה אותך לספק שירותים מורשה שהוסמך על-ידי HP לתקן את המוצר.

HP Quick Exchange הערה מידע זה אינו חל על לקוחות ביפן. למידע על אפשרויות שירות ייפן, ראה שירות (יפן).

#### שדרוגי אחריות

בהתאם למדינה/אזור שלך, HP עשויה להציע אפשרות לשדרוג אחריות, המאריכה או משפרת את אחריות המוצר הסטנדרטית. אפשרויות זמינות עשויות לכלול תמיכה טלפונים מועדפת, שירות החזרה או החלפה בתוך יום עבודה אחד. בדרך כלל, כיסוי השירות מתחיל מתאריך רכישת המוצר, ויש לרכוש אותו בתוך פרק זמן מוגבל ממועד רכישת המוצר.

לקבלת מידע נוסף:

- .HP בארה"ב, חייג 1377-1866-234 כדי לדבר עם יועץ של
- מחוץ לארה"ב, נא להתקשר למשרד תמיכת לקוחות HP המקומי. ראה התקשרות ממדינה/אזור אחרים בעולם לקבלת רשימה של מספרי שירות לקוחות בינלאומיים.
  - בקר באתר www.hp.com/support.
    אם תתבקש לעשות זאת. בחר את המדינה/אזור שלך ולאחר מכן חפש את מידע האחריות.

#### החזרת ה-HP all-in-oneלשם תיקון

לפני החזרת ה-HP all-in-one לתיקון, עליך לפנות את תמיכת הלקוחות של HP. ראה תמיכת לקוחות של HP לקבלת מידע אודות השלבים שיש לבצע לפני הפנייה אל שירות הלקוחות.

HP Quick Exchange הערה מידע זה אינו חל על לקוחות ביפן. למידע על אפשרויות שירות ביפן, ראה שירות (יפן).

### הצהרת הגבלת אחריות גלובלית של Hewlett-Packard

#### היקף האחריות המוגבלת

Hewlett-Packard ("HP") מתחייבת בפני הלקוח משתמש הקצה ("הלקוח") שכל מוצר HP PSC 2350 series ורP") all-in-one ("מוצר"), כולל תוכנה, אביזרים, חומרי הדפסה ומוצרים מתכלים הקשורים בו, יהיה נקי מפגמים בחומר ובייצור לתקופה המפורטת בסעיף א2 להלן, שתחילתה מיום הרכישה על ידי הלקוח.

עבור כל מוצר חומרה, משך האחריות המוגבלת של HP הוא שנה אחת עבור חלקים ושנה אחת עבור עבודה. עבור כל המוצרים, משך האחריות המוגבלת הן עבור חלקים והן עבור עבודה הוא תשעים יום.

עבור כל מוצר תוכנה, האחריות המוגבלת של HP חלה רק על כשל בביצוע הוראות תכנות. HP אינה מתחייבת שהפעלת מוצר כלשהו תהיה נטולת הפרעות או נקייה משגיאות.

האחריות המוגבלת של HP מכסה רק את הפגמים שנובעים משימוש רגיל במוצר, ואינה מכסה בעיות אחרות, לרבות בעיות שהינן תוצאה של (א) תחזוקה לא נאותה או שינוי, (ב) תוכנה, מדיה, או חומרים מתכלים שלא סופקו או שאינם נתמכים על-ידי HP, או (ג) פעולה שאינה כלולה במפרטי המוצר.

במוצרי חומרה כלשהם, השימוש במחסנית דיו שאינה מתוצרת HP או במחסנית דיו שמולאה מילוי חוזר אינו משפיע על האחריות כלפי הלקוח או על חוזה תמיכה כלשהו בין HP ובין הלקוח. עם זאת, אם יתברר שהנזק או הכשל נגרם כתוצאה משימוש במחסנית דיו שאינה מתוצרת HP, או במחסנית הדפסה שמולאה שנית, HP תגבה שכר עבודה ומחיר חומרים סטנדרטי, כדי לתת שירות למוצר ולתקן את הנזק או הכשל.

אם בתקופת האחריות, תקבל HP הודעה בדבר פגם במוצר כלשהו, HP תתקן או תחליף את המוצר הפגום, לפי בחירתה. במקרים בהם עלויות העבודה אינן מכוסות על ידי האחריות המוגבלת של HP, יבוצעו התיקונים בהתאם לעלויות העבודה הסטנדרטיות של HP.

אם אין באפשרות HP לתקן או להחליף, כמקובל, מוצר פגום הנמצא בתקופת האחריות, תחזיר HP ללקוח את הכסף ששילם תוך זמן סביר, לאחר קבלת ההודעה על הפגם.

HP אינה מתחייבת לתקן, להחליף או להחזיר את הכסף, עד שהלקוח יחזיר את המוצר הפגום ל- HP.

כל מוצר חלופי יהיה חדש או כמו-חדש, ובלבד שתפקודו יהיה זהה לפחות לזה של המוצר המוחלף.

מוצרי HP, הכוללים כל מוצר, עשויים לכלול חלקים, רכיבים או חומרים מחודשים שתפקודם אינו נופל מזה של חלקים, רכיבים או חומרים חדשים.

האחריות המוגבלת של HP עבור כל מוצר תקפה בכל מדינה/אזור או מיקום שבו מופץ המוצר המכוסה של HP על-ידי HP. הסכמים לשירות אחריות נוסף, כגון שירות באתר הלקוח, זמינים בכל מתקן שירות מורשה של HP במדינות/אזורים שבהם מופץ המוצר על-ידי HP או נציג מורשה.

#### הגבלות האחריות

עד למידה המותרת בחוק המקומי, HP או ספקי צד שלישי שלה, אינם אחראים או מתנים בכל דרך שהיא, בין אם במפורש או במרומז, מתכחשים לאחריות או לתנאים של סחירות, איכות מספקת, והתאמת המוצר למטרה מסוימת.

#### מגבלות חבות

עד למידה המותרת בחוק המקומי, התרופות המופיעות בהצהרת אחריות מוגבלת זו, הנן התרופות היחידות והבלעדיות של הלקוח.

ככל שמתיר זאת החוק המקומי, פרט להתחייבויות המפורשות בכתב אחריות מוגבלת זה, בשום מקרה לא יהיו HP או ספקי צד שלישי שלה, אחראים לנזקים ישירים, עקיפים, מיוחדים, מקריים, או תוצאתיים, בין אם הם מכוח חוזה, נזיקין, או כל תיאוריה משפטית אחרת, ובין אם ניתנה הודעה בדבר האפשרות לנזקים אלה.

#### חוק מקומי

כתב אחריות מוגבלת זה מעניק ללקוח זכויות חוקיות מוגדרות. ללקוח עשויות להיות זכויות אחרות, המשתנות ממדינה/אזור למדינה/אזור בארה"ב, ממחוז למחוז בקנדה, וממדינה/אזור למדינה/אזור בשאר העולם.

במידה שכתב אחריות מוגבלת זה אינו עולה בקנה אחד עם החוק המקומי, יהיה כתב האחריות נתון לשינויים לצורך התאמתו לחוק המקומי. ייתכן שהגבלות וויתורים מסוימים הניתנים ללקוח במסגרת כתב אחריות זה לא יהיו תקפים על-פי החוק המקומי. לדוגמה, מדינות/אזורים מסוימים בארה"ב, וכן ממשלים מסוימים מחוץ לארה"ב (לרבות מחוזות בקנדה), רשאים:

למנוע מההכחשות וההגבלות בכתב אחריות זה מלהגביל את זכויותיו החוקיות של צרכן (לדוגמה, בריטניה), להגביל בדרך אחרת את יכולת היצרן לאכוף הגבלות או ויתורים כאלה; או להעניק ללקוח זכויות אחריות נוספות, לציין משך אחריות מכללא שהיצרן אינו יכול לשלול, או למנוע הגבלות על משך האחריות מכללא.

לעסקאות באוסטרליה וניו-זילנד, התנאים בכתב אחריות מוגבלת זה, מלבד עד לגבול המותר לפי חוק, אינם מונעים, מגבילים או משנים, והנם תוספת לזכויות החוקיות המחייבות החלות על המכירה של מוצרי HP ללקוחות אלו.

#### מידע אחריות מוגבלת עבור מדינות/אזורים של האיחוד האירופי.

להלן רשימה של השמות והכתובות של ישויות HP המעניקות אחריות מוגבלת של HP (אחריות יצרן) במדינות/ אזורי האיחוד האירופי.

כמו כן, ייתכן שיש לך זכויות משפטיות חוקתיות נגד המוכר בהתבסס על הסכם הרכישה, בנוסף לאחריות היצרן, שאינן מוגבלות על-ידי אחריות יצרן זו.

| בלגיה/לוקסמבורג                | אירלנד                                 |
|--------------------------------|----------------------------------------|
| Hewlett-Packard Belgium SA/NV  | .Hewlett-Packard Ireland Ltd           |
| Woluwedal 100                  | Herbert Street 30                      |
| Boulevard de la Woluwe         | IRL-Dublin 2                           |
| B-1200 Brussels                |                                        |
| דנמרק                          | הולנד                                  |
| Hewlett-Packard A/S            | Hewlett-Packard Nederland BV           |
| Kongevejen 25                  | Startbaan 16                           |
| DK-3460 Birkeroed              | XR Amstelveen NL 1187                  |
| צרפת                           | פורטוגל                                |
| Hewlett-Packard France         | Hewlett-Packard Portugal - Sistemas de |
| Avenue du Canada 1             | .Informática e de Medida S.A           |
| Zone d'Activite de Courtaboeuf | Edificio D. Sancho I                   |
| F-91947 Les Ulis Cedex         | Quinta da Fonte                        |
|                                | Porto Salvo                            |
|                                | Paco de Arcos 2780-730                 |
|                                | P-Oeiras                               |
| גרמניה                         | Österreich                             |
| Hewlett-Packard GmbH           | .Hewlett-Packard Ges.m.b.H             |
| Herrenberger Straße 110-140    | Lieblgasse 1                           |
| D-71034 Böblingen              | A-1222 Wien                            |
| España                         | פינלנד                                 |
| .Hewlett-Packard Española S.A  | Hewlett-Packard Oy                     |
| Carretera Nacional VI          | Piispankalliontie 17                   |
| km 16.500                      | FIN-02200 Espoo                        |
| Las Rozas 28230                |                                        |
| E-Madrid                       |                                        |
| lui lui                        | שוודיה                                 |
| Hewlett-Packard Hellas         | Hewlett-Packard Sverige AB             |

### פרק 15

| משך                              |                     |
|----------------------------------|---------------------|
| n Mesogion Avenue ,265           | Skalholtsgatan      |
| N. Psychiko Athens 15451         | 9S-164 97 Kista     |
| איטליה                           | אנגליה              |
| d Hewlett-Packard Italiana S.p.A | Hewlett-Packard Ltd |
| d Via G. Di Vittorio 9           | Cain Road           |
| II Cernusco sul Naviglio 20063   | Bracknell           |
| N I-Milano                       | GB-Berks RG12 1HN   |

## מידע טכני 16

המפרטים הטכניים ומידע התקינה הבינלאומי עבור ה-HP all-in-one שלך מפורטים בחלק זה. פרק זה מספק מידע על דרישות מערכת עבור Windows ו-Macintosh: נייר, הדפסה, העתקה, כרטיס זיכרון, מפרטים לגבי בעיות סריקה, בעיות פיסיות וסביבתיות; הודעות תקינה; והצהרת היצרן (declaration of conformity).

#### דרישות מערכת

דרישות המערכת של התוכנה נמצאות בקובץ ה-Readme. ניתן לגשת לקובץ ה-Readme על-ידי לחיצה כפולה על הצלמית הממוקמת בתיקייה ברמה העליונה של תקליטור התוכנה של HP all-in-one. אם התוכנה עבור Windows כבר מותקנת, תוכל לגשת לקובץ ה-Readme מלחצן **Start** (התחל) בשורת המשימות; בחר ב-Windows (תוכניות), **Programs** (תוכניות), Hewlett-Packard, HP PSC 2400 Series, View the Readme File, הצג את קובץ ה-Readme).

#### מפרטי נייר

חלק זה מספק מידע על קיבולות של מגגש הנייר, גדלים של נייר, ומפרטים של שולי ההדפסה.

#### קיבולות מגש הנייר

| סוג                                            | משקל הנייר                         | מגש קלט <sup>1</sup>   | מגש פלט <sup>2</sup>   |
|------------------------------------------------|------------------------------------|------------------------|------------------------|
| נייר רגיל                                      | 16 עד 24 b) (60 עד 90 Ub)<br>(gsm  | (lb 20 (נייר במשקל 100 | (ונייר במשקל 10 lb) 50 |
| legal נייר בגודל                               | 90 עד 24 b (75 עד 90 עד 20<br>(gsm | (lb 20 (נייר במשקל 100 | (ונייר במשקל 10 lb) 50 |
| כרטיסים                                        | lb אינדקס מרבי של 110<br>(200 gsm) | 20                     | 10                     |
| מעטפות.                                        | 90 עד 24 b (75 עד 20<br>(gsm       | 10                     | 10                     |
| שקפים                                          | לא ישים                            | 30                     | 15 או פחות             |
| מדבקות                                         | לא ישים                            | 20                     | 10                     |
| נייר צילום בגודל 4x6 אינץ'<br>(10x15 ס"מ)      | lb 145<br>(gsm 236)                | 30                     | 15                     |
| נייר צילום בגודל 11x8.5 אינץ'<br>(216x279 ס"מ) | לא ישים                            | 20                     | 10                     |

1 קיבולת מרבית.

2 קיבולת מגש הפלט מושפעת על-ידי סוג הנייר וכמות הדיו בהם אתה משתמש. HP ממליצה לרוקן את מגש הפלט לעתים תכופות.

#### גודלי נייר

| סוג  | גודל                |
|------|---------------------|
| נייר | ב16x280 :Letter מ"מ |

| המשך                 |                            |
|----------------------|----------------------------|
| סוג                  | גודל                       |
|                      | ב                          |
|                      | 148x210 :A5                |
|                      | 184.2x266.7 :Executive מ"מ |
|                      | 216x385 :Legal             |
| מעטפות.              | מעטפה מס' 10: 105x241 מ"מ  |
|                      | מעטפה מס' 9: 98x225 מ"מ    |
|                      | 111x146 :A2 מ"מ            |
|                      | 110x220 :DL                |
|                      | 114x162 :C6                |
| שקפים                | ביימ 216x279 :Letter       |
|                      | 210x297 :A4                |
| נייר צילום           | מ"מ102x152                 |
| כרטיסים              | ד6x127 מ"מ                 |
|                      | כרטיסייה: 101x152מ"מ       |
|                      | 127x178מ"מ                 |
|                      | 105x148.5 :A6              |
|                      | כרזת 100x148 :Hagaki מ"מ   |
| מדבקות               | בי"מ 216x279 :Letter       |
|                      | A4 מ"מ                     |
| (מותאם אישית) Custom | 216x356 mm מ"מ עד 76x127   |

#### מפרטים של שולי ההדפסה

פרק 16

|                                  | עליון (קצה מוביל)                    | תחתונים (קצה נגרר) <sup>1</sup> |
|----------------------------------|--------------------------------------|---------------------------------|
| נייר או גיליון שקף               |                                      |                                 |
| (Letter, Legal, Executive) ארה"ב | 1.8 מ"מ                              | 6.7 מ"מ                         |
| JIS (B5-ı )ISO (A4, A5)          | 1.8 מ"מ                              | 6.7 מ"מ                         |
| מעטפות.                          |                                      |                                 |
|                                  | () מ"מ ()                            | 6.7 מ"מ                         |
| כרטיסים                          |                                      |                                 |
|                                  | 1.8 מ"מ                              | 6.7 מ"מ                         |
| 1 שוליים אלה אינם תואמים. א      | אולם, אזור הכתיבה הכולל תואם. אזור ה | כתיבה מוסט מהמרכז ב-5.4 מ"מ     |

(0.21 אינץ'), דבר שגורם לשוליים עליונים ותחתונים לא סימטריים.

#### מפרטי הדפסה

- 600x600 dpi שחור
- HP PhotoREt III צבע עם 1200x1200 dpi
  - drop-on-demand thermal inkjet
- PCL 10 או PCL3 GUI רמה 3, PCL3 GUI או PCL3
- מהירות ההדפסה משתנה לפי המורכבות של המסמך
- מחזור חובה: 500 דפים מודפסים לחודש (בממוצע)
- מחזור חובה: 5000 דפים מודפסים לחודש (מקסימום)

| מצב              |      | רזולוציה (dpi)                                                 | מהירות (ppm) |
|------------------|------|----------------------------------------------------------------|--------------|
| מיטבית) Best     | שחור | 1200x1200                                                      | 2            |
| z                | צבע  | הדפסה ברזולוציה מיטבית של1200x1200<br>עד <sup>1</sup> dpi 4800 | 0.5          |
| Normal (רגילה) ע | שחור | 600x600                                                        | 7            |
| z                | צבע  | 600x600                                                        | 4            |
| (מהירה) Fast     | שחור | 300x300                                                        | 23           |
| z                | צבע  | 300x300                                                        | 18           |

 הדפסת צבע ברזולוציה מיטבית של עד 4800x1200 על נייר צילום premium, ברזולוציית קלט של 1200x1200 dpi.

#### מפרטי העתקה

- עיבוד תמונה דיגיטלית
- עד 99 עותקים מהמקור (משתנה לפי דגם)
- זום דיגיטלי מ-25 עד 400% (משתנה לפי דגם)
- •) Fit to page (התאמה לעמוד), Poster (כרזה) Many on page (מספר עמודים על דף)
  - עד 23 העתקים לדקה בשחור. 18 העתקים לדקה בצבע (משתנה לפי דגם).
    - מהירות ההעתקה משתנה לפי המורכבות של המסמך

| dpi)¹) רזולוציית סריקה | רזולוציית הדפסה (dpi)  | מהירות (ppm) |      | מצב               |
|------------------------|------------------------|--------------|------|-------------------|
| 1200x2400              | 1200x1200              | 0.8 עד       | שחור | (מיטבית) Best     |
| 1200x2400              | 1200x1200 <sup>2</sup> | 0.8 עד       | צבע  |                   |
| 600x1200               | 600x1200               | עד 7         | שחור | Normal<br>(רגילה) |
| 600x1200               | 600x600                | 4 עד         | צבע  |                   |
| 600x1200               | 300x1200               | עד 23        | שחור | (מהירה) Fast      |
| 600x1200               | 600x300                | עד 18        | צבע  |                   |

Maximum 1 בשינוי קנה מידה של 400%.

.premium על נייר צילום או נייר 2

#### מפרטי כרטיס זיכרון

- מספר מרבי מומלץ של קבצים על כרטיס זיכרון: 1,000
- גודל מרבי מומלץ של קובץ יחיד: מקסימום 12 מגה-פיקסל, מקסימום 8 MB
  - גודל מרבי מומלץ של כרטיס זיכרון: 1 GB (מצב יציב בלבד)

הערה אם מתקרבים לאחד מהגבולות המרביים המומלצים לכרטיס זיכרון הביצועים של HP all-in-oneעלולים להיות אטיים מהצפוי.

- CompactFlash
  - SmartMedia •
- Memory Stick
- Memory Stick Duo •
- Memory Stick Pro
  - Secure Digital •
- MultiMediaCard (MMC)
  - xD-Picture Card •

#### מפרטי סריקה

- עורך תמונות כלול 🔹 🔹
- תוכנת OCR משולבת ממירה באופן אוטומטי טקסט שנסרק לטקסט שניתן לערוך.
  - מהירות הסריקה משתנה לפי המורכבות של המסמך
    - ממשק תואם-Twain
  - רזולוציה: עד 1200 k 4800 dpi; 19200 dpi באמצעות תוכנה)
    - צבע: צבע 48 סיביות, גווני אפור 8 סיביות (256 רמות של אפור)
      - גודל סריקה מקסימלי מהזכוכית: 21.6x29.7 ס"מ

#### מפרטים פיסיים

- גובה: 17.2 ס"מ (צבעי גרפיקה מוצגים במצב למטה)
  - רוחב: 44 ס"מ
  - עומק: 28.4 ס"מ
  - משקל: 5.5 ק"ג

#### מפרטי חשמל

- צריכת חשמל: מקסימום W 80
- מתח קלט בוולט: AC 90 עד 47-63 Hz 240 V ~ 1A 47-63 Hz 240 עד
  - DC 32 Vdc===1630 mA מתח פלט בוולט:

#### מפרטים סביבתיים

- טווח טמפרטורות הפעלה מומלץ: 15° עד 32° צלזיוס (59° עד 90° פרנהייט)
- טווח טמפרטורות הפעלה מומלץ: 5° עד 40° צלזיוס (41° עד 104° פרנהייט)
  - לחות: 15% עד 85% לא-דחוס
- טווח טמפרטורות אחסון מומלץ: –<sup>°</sup>4 עד <sup>°</sup>60 צלזיוס (–<sup>°</sup>40 עד <sup>°</sup>140 פרנהייט)
- אם הנוכחות של שדות אלקטרומגנטיים חזקים אפשרית, ייתכן שתהיה הפרעה מסוימת לפלט מה-HP all-in-one.
- א ממליצה על שימוש בכבל USB באורך קטן או שווה ל-3 מ' כדי למזער את הרעש הנגרם בגלל אפשרות HP של שדות אלקטרומגנטיים חזקים.

#### מפרטים נוספים

32 MB DRAM ,8 MB ROM זיכרון: 32 MB DRAM ,8 MB ROM

אם יש לך גישה לאינטרנט, באפשרותך לקבל מידע קולי מאתר האינטרנט של HP. עבור אל: /www.hp.com support.

#### התוכנית למוצרים ידידותיים לסביבה

חלק זה מספק מידע על הגנת הסביבה; ייצור אוזון; צריכת אנרגיה; שימוש בנייר; פלסטיק; גיליון נתונים על בטיחות חומרים; ותוכניות מיחזור.

#### הגנה על הסביבה

חברתHewlett-Packard מחויבת לספק מוצרים איכותיים בדרך נאמנה לסביבה. מוצר זה תוכנן עם מספר תכונות שימזערו את ההשפעות על הסביבה שלנו.

> למידע נוסף, בקר באתר המחויבות לסביבה של HP, בכתובת: www.hp.com/hpinfo/globalcitizenship/environment/index.html

#### ייצור אוזון

מוצר זה לא יוצר כמות ניכרת של גז אוזון ( 0₃).

#### **Energy consumption**

Energy usage drops significantly while in ENERGY STAR® mode, which saves natural resources, and saves money without affecting the high performance of this product. This product qualifies for ENERGY STAR, which is a voluntary program established to encourage the .development of energy-efficient office products

ENERGY STAR is a U.S. registered service mark of the U.S. EPA. As an ENERGY STAR partner, HP has determined that this product meets ENERGY STAR guidelines for energy .efficiency

:For more information on ENERGY STAR guidelines, go to the following website www.energystar.gov

#### שימוש בנייר

מוצר זה מתאים לשימוש בנייר ממוחזר לפי DIN 19309.

#### פלסטיק

חלקי פלסטיק ששוקלים מעל 25 גרם מסומנים לפי התקנים הבינלאומיים שמשפרים את היכולת לזהות פלסטיק למטרות מיחזור בתום חיי המוצר.

#### גיליונות נתונים על בטיחות חומרים

ניתן לקבל גיליונות נתונים על בטיחות חומרים (MSDS)באתר האינטרנט של HP, בכתובת: www.hp.com/go/msds

לקוחות ללא גישה לאינטרנט צריכים ליצור קשר עם מרכז שירות הלקוחות המקומי של HP.

#### תוכנית מיחזור

HP מציעה מספר גדל והולך של תוכניות להחזרה ומיחזור של מוצרים במדינות/אזורים רבים, וכן שותפות עם חלק ממרכזי מיחזור האלקטרוניקה הגדולים ביותר ברחבי העולם. HP גם משמרת משאבים על-ידי שיפוץ ומכירה חוזרת של כמה ממוצריה הפופולריים ביותר. מוצר זה של HP מכיל את החומרים הבאים שעשויים לדרוש טיפול מיוחד בתום חייהם:

- כספית במנורת הפלואורסצנט בסורק (פחות מ-2 מ"ג)
  - עופרת בהלחמה

#### תוכנית מיחזור חומרים מתכלים של HP inkjet

HP מחויבת להגנת הסביבה. התוכנית למיחזור חומרים מתכלים של HP Inkjet קיימת במדינות/אזורים רבים, ומאפשרת לך למחזר מחסניות הדפסה משומשות ללא תשלום. למידע נוסף, בקר באתר האינטרנט הבא: www.hp.com/hpinfo/globalcitizenship/environment/recycle/inkjet.html

#### הודעות תקינה

ה-HP all-in-one עונה על דרישות המוצר מסוכנויות תקינה במדינה/באזור שלך.

חלק זה מספק מידע על מספר זיהוי הדגם לתקינה עבור ה-HP all-in-one שברשותך; הצהרת FCC; והודעות נפרדות למשתמשים באוסטרליה, יפן וקוריאה.

#### מספר זיהוי דגם לתקינה

למוצר שלך מוקצה מספר דגם לתקינה לצורך זיהוי למטרות תקינה. מספר הדגם לתקינה עבור המוצר שלך הוא SDGOB-0401-02. אין לבלבל מספר תקינה זה עם שם השיווק (HP PSC 2350 series all-in-one) או מספר המוצר (Q5786A).

#### **FCC statement**

The United States Federal Communications Commission (in 47 CFR 15.105) has specified that ... the following notice be brought to the attention of users of this product

Declaration of Conformity: This equipment has been tested and found to comply with the limits for a Class B digital device, pursuant to part 15 of the FCC Rules. Operation is subject to the following two conditions: (1) this device may not cause harmful interference, and (2) this device must accept any interference received, including interference that may cause undesired operation. Class B limits are designed to provide reasonable protection against harmful interference in a residential installation. This equipment generates, uses, and can radiate radio frequency energy, and, if not installed and used in accordance with the instructions, may cause harmful interference to radio communications. However, there is no guarantee that interference to radio or television reception, which can be determined by turning the equipment off and on, the :user is encouraged to try to correct the interference by one or more of the following measures

- .Reorient the receiving antenna •
- .Increase the separation between the equipment and the receiver •
- Connect the equipment into an outlet on a circuit different from that to which the receiver is .connected
  - .Consult the dealer or an experienced radio/TV technician for help •

For more information, contact the Product Regulations Manager, Hewlett-Packard Company, .San Diego, (858) 655-4100

The user may find the following booklet prepared by the Federal Communications Commission helpful: How to Identify and Resolve Radio-TV Interference Problems. This booklet is available .from the U.S. Government Printing Office, Washington DC, 20402. Stock No. 004-000-00345-4

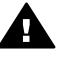

Pursuant to Part 15.21of the FCC Rules, any changes or modifications to this התראה equipment not expressly approved by the Hewlett-Packard Company may cause harmful .interference and void the FCC authorization to operate this equipment

#### Notice to users in Australia

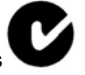

.This equipment complies with Australian EMC requirements

この装置は、情報処理装置等電波障害自主規制協議会(VCCI)の基準 に基づくクラスB情報技術装置です。この装置は、家庭環境で使用すること を目的としていますが、この装置がラジオやテレビジョン受信機に近接して 使用されると受信障害を引き起こすことがあります。 取り扱い説明書に従って正しい取り扱いをして下さい。

#### Notice to users in Korea

### 사용자 안내문(B급 기기)

# 이 기기는 비업무용으로 전자파 적합 등록을 받은 기기로서, 주거지역에서는 물론 모든 지역에서 사용할 수 있습니다.

#### **Declaration of conformity (European Economic Area)**

The Declaration of Conformity in this document complies with ISO/IEC Guide 22 and EN 45014. It identifies the product, manufacturer's name and address, and applicable specifications recognized in the European community.

### **Declaration of conformity**

| Manufasturari- N-       |                                                                                                    | Liquiett Deckard Company                                            |  |
|-------------------------|----------------------------------------------------------------------------------------------------|---------------------------------------------------------------------|--|
| Manufacturer's Na       | me:                                                                                                    | Hewlett-Packard Company                                             |  |
| Manufacturer's Ac       | ldress:                                                                                                    | 16399 West Bernardo Drive                                           |  |
|                         |                                                                                                    | San Diego CA 92127, USA                                             |  |
| Regulatory Model        | Number:                                                                                                    | SDGOB-0401-02                                                       |  |
| declares, that the      | product:                                                                                                    |                                                                     |  |
| Product Name:           | HP PSC 235                                                                                                    | 50 Series ( <b>Q5786A)</b>                                          |  |
| Model Number(s):        | PSC 2350 ( <b>Q5792A</b> , <b>Q5792B</b> ), PSC 2352 ( <b>Q5797C</b> ), PSC 2353 ( <b>Q5796C</b> ), PSC 2352 ( <b>Q5789A</b> , <b>Q5789B</b> , <b>Q5795C</b> ), PSC 2355xi ( <b>Q5790A</b> ), PSC 2355vi ( <b>Q5791A</b> ), PSC 2358 ( <b>Q5794B</b> ), PSC 2358 ( <b>Q5788D</b> ) |                                                                     |  |
| Power Adapter(s)        | HP part#:                                                                                                    | 0950-4491                                                           |  |
| conforms to the fo      | llowing Produ                                                                                                    | ct Specifications:                                                  |  |
| Safety:                 | IEC 60950-1: 20                                                                                                    | 001                                                                 |  |
|                         | EN 60950-1: 20                                                                                                    | 02                                                                  |  |
|                         | IEC 60825-1 Ec                                                                                                    | dition 1.2: 2001 / EN 60825-1+A11+A2+A1: 2002 Class 1(Laser/Led)    |  |
|                         | UL 60950-1: 20                                                                                                    | 03                                                                  |  |
|                         | CAN/CSA-22.2                                                                                                    | No. 60950-1-03                                                      |  |
|                         | NOM 019-SFCI                                                                                                    | -1993, AS/NZS 60950: 2000, GB4943: 2001                             |  |
| EMC:                    | CISPR 22:1997                                                                                                    | / EN 55022:1998 Class B                                             |  |
|                         | CISPR 24:1997 / EN 55024:1998                                                                                                    |                                                                     |  |
|                         | IEC 61000-3-2:                                                                                                    | 2000 / EN 61000-3-2: 2000                                           |  |
|                         | AS/N7S CISPR                                                                                                    | A1. 20017 EN 61000-3-3/ A1. 2001                                    |  |
|                         | CNS13438-199                                                                                                    | 3 VCCI-2                                                            |  |
|                         | FCC Part 15-Cl                                                                                                    | ass B/ICES-003. Issue 2                                             |  |
|                         | GB9254: 1998                                                                                                    |                                                                     |  |
|                         | Suppl                                                                                                    | ementary Information:                                               |  |
| The product her         | ewith complies                                                                                                    | with the requirements of the Low Voltage Directive 73/23/EC, the EM |  |
| Directive 89/336        | /EC and carries                                                                                                    | s the CE-marking accordingly.                                       |  |
| 1) The product v        | vas tested in a                                                                                                    | typical configuration.                                              |  |
|                         |                                                                                                    |                                                                     |  |
| 18 March                | n 2004                                                                                                    | Steven A Smith                                                      |  |
| Date                    |                                                                                                    | Steve Smith, Hardware Test & Regs MGR.                              |  |
| Furancen Centest for re | gulatory topics only                                                                                                    | - Hewlett Parkard GmbH HO-TRE Harrenharner Strasse 140              |  |

## אינדקס

#### א

אחריות שדרוגים 113 איכות העתקה 51 איכות העתקה מהירה 51 איכות העתקה מיטבית 51 איכות העתקה רגילה 51

#### ב

בטל העתקה 59 סריקה 62 עבודת הדפסה 65

#### 2

גיליון הגהה הדפסה 39 מלא 40 סריקה 41 תפריט 10 גלויות ברכה, טען 34 גלויות, טען 33

#### 7

דוח בדיקה עצמית 78 דוחות בדיקה עצמית 78 דרישות מערכת 117

#### ה

הבהר העתקים 56 הגדרה לחצן 8 תפריט 11 הגדרות 64 אפשרויות הדפסה הגדרות ברירות מחדל של היצרן, שחזור 88 הגדרות ברירת מחדל שחזור 88 הדפסה אפשרויות הדפסה 64 בטל עבודה 65 39 גיליון הגהה

דוח בדיקה עצמית 78 הדפסה מהירה 46 מהמחשב 63 מפרטי הדפסה 119 מתוך יישום תוכנה 63 צילומים מכרטיס זיכרון 44 46 DPOF צילומים מקובץ הדפסה מהירה 46 הדפסות ללא שוליים הדפסה מכרטיס זיכרון 45 הודעות תקינה מספר זיהוי דגם לתקינה 122 הזמנה מדריך ההתקנה 76 מדריך למשתמש 76 מחסניות הדפסה 75 נייר 75 תוכנה 76 החזרת HP all-in-one החזרת החלפת מחסניות ההדפסה 80 הכהה העתקים 56 הכנת העתקים 14 OS X HP Image Zone העתקה 51 איכות בטל 59 גודל נייר 49 הגדלה לפוסטר 58 הגדרות ברירת מחדל 52 טקסט, שיפור 57 מדבקות גיהוץ 58 מהירות 51 מסמכים בשחור-לבן 53 מספר העתקים 52 מספר העתקים על עמוד 55 אחד מפרטי העתקה 119 סוגי נייר, מומלצים 50 עוצמת צבע 56 54 A4או letter צילומים על נייר צילומים, שיפור 57 שיפור אזורים בהירים 57 תפריט 9 העתקים ללא שוליים x 15 10 טען נייר צילום בגודל 53 ('אינץ') 53 ס"מ (4 x 4 אינץ

מלא עמוד שלם 54 הקטנה/הגדלה של העתקים התאם מספר העתקים על עמוד אחד 55 פוסטר 58 שינוי גודל להתאמה לנייר letter או 54 55 התאמה לעמוד 55 התוכנית למוצרים ידידותיים 121 העמר 12 התחל צבע 8 התחל שחור 8 התמיכה של HP התקנת כבל 89 91 USB

#### т

זכוכית טען מקור 29 ניקוי 77 זכוכית סריקה טען מקור 29 ניקוי 77

#### n

חומרי הדפסה. *ראה* נייר חסימות, נייר 35, 100 חץ ימינה 8 חץ למטה 8 חץ למעלה 8 חץ שמאלה 8

#### υ

טען גלויות 33 גלויות ברכה 34 33 Hagaki גרטיסיות 34 מדבקות 34 מעטפות 34 מקור 29 נייר בגודל 24 31 legal נייר בגודל 31 נייר בגודל 31 legal נייר בגודל 31 legal נייר בגודל 31 legal

נייר צילום בגודל 10 על 15 ס"מ 32 נייר צילום בגודל 4 על 6 אינץ' 32 שקפים 34 טקסט שיפורים בהעתקים 57

יישום, הדפסה מתוך 63 יישומים נוספים (OS X HP Image 16 (Zone יישור מחסניות הדפסה 84

#### C

כרטיסי זיכרון גיליון הגהה 39 הדפסת צילומים 44 הדפסת קובץ 44 46 46 DPOF קובץ 46 38 סקירה כללית 37 96 שלח צילומים 68 שמירת קבצים במחשב 38 38 כרטיסיות Hagaki, טען 33

#### ל

לוח בקרה סקירה כללית 6 לוח מקשים מספרי 8 לחצן ביטול 8 לחצן ביטול 8 לחצן העברת תמונות (HP 12 (Director לחצן הפעלה 7 לחצן סיבוב 8 לחצן סריקת מסמך (HP לחצן סריקת מסמך (HP לחצן סריקת תמונה (HP

#### מ

מגן מחסנית הדפסה 83 מדבקות גיהוץ העתקה 58 מדבקות גיהוץ, טען 34 מדבקות, טען 34 מחכיות כאק 15 מחסניות *ראה* מחסניות הדפסה מחסניות הדפסה

83 אחסון בדיקת רמות דיו 78 הזמנה 75 החלפה 80 0 טיפול יישור 84 83 מחסנית להדפסת צילומים ניקוי 85 ניקוי אזור חרירי הדיו 86 ניקוי המגעים 85 פתרון בעיות 101 שמות חלקים 79 מידע טכני גודלי נייר 117 117 דרישות מערכת 119 מפרטי הדפסה מפרטי העתקה 119 מפרטי חשמל 120 מפרטי כרטיס זיכרון 120 מפרטי נייר 117 מפרטי סריקה 120 מפרטים סביבתיים 120 מפרטים פיסיים 120 118 מפרטים של שולי ההדפסה משקל 120 קיבולות מגש הנייר 117 מיחזור 121 מיחזור חומרים מתכלים של 122 inkjet 54 מלא עמוד שלם מספר העתקים העתקה 52 מספר זיהוי שירות 105 מספר סידורי 105 מספרי טלפון, תמיכת לקוחות 105 34 מעטפות, טען מפרטי כרטיס זיכרון 120 מפרטי מתח 120 מפרטי נייר 117 מפרטים. *ראה* מידע טכני מפרטים סביבתיים 120 מפרטים פיסיים 120 מפרטים של שולי ההדפסה 118 מצב חיסכון בחשמל 88 מצגת שקופיות 47 מצלמה דיגיטלית 46 PictBridge

#### 3

נייר גודלי נייר 117 הזמנה 75

חסימות נייר 35, 100 31 טען סוגי העתקה מומלצים 50 סוגים מומלצים 30 30 סוגים שאינם תואמים נייר בגודל A4, טען 31 נייר בגודל legal, טען 31 נייר בגודל letter, טען נייר צילום בגודל 10 על 15 ס"מ, 32 טען נייר צילום בגודל 4 על 6 אינץ', 32 טען נייר צילום, טען 32 ניקוי אזור חרירי הדיו של מחסנית 66 ההדפסה החלק החיצוני 77 זכוכית 77 מגעי מחסנית הדפסה 85 מחסניות הדפסה 85 תומך המכסה 77

#### 0

סוגי החיבור הנתמכים 19 USB חיבור לרשת 20 שיתוף מדפסות 19, 20 OCR (OS X HP Image-טרוק ל-OCR (OS X HP Image) 14 (Zone סריקה 69 HP Instant Share 62 אל כרטיס זיכרון 61 הבקרה 61 גיליון הגהה 41 מפרטי סריקה 120 עצירה 62

#### ע

עדכון התקנים 103 Macintosh 102 Windows סקירה כללית 102 עדכון תוכנה. *ראה* עדכון התקנים עצירה 59 העתקה 59 02 סריקה 62

#### פ

פוסטרים העתקה 58

פרק זמן להשהיית הודעה 88 פתרון בעיות התקנת חומרה 90 כרטיס זיכרון לתצלומים 101 מידות שגויות 92 משאבי תמיכה 89 סקירה כללית 89 סקירה כללית של התקנה 90 צור קשר עם מחלקת התמיכה של HP עם 100

#### R

צבע העתקים 57 עוצמה 56 צילומיח 70 HP Image Zone ביטול בחירה 45 הדפסה מהירה 46 46 DPOF הדפסת קובץ ללא שוליים 45 מחסנית להדפסת צילומים 83 מצגת שקופיות 47 שיפור העתקים 57 69 שלח תמונות סרוקות שליחה מכרטיס זיכרוו 68

#### 7

קובץ 46 DPOF קיבולות מגש הנייר 117

#### ٦

רמות דיו, בדיקה 78

#### ש

שומר מסך 9 שחזר את ערכי ברירה המחדל של היצרן 88 שירות 105 ראה גם תמיכת לקוחות שיתוף מדפסות 20 Macintosh 19 Windows שלח להתקו **HP** Director (Macintosh) 72 HP Image Zone 71 (Macintosh) HP Image Zone 71 (Windows)

מכרטיס זיכרון 68 תמונות סרוקות 69 שמירה צילומים במחשב 38 שקפים, טען 34

#### л

תומך מכסה, ניקוי 77 תחזוקה בדיקת רמות דיו 78 דוח בדיקה עצמית 78 החלפת מחסניות ההדפסה 80 יישור מחסניות הדפסה 84 מצב חיסכון בחשמל 88 ניקוי החלק החיצוני 77 ניקוי מחסניות הדפסה 85 ניקוי תומך המכסה 77 נקה זכוכית 77 פרק זמו להשהיית הודעה 88 שחזור הגדרות ברירת מחדל של היצרן 88 תמיכה 89 לפני שאתה מתקשר משאבים 89 תמיכת לקוחות אוסטרליה 108 אחריות 113 אתר אינטרנט 105 יפן 109 יצירת קשר 105 מחוץ לארה"ב 106 מספר זיהוי שירות 105 מספר סידורי 105 צפון אמריקה 106 קוריאה 109 HP Quick Exchange שירות (יפו) 110 (סרוק אל) Scan To תפריט 10 USB - Macintosh 10 USB - Windows תצוגה גרפית צבעונית 0 סמלים שומר מסך 9 שינוי מידות 92 שינוי שפה 92

#### С

37 כרטיס זיכרון, CompactFlash

#### D

declaration of conformity 124 United States

:Declaration of Conformity European Economic 123 Area

#### F

122 FCC statement

#### н

HP all-in-one הכנה למשלוח 110 5 סקירה כללית **HP** Director 72 HP Instant Share הפעל 11 צלמיות חסרות 98 HP Gallery OS X HP Image 16,14 Zone HP help (OS 9 HP Image 16 (Zone HP Image Print (OS X HP 14 (Image Zone HP Image Zone 71 HP Instant Share 71,15,13 Macintosh 71.12.11 Windows סקירה כללית 11 **HP** Instant Share 70 HP Image Zone 67 אודות אלבומים מקוונים 47 דואר אלקטרוני 47 הדפסות איכותיות 47 67 (USB) התקנה שלח להתקן 68, 70 שלח תמונות 68 HP Image-שלח תמונות 70 (Zone (USB שלח תמונות סרוקות 69 שליחת צילומים בדואר HP Image-אלקטרוני מה 70 (Zone (USB שליחת צילומים בדואר אלקטרוני מכרטיס זיכרון 68 (USB) שליחת צילומים מכרטיס זיכרון 68 (USB) HP JetDirect הגדרה 20 HP on the Web (OS 9 HP 16 (Image Zone

#### I.

37 , כרטיס זיכרון xD

Х

## Instant Share. ראה HP Instant Share

#### Μ

make copies 16 OS X HP Image Zone (הכנת העתקים) Make Copies 12 (HP Director) לחצן 37 ארצריס זיכרון, MicroDrive 37 אונרטיס זיכרין, MicroDrive 37 אונאנו MultiMediaCard (MMC) 37 זיכרון

#### Ρ

(צילום) Photo 8 לחצן תפריט 10 תפריט 46 PictBridge

#### R

regulatory notices declaration of 124 conformity declaration of conformity (European Economic 123 (Area 122 FCC statement notice to users in 123 Japan notice to users in 123 Korea

#### S

(סריקת מסמך) scan document 16 (OS 9 HP Image Zone) סריקת תמונה) Scan Picture OS X HP Image 16 ,14 Zone 37 כרטיס זיכרון Secure Digital 37 כרטיס זיכרון 51

#### U

(הורדת תמונות) unload images OS X HP Image 16 ,13 Zone

#### W

21 Webscan

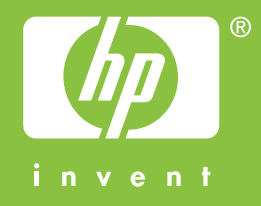

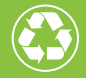

מודפס על-גבי לפחות 50% סיבים ממוחזרים לגמרי ולפחות 10% נייר לאחר שימוש

© 2004 Hewlett-Packard Development Company, L.P.

**Electronic Edition** 

www.hp.com

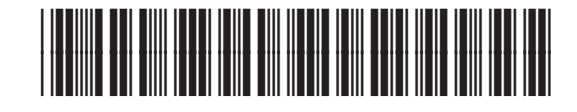

Q5786-90197